#### PARA EMPEZAR

El programa Euro Gestión se utiliza para hacer la Facturación y controlar el almacén de una empresa comercial.

| 🔄 Alfa Windows  |               |              |              |                      |
|-----------------|---------------|--------------|--------------|----------------------|
| USO EXCLUSIVO D | DEMOS         | Alfa-Euro (2 | 232)         | 28/05/03<br>11:41:56 |
| 1 Maestros      | 2 Movimientos | 3 Informes   | 4 Varios     | 📱 Fin 📕              |
| 5 Cobros, Pagos | s             |              |              |                      |
|                 |               |              |              |                      |
|                 |               |              |              |                      |
|                 |               |              |              |                      |
|                 |               |              |              |                      |
|                 |               |              |              |                      |
|                 |               |              |              |                      |
|                 | 1             |              | 20/05/03 PED |                      |
|                 |               |              | 20700700 KED |                      |
|                 |               |              |              |                      |

#### **REQUISITOS DEL ORDENADOR**

Para usar este programa necesita:

- Un ordenador del tipo Pentium con 64 Mb de memoria.
- Disco duro. El espacio requerido depende del volumen de datos que usted utilice. Por ejemplo:

| Cada 100 Clientes  | 100 K. |
|--------------------|--------|
| Cada 100 Artículos | 80 K.  |
| Cada 100 Albaranes | 100 K. |
| Cada 100 Facturas  | 150 K. |

- Impresora capaz de imprimir desde Windows.

#### INSTALACIÓN

Basta con ejecutar el programa INSTALAR del CD-ROM.

Puede hacerlo de distintas formas:

1) Usando *Mi PC*, abriendo la unidad correspondiente. Si es un disquete será normalmente la unidad A: o disco de 3 ¼ y si es el CD la unidad D: (En el ejemplo es la unidad F: ).

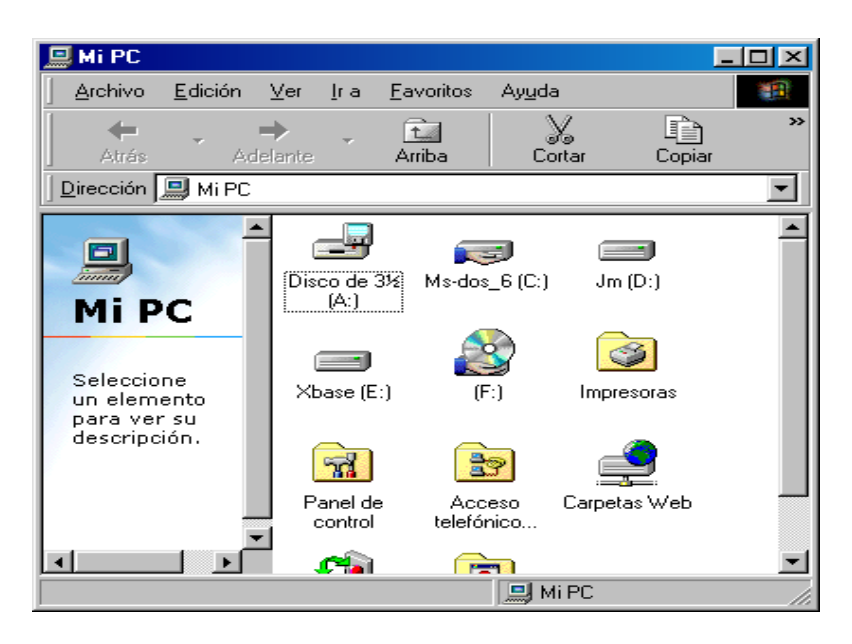

Una vez abierta la unidad aparecerá:

| 🔁 Cd                                                           |                         |                   |                |        | . 🗆 🗡 |
|----------------------------------------------------------------|-------------------------|-------------------|----------------|--------|-------|
| Archivo <u>E</u> dición                                        | <u>V</u> er <u>I</u> ra | <u>F</u> avoritos | Ay <u>u</u> da |        | 1     |
| Atrás A                                                        | →<br>\delante           | t.<br>Arriba      | y<br>Cortar    | Copiar | **    |
| Dirección 🗋 E:\C                                               | D                       |                   |                |        | -     |
| Cd<br>Seleccione<br>un elemento<br>para ver su<br>descripción. | Alfa Windo              | DWS               |                |        |       |
|                                                                |                         |                   | 🛄 Mi PC        |        |       |

Y una vez abierta la carpeta Alfa Windows:

| 🔁 Alfa Wii       | ndows           |              |                      |          |                |            |           | . 🗆 🗵 |
|------------------|-----------------|--------------|----------------------|----------|----------------|------------|-----------|-------|
| <u>A</u> rchivo  | <u>E</u> dición | ⊻er <u>I</u> | <u>I</u> ra <u>F</u> | avoritos | Ay <u>u</u> da |            |           | 1     |
| 4                | Ţ               | •            | <b>v</b>             | t        | 2              | 5          | È         | »     |
| Atrás            | Ade             | lante        | 1                    | Arriba   | Cor            | tar        | Copiar    |       |
| Dirección        | 칠 E:\CD V       | Alfa Wir     | ndows                |          |                |            |           | •     |
| Alfa<br>Win<br>∢ | dov.            | (Ins         | stalar<br>ar-3.bin   | instala  | R<br>r-1.bin   | Instalar-2 | )<br>Lbin | 4     |
|                  |                 |              |                      |          | 🛄 Mi           | PC         |           | /II   |

Haciendo aquí doble clic sobre el icono Instalar comenzará la instalación

- 2) También puede usar el explorador de Windows.
- 3) Y también ir a Inicio -> Ejecutar y cuando pregunte abrir escribir algo así:

El programa de instalación le guiará en todo el proceso. Podrá elegir en que unidad y carpeta instalará el programa.

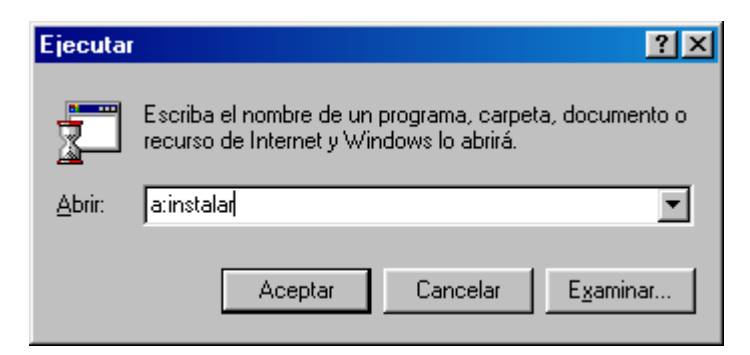

#### INSTALACIÓN EN RED

Instale el programa en los ordenadores clientes.

"Asigne a una unidad de red al directorio compartido del servidor". Puede hacerlo pulsando el botón derecho del ratón sobre el icono "entorno de red"

| Asignar uni     | dad de red                          | ?×       |
|-----------------|-------------------------------------|----------|
| <u>U</u> nidad: | G:                                  | Aceptar  |
| <u>R</u> uta:   | \\servidor\xaf                      | Cancelar |
|                 | Conectar de nuevo al iniciar sesión |          |
|                 |                                     |          |

#### PUESTA EN MARCHA

El programa de Instalación generará un acceso directo en el escritorio.

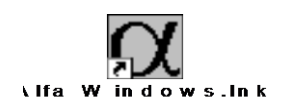

Basta con hacer doble clic en el para acceder al programa.

Una vez instalado el programa le aparecerá la siguiente pantalla para que indique el directorio de los ficheros maestros (Clientes, proveedores y Artículos) y los movimientos.

| 🖀 Alfa Windows                |          |
|-------------------------------|----------|
|                               |          |
| FICHERO DE DATOS              | 28/05/03 |
|                               | 7        |
| MAESTROS EN<br>MOVIMIENTOS EN |          |
|                               |          |
|                               |          |
|                               |          |
|                               |          |
|                               |          |
|                               |          |
|                               |          |
|                               |          |
|                               |          |
| ESC Para Terminar             |          |
|                               |          |

#### **DESCRIPCIÓN DEL PROGRAMA**

Euro Gestión puede utilizarse de distintas maneras según las necesidades de cada usuario.

Normalmente usted hará entradas de almacén y albaranes de salida de almacén. Podrá dar de alta Clientes y Artículos según los vaya necesitando.

Facturará los albaranes e imprimirá las facturas.

Puede hacer facturas directas, sin necesidad de hacer albaranes.

Cada cierto tiempo imprimirá informes de gestión, liquidaciones de IVA, traspasará datos a la contabilidad.

**En casos de cortes de luz** o averías del equipo podrá intentar recuperar la información usando la opción de **reindexar** y la de actualizar maestros.

La opción **Fin de ejercicio borrará todos los movimientos** anteriores a la fecha especificada y pondrá a cero los acumulados de los maestros.

En todas las pantallas de entradas de datos (Albaranes, Facturas, Pedidos, Presupuestos) **puede acceder** (Utilizando las teclas del cursor) y **editar cualquier dato.** 

También tiene en todo momento acceso a **selección por lista**, tanto por códigos como por descripción (Utilizando la tecla  $\langle F4 \rangle$  o pulsando el botón correspondiente). Por ejemplo, si esta introduciendo el detalle de una factura puede buscar un articulo por su código o por su descripción o incluso darlo de alta. Lo mismo es valido para los clientes y los proveedores en las opciones correspondientes.

#### VERSIONES

En este manual se describe la **versión básica** (**Lite**) y las versiones ampliadas del programa. La versión básica comprende todo lo necesario para hacer albaranes y facturación, llevar el control de stocks, listar los informes de gestión y las declaraciones de IVA, y traspasar datos a la contabilidad Placón.

Hay módulos adicionales para **Pedidos de Clientes y de Proveedores**, para hacer **Presupuestos**, para **Control de Fabricación**, para trabajar como **TPV**, para el Control de **Cobros y Pagos**, para **traspasar datos a otros programas de Contabilidad.** 

Consulte a su proveedor sobre la instalación de estas opciones. También puede solicitar modificaciones a medida.

# **1. MAESTROS**

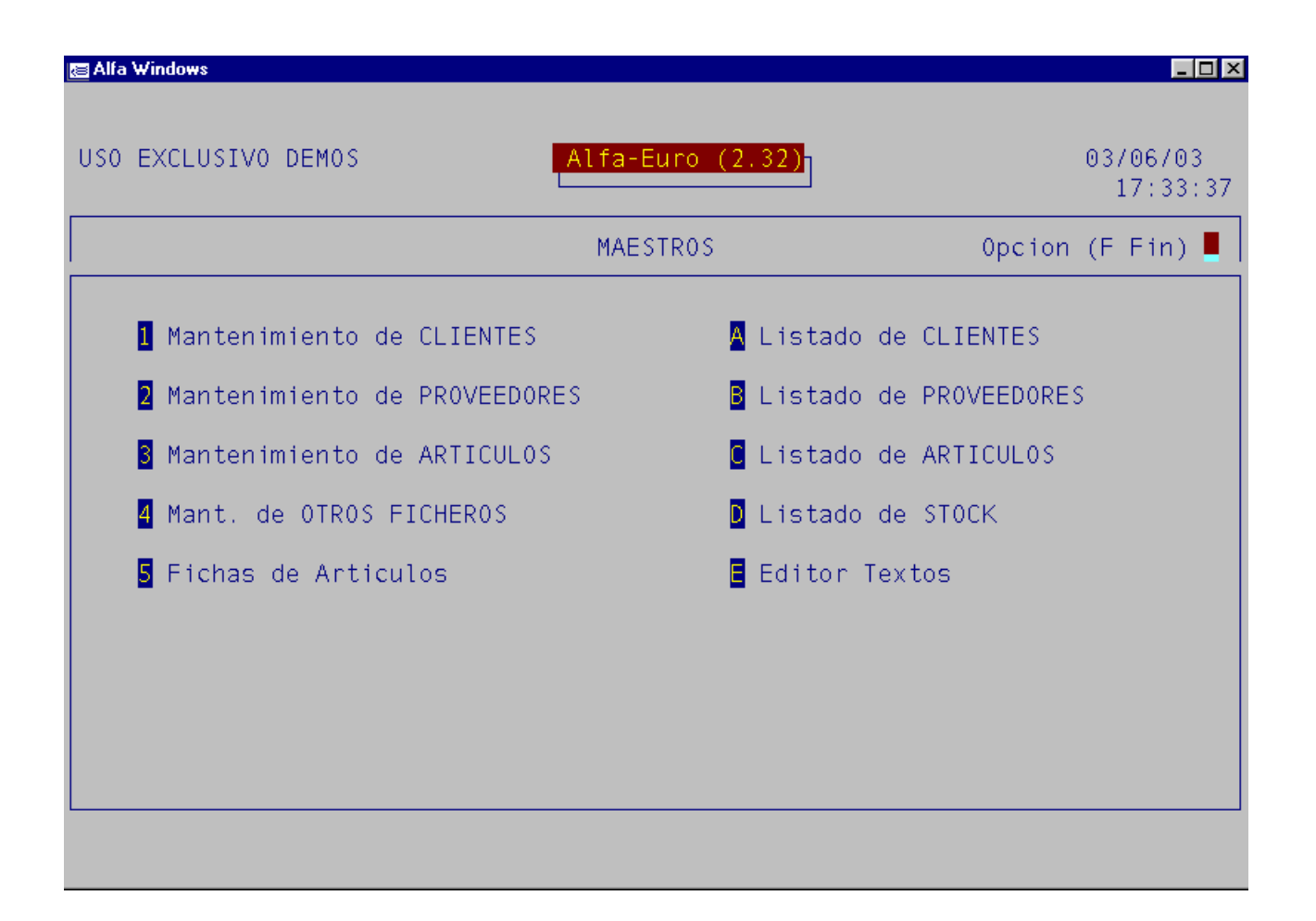

Todos los ficheros maestros se manejan de forma similar:

Al pie de la pantalla aparecen las opciones disponibles:

- + o <Av.Pág> Para ir al siguiente registro, según el orden activo.
- o <Re.Pág> Para ir al registro anterior, según el orden activo.
- **A** Para dar de alta un registro

M Para modificar los datos de un registro. Se modificaran todos los campos excepto el del código.

L Para localizar un registro. Al seleccionar esta opción se le preguntará el código del registro. Si quiere buscar por la descripción deje en blanco este campo. En este caso la descripción pasar a ser el orden activo.

| 🔄 Alfa Windows |             |     |                                      |                       |
|----------------|-------------|-----|--------------------------------------|-----------------------|
|                |             |     |                                      |                       |
| MANTENIMIENTO  | CLIENTE     |     |                                      | 13/05/03              |
| * CODIGO       |             |     |                                      |                       |
| COD NOMBRE     | C           | if. |                                      |                       |
|                |             |     |                                      |                       |
|                |             |     |                                      |                       |
|                |             |     |                                      |                       |
|                |             |     |                                      |                       |
|                |             |     |                                      |                       |
|                |             |     |                                      |                       |
| TEXTO INC.:    |             |     |                                      |                       |
| =              |             |     |                                      |                       |
|                |             |     | <sup>J</sup> ar <mark>V</mark> er Da | tos <mark>E</mark> in |
| A              | centar (CB) | -   | Terminar (ESC)                       |                       |
|                |             |     |                                      |                       |

Para moverse en la pantalla de localización podrá o bien hacerlo con las flechas del cursor o bien haciendo clic en los botones de movimiento.

**B** Para borrar un registro. Solo se podrán borrar los registros que no tengan movimientos

**D** Datos, en esta pantalla podrá anotar todo tipo de observaciones del campo de maestro.

| 🗃 Alfa Windows          |                      |                       |                   |                      |
|-------------------------|----------------------|-----------------------|-------------------|----------------------|
| MANTENIMIENTO           | CLIENTE              |                       |                   | 13/05/03             |
| * CODIGO<br>NOMBRE      | 0101<br>CLIENTE 0001 |                       | Direccion de E    | nvio                 |
| DESCRIPCION             |                      |                       |                   | ——( Pag. I )—        |
|                         |                      |                       |                   |                      |
|                         |                      |                       |                   |                      |
|                         |                      |                       |                   |                      |
|                         |                      |                       |                   |                      |
|                         |                      |                       |                   |                      |
|                         |                      |                       |                   |                      |
|                         |                      |                       |                   |                      |
|                         |                      |                       |                   |                      |
| Re.Pagina <repg></repg> | Borr.Linea <f9></f9> | Ins.Linea <f10></f10> | Aceptar <cr></cr> | Terminar <esc></esc> |

Para moverse en la pantalla podrá o bien hacerlo con las flechas del cursor o con los botones de movimiento.

Al salir de la pantalla de datos le preguntará si quiere imprimir los datos que ha introducido.

**<Inicio>** Para situarse en el primer registro.

**<Fin>** Para situarse en el último registro.

F o <ESC> Para terminar y volver al Menú principal.

El asterisco que figura al lado del campo código significa que este es el orden activo. Para cambiar el orden activo utilice la opción Localizar.

#### **1.1. CLIENTES.**

| 🔚 Alfa Windows                                                |                             |                                           |                                 |                                         |
|---------------------------------------------------------------|-----------------------------|-------------------------------------------|---------------------------------|-----------------------------------------|
|                                                               |                             |                                           |                                 |                                         |
| MANTENIMIENTO                                                 | CLIENTE                     |                                           |                                 | 13/05/03                                |
| * CODIGO<br>NOMBRE                                            | LINN<br>LINNEO SOFTWARE     |                                           | Direccion de F                  | Envio                                   |
| CALLE                                                         | ALTA 24                     |                                           | PRINCIPE DE VER<br>MADRID 28006 | RGARA 89 3º 1º                          |
| POBLACION<br>PROVINCIA                                        | 28120 ALGETE<br>MADRID      |                                           |                                 |                                         |
| CIF<br>TELEFONO                                               | 5.279.218-M<br>91.411.57.92 | REPR<br>9                                 | RESENTANTE 0,00                 | ACTIVO(S/N)                             |
| E-MAIL<br>REF.PROVEEDOR                                       | linneo@retemail             | .es ES                                    | CEE (S/N)                       | % RET. 0,00                             |
| FORMA ENVIO<br>FORMA DE PAGO<br>DIAS HASTA P.<br>DIAS DE PAGO | 0 0 0<br>0 0 0              |                                           | DTO.PRONTO PA<br>SIN VTO.EN EL  | AGO <mark>0,00</mark><br>MES (0-12)     |
| OBSERVACIONES                                                 |                             |                                           |                                 |                                         |
| 🗄 Siguiente 🗧                                                 | Anterior 🗛lta               | <mark>B</mark> orrar <mark>M</mark> odif. | 📕 ocalizar 🛛 🛛 er               | <mark>D</mark> atos <mark>E</mark> in D |
| Re.Pagina <repg></repg>                                       | Borr.Linea <f9></f9>        | Ins.Linea <f10></f10>                     | Aceptar <cr></cr>               | Terminar <esc></esc>                    |

CÓDIGO Puede ser alfanumérico, es decir puede introducir tanto letras como números.

**NOMBRE** En este campo podrá poner la razón social o nombre comercial normalmente en este campo se pondrá el nombre fiscal de la empresa.

CALLE, POBLACIÓN Y PROVINCIA Se refieren a la dirección fiscal de la empresa

CIF De la empresa, el programa validará el CIF y si este no es correcto dará un mensaje de error.

TELEFONO, FAX Podrá indicar el teléfono y fax de contacto con nuestro cliente.

E-MAIL Indicará la dirección de E-mail de su cliente.

**REFERENCIA PROVEEDOR** Es la referencia que usted tiene como proveedor para su cliente.

**DIRECCIÓN DE ENVÍO** Es la dirección a la que se emiten los albaranes. Si es igual a la de la factura se puede dejar en blanco.

**REPRESENTANT**E Teclee aquí el código del representante. Este código se utilizará en la opción 3 (5) "Liquidación de representantes" y lo daremos de alta en la opción 1-4-3.

% COMISIÓN Aquí se pondrá la comisión que tiene cada representante.

**ACTIVO** Esta opción se utiliza cuando no se puede dar de baja un cliente por tener movimientos durante el año para indicar a los listados que no sea listado.

**RÉGIMEN IVA** Admite tres valores:

- N Normal. Se le cargará el I.V.A.
- E Exento. No se le cargará el I.V.A.
- R Recargo. Además del I.V.A. se le cargará el Recargo de Equivalencia.

**CLAVE DE DESCUENTO** Cuando se hacen facturas, el descuento de cada línea se calcula en función de las claves de descuento del cliente y la clave de descuento del artículo a través de la tabla de descuentos, ver la opción 4 (3-D) "Configuración. Tabla de descuento".

ES CEE Se refiere si el cliente pertenece a la Comunidad Económica Europea.

% **RETENCIÓN** Se indicará el porcentaje de retención sobre el total de la factura.

CÓDIGO FORMA DE ENVÍO Es un código que hace referencia al fichero de formas de envío.

FORMA DE ENVÍO Es un texto descriptivo de la forma de envío del cliente.

CÓDIGO FORMA DE PAGO Es un código que hace referencia al fichero de formas de pago.

**FORMA DE PAGO** Es un texto descriptivo de la forma de pago del cliente. No afecta a las fechas de vencimiento.

**DESCUENTO PRONTO PAGO** El descuento pronto pago que se escriba aquí es el que tendrá por defecto en las facturas.

**DÍAS HASTA PAGO** Son los días que deben mediar entre la fecha de la factura y la del pago, p.e. 30, 60 días.

SIN VTOS EN EL MES Indica el mes en el que no se le pasaran recibos

**DÍAS DE PAGO** Se refiere al día del mes en el que sus clientes quieren realizar el pago, p.e. el día 5 y el día 15.

**OBSERVACIONES** Campo que sirve para poder incorporar datos útiles sobre los clientes.

| 🗃 Alfa Windows                     |                                                |                       |
|------------------------------------|------------------------------------------------|-----------------------|
|                                    |                                                |                       |
| MANTENIMIENTO                      | CLIENTE                                        | 03/06/03              |
| * CODIGO<br>NOMBRE                 | 0001                                           |                       |
| BANCO<br>DIRECCION<br>POBLA. BANCO | C.C.C.<br>DC<br>CTA.                           |                       |
| SALDO INICIAL                      | 0,00 FECHA / /                                 |                       |
| FORMATO DOC.<br>Debidos/Pag.       | GENERICO (S/N) COD.AGRUPACION<br>EXCLUIR 347   | •                     |
|                                    |                                                |                       |
|                                    |                                                |                       |
| 🕂 Siguiente 🗧                      | Anterior 🐴 ta Borrar Modif. 📕 ocalizar Mer Dat | tos <mark>E</mark> in |
|                                    |                                                |                       |
|                                    |                                                |                       |

Para acceder a esta pantalla tendrá que pulsar la tecla <AV PAG>

BANCO Sirve para introducir los datos del banco del cliente al cual se podrán emitir los recibos.

**SALDO INCIAL** En este campo se pondrá el saldo inicial del cliente, es decir el que arrastra del año anterior.

**FECHA** Del saldo inicial

FORMATO DOC Indica el formato de impresión de los documentos.

**GENERICO** Se refiere a si es un cliente generico por ejemplo VENTAS CONTADO para las ventas de caja.

COD. AGRUPACION. Es el código de la agrupación a la que pertenece el cliente.

**DEBIDOS/PAGADOS** Se refiere si los portes por defecto van a ir a cargo del cliente o a nosotros.

EXCLUIR DEL 347 Por defecto no se excluirá del 347.

# **1.2. PROVEEDORES**

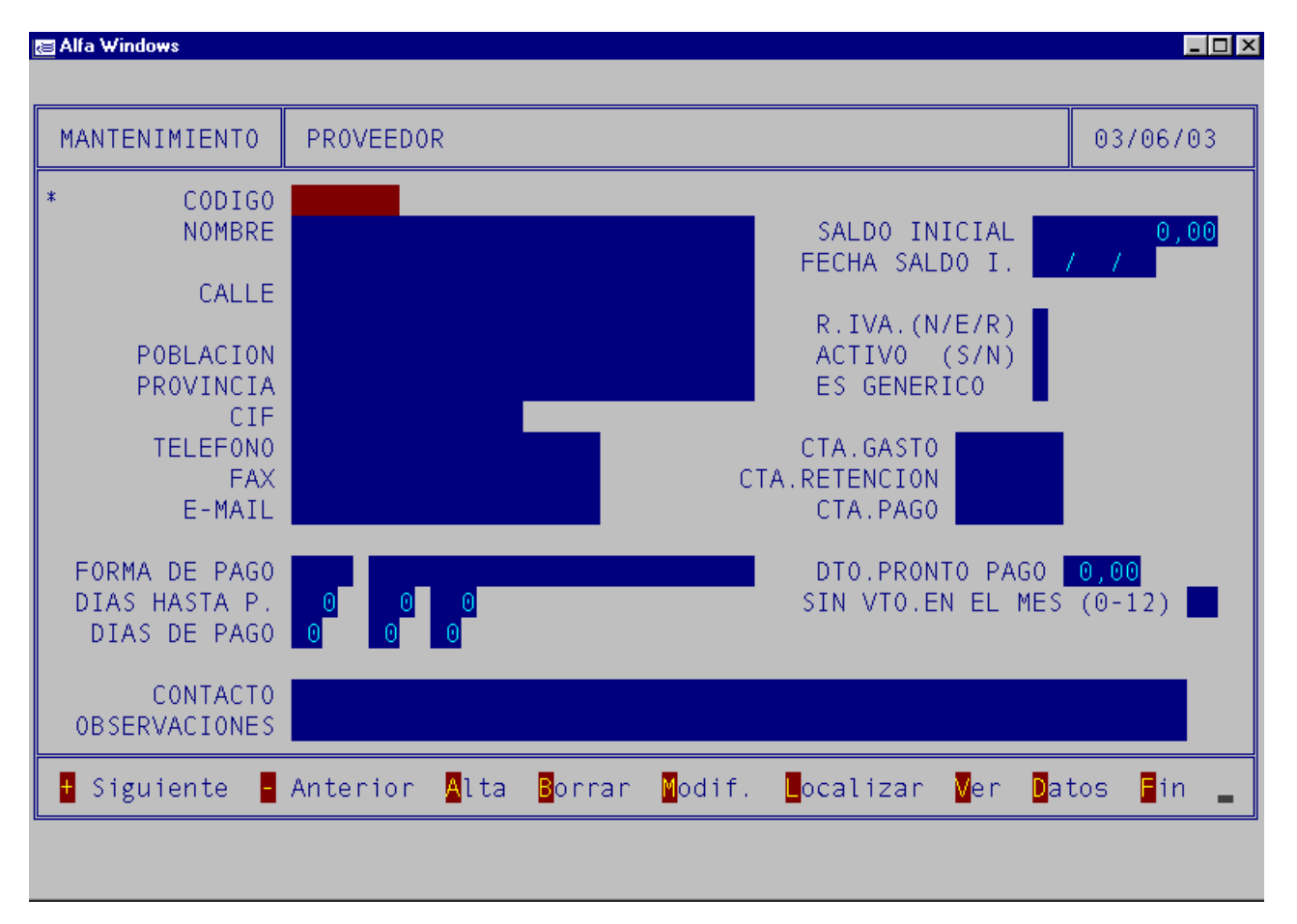

**CÓDIGO** Siempre se antepondrá el 400 para que a la hora de traspasar los datos a contabilidad sea más fácil, por ello le recomendamos que utilice el mismo código que tenga dado de alta en EUROPLACON. El código puede ser alfanumérico.

**NOMBRE** En este campo podrá poner la razón social o nombre comercial normalmente en este campo se pondrá el nombre fiscal de la empresa.

CALLE, POBLACIÓN Y PROVINCIA Se refieren a la dirección fiscal de la empresa

CIF De la empresa, el programa validara el CIF y si este no es correcto dará un mensaje de error.

TELEFONO, FAX Podrá indicar el teléfono y fax de contacto con nuestro proveedor.

E-MAIL Se indicará la dirección de E-mail de nuestro proveedor.

**SALDO INCIAL** En este campo se pondrá el saldo inicial del proveedor, es decir el que arrastra del año anterior.

FECHA SALDO I Se refiere a la fecha del saldo inicial

**R. IVA** Admite tres valores:

- N Normal. Se le cargará el I.V.A.
- E Exento. No se le cargará el I.V.A.
- R Recargo. Además del I.V.A. se le cargará el Recargo de Equivalencia.

**ACTIVO** Esta opción se utilizará cuando no se pueda dar de baja un proveedor por tener movimientos durante el año para indicar a los listados que no queremos que sea listado

GENERICO Se refiere a si es un proveedor generico por ejemplo COMPRAS CONTADO.

CTA. DE GASTO Indica la cuenta de gasto relacionada con el proveedor.

CTA. RETENCION Indica la cuenta de retención relacionada con el proveedor.

CTA. PAGO. Se refiere a la cuenta contable desde la que se efectuará el pago de las facturas.

CÓDIGO FORMA DE PAGO Es un código que hace referencia al fichero de formas de pago.

**FORMA DE PAGO** Es un texto descriptivo de la forma de pago del proveedor. No afecta a las fechas de vencimiento.

**DÍAS HASTA PAGO** Son los días que deben mediar entre la fecha de la factura y la del pago, p.e. 30, 60 días.

**DESCUENTO PRONTO PAGO** El descuento pronto pago que se escriba aquí es el que tendrá por defecto en las facturas.

**DÍAS DE PAGO** Se refiere al día del mes en el que sus clientes quieren realizar el pago, p.e. el día 5 y el día 15.

SIN VTOS EN EL MES Indica el mes en el que no se le pasaran recibos

**CONTACTO** Campo que sirve para poner el nombre de la persona de contacto en la empresa.

**OBSERVACIONES** Campo que sirve para poder incorporar datos útiles sobre el proveedor.

# 1.3. ARTÍCULOS

| 🗃 Alfa Windows                                        |                                                                    |                                         |              |
|-------------------------------------------------------|--------------------------------------------------------------------|-----------------------------------------|--------------|
|                                                       |                                                                    |                                         |              |
| MANTENIMIENTO                                         | ARTICULO                                                           | 03                                      | 3/06/03      |
| * CODIGO<br>DESCRIPCION                               | 0001<br>ART 01                                                     | STOCK=-2                                |              |
| PRECIO UL.COM.<br>PRECIO ME.COM.                      | 0,00 % DTO. 0 0,00<br>0,00                                         |                                         |              |
| PRECIO VENTA<br>STOCK INICIAL<br>STOCK MINIMO         | 0,00<br>0<br>0,000                                                 | IVA INC.                                | 0,00         |
| CL.DESCUENTO<br>FAMILIA<br>PROVEEDOR<br>CODIGO BARRAS | 1 CLAVE IVA 1 Art./Mat.                                            | Cant./Enva                              | ise <u>0</u> |
| OBSERVACIONES                                         |                                                                    |                                         |              |
| RECIO COM.INI.                                        | 0,00 ACTIVO (S/N)                                                  |                                         |              |
| 🛨 Sig. 🗧 Ant. 🖌                                       | lta <mark>B</mark> orrar Modif. <mark>L</mark> ocal. Ver Datos Mov | / <mark>t</mark> os. <mark>P</mark> ed. | in _         |
|                                                       |                                                                    |                                         |              |
|                                                       |                                                                    |                                         |              |

**CÓDIGO** Indica el código del artículo. La longitud de dicho código se puede modificar en la opción 4-3-E, siendo por defecto de 12 caracteres.

**STOCK** es la existencia real en stock de ese momento.

**DESCRIPCIÓN** Del articulo, tiene 30 caracteres de descripción, si activa la opción de 4L tendría 120 caracteres de descripción por defecto, si quiere aumentar los caracteres puede hacerlo en la opción 4-3-E.

**PRECIO ULTIMA COMPRA** Se indicara el ultimo precio al que se ha comprado el articulo. Se actualiza al hacer entradas.

% **DTO.** Primero indicará el descuento en porcentaje y en la casilla de al lado el importe de dicho descuento.

**PRECIO VENTA** Es el precio de venta por defecto.

**STOCK INICIAL** Es la existencia al inicio del ejercicio.

**STOCK MÍNIMO** Se utiliza para el listado de artículos bajo mínimo.

**CLAVE DESCUENTO** Se refiere al tipo de descuento que se le aplicara al articulo en referencia con un cliente. Para dar de alta los tipos de descuento hay que ir a la opción 4-3-D.

**CLAVE IVA** Se refiere al tipo de I.V.A. a aplicar sobre cada artículo. Ver opción 4 (3-I) "Tabla I.V.A.".

TIPO Sirve para especificar si él artículo es material o mano de obra

**CANT. ENVASE** Es la cantidad de envases que lleva ese artículo.

FAMILIA A la que pertenece dicho artículo. Las familias se dan de alta en la opción 1-4-4.

PROVEEDOR Código del proveedor que suele suministrar dicho articulo.

CÓDIGO DE BARRAS Al leer el articulo mediante un lector de código de barras se introducirán aquí los caracteres del código de barras.

**OBSERVACIONES** Campo que sirve para poder incorporar datos útiles sobre el artículo.

**PRECIO COM. INIC.** Se refiere al precio de compra inicial.

**ACTIVO** Esta opción se utilizará cuando no podamos dar de baja un articulo por tener movimientos durante el año para indicar a los listados que no queremos que sea listado. Para acceder al siguiente menú hay que pulsar <AV PAG>

| 🔁 Alfa Windows                 |                                            |                                             |                                             | _ [□] ×                                  |
|--------------------------------|--------------------------------------------|---------------------------------------------|---------------------------------------------|------------------------------------------|
|                                |                                            |                                             |                                             |                                          |
| MANTENIMIENTO                  | ARTICULO                                   |                                             |                                             | 13/05/03                                 |
| * CODIGO                       |                                            | CDAMA DE CONTADI                            | STOC                                        | K=0,00                                   |
| DESCRIPCIÓN                    | EURUPLACUN, PRU                            | GRAMA DE CUNTABI                            | LIDAD                                       |                                          |
| FECHA ULTIMA (<br>FECHA U.A. P | COMPRA / /<br>VENTA / /                    |                                             |                                             |                                          |
|                                |                                            |                                             |                                             |                                          |
|                                |                                            |                                             |                                             |                                          |
|                                |                                            |                                             |                                             |                                          |
|                                |                                            |                                             |                                             |                                          |
|                                |                                            |                                             |                                             |                                          |
|                                |                                            |                                             |                                             |                                          |
|                                |                                            |                                             |                                             |                                          |
|                                |                                            |                                             |                                             |                                          |
|                                |                                            |                                             |                                             |                                          |
| 🕂 Sig. 🖥 Ant. 🛛                | Alta <mark>B</mark> orrar <mark>M</mark> o | odif. <mark>L</mark> ocal. <mark>M</mark> e | r <mark>D</mark> atos Mov <mark>t</mark> os | . <mark>P</mark> ed. <mark>F</mark> in L |
| Re.Pagina <repg></repg>        | Borr.Linea <f9></f9>                       | Ins.Linea <f10></f10>                       | Aceptar <cr></cr>                           | Terminar <esc></esc>                     |

FECHA ULTIMA COMPRA Es la fecha de la última compra.

**FECHA U.A. P. VENTA** Se refiere a la fecha en la que se realizo la última actualización del precio de venta.

Dentro del menú para moverse dentro de la ficha de artículos esta la opción  $\mathbf{T}$  de movimientos, si pulsa esta opción se mostrara los movimientos que ha tenido el artículo en la siguiente pantalla:

| 🔄 Alfa Window                                                                | \$             |                |               |             |                     |                    |              |         |        |
|------------------------------------------------------------------------------|----------------|----------------|---------------|-------------|---------------------|--------------------|--------------|---------|--------|
| CODIGO                                                                       | EUROPLA        | CON            | DE            | SDE         | FECHA /             | 7                  |              |         |        |
| FECHA                                                                        | PROCE<br>DESTI | DENCIA O<br>NO | CANT<br>ENTR. | IDAD<br>ADA | PRECIO<br>COMPRA    | CANTIDAD<br>SALIDA | PREC<br>VENT | IO<br>A | EXIST. |
|                                                                              |                |                |               |             |                     |                    |              |         |        |
|                                                                              |                |                |               |             |                     |                    |              |         |        |
|                                                                              |                |                |               |             |                     |                    |              |         |        |
|                                                                              |                |                |               |             |                     |                    |              |         |        |
|                                                                              |                |                |               |             |                     |                    |              |         |        |
|                                                                              |                |                |               |             |                     |                    |              |         |        |
|                                                                              |                |                |               |             |                     |                    |              |         |        |
| Be Pagina (BePg) Borr Linea (E9) Ins Linea (E10) Acentar (CB) Terminar (ESC) |                |                |               |             | erminar <esc></esc> |                    |              |         |        |

CÓDIGO Del Articulo que vamos a ver los movimientos.

**DESDE FECHA** Fecha desde la cual se desea realizar el informe.

FECHA En la que se ha realizado el movimiento.

PROCEDENCIA O DESTINO Del artículo

CANTIDAD ENTRADA, PRECIO DE COMPRA Del artículo.

CANTIDAD SALIDA, PRECIO DE SALIDA Del artículo.

**EXISTENCIAS** Reales del stock.

## **1.4. MANTENIMIENTO DE OTROS FICHEROS**

| 🔄 Alfa Windows          |                                     |                       |                   |                      |  |  |  |
|-------------------------|-------------------------------------|-----------------------|-------------------|----------------------|--|--|--|
| MANT. FICHEROS          | ;                                   |                       |                   | 13/05/03             |  |  |  |
| <b>1</b> FOR            | MAS DE PAGO                         |                       | POBLACIONES       |                      |  |  |  |
| <b>P</b> FOR            | MAS DE ENVIO                        | B                     | ALMACENES         |                      |  |  |  |
| REP                     | RESENTANTES                         |                       | DIVISAS           |                      |  |  |  |
| 4 FAM                   | ILIAS                               |                       |                   |                      |  |  |  |
| S CUE                   | GUENTAS CONT.(BANCOS, COMPRAS, ETC) |                       |                   |                      |  |  |  |
|                         |                                     |                       |                   |                      |  |  |  |
| ESC Para Term           | inar                                | OPCION (F=FIN)        |                   |                      |  |  |  |
| Re.Pagina <repg></repg> | Borr.Linea <f9></f9>                | Ins.Linea <f10></f10> | Aceptar <cr></cr> | Terminar <esc></esc> |  |  |  |

#### 1.4.1. FORMAS DE PAGO

Sirve para dar de alta las diferentes formas de pago de los clientes que se han puesto en la ficha de clientes.

| 🔄 Alfa Windows                             |                        |                       |                                           | _ 🗆 ×                |
|--------------------------------------------|------------------------|-----------------------|-------------------------------------------|----------------------|
|                                            |                        |                       |                                           |                      |
| MANTENIMIENTO                              | FORMAS DE PAGO         | L                     |                                           | 13/05/03             |
| CODIGO                                     | 0002                   |                       |                                           |                      |
| DESCRIPCIO<br>D.PRONTO PAG<br>DIAS HASTA P | N<br>O 0,00<br>. O 0 0 |                       | •                                         |                      |
|                                            |                        |                       |                                           |                      |
|                                            |                        |                       |                                           |                      |
|                                            |                        |                       |                                           |                      |
|                                            |                        |                       |                                           |                      |
| 🚦 Siguiente 🗧                              | Anterior 📕 🛛 🗛         | Modificar Lo          | o <mark>cal</mark> izar <mark>B</mark> or | rrar 🖥 Fin A         |
| Re.Pagina <repg></repg>                    | Borr.Linea <f9></f9>   | Ins.Linea <f10></f10> | Aceptar <cr></cr>                         | Terminar <esc></esc> |

CÓDIGO Puede ser alfanumérico, es decir puede introducir tanto letras como números.

DESCRIPCIÓN En este campo podrá poner la manera de pago.

**DESCUENTO PRONTO PAGO** El descuento pronto pago que se escriba aquí es el que tendrá por defecto en las facturas

**DÍAS HASTA PAGO** Son los días que deben mediar entre la fecha de la factura y la del pago, p.e. 30, 60 días.

# 1.4.2. FORMAS DE ENVÍO.

Se dan de alta las diferentes formas de envió de los artículos a los clientes.

| 🔄 Alfa Windows          |                               |                       |                              | _ 🗆 ×                |
|-------------------------|-------------------------------|-----------------------|------------------------------|----------------------|
|                         | 1                             |                       |                              |                      |
| MANTENIMIENTO           | FORMAS DE ENVI                | 0                     |                              | 13/05/03             |
| CODIGO                  | 0006                          |                       |                              |                      |
| DESCRIPCIO              | N <mark>AGENCIA DE TRA</mark> | NPORTES               | l                            |                      |
|                         |                               |                       |                              |                      |
|                         |                               |                       |                              |                      |
|                         |                               |                       |                              |                      |
|                         |                               |                       |                              |                      |
|                         |                               |                       |                              |                      |
|                         |                               |                       |                              |                      |
|                         |                               |                       |                              |                      |
|                         |                               |                       |                              |                      |
| 🕂 Siguiente 🗧           | Anterior 📕 🔒 🛛 🗛              | Modificar Lo          | calizar <mark>B</mark> orrar | 🖥 Fin 🛕              |
| Re.Pagina <repg></repg> | Borr.Linea <f9></f9>          | Ins.Linea <f10></f10> | Aceptar <cr></cr>            | Terminar <esc></esc> |

CÓDIGO Puede ser alfanumérico, es decir puede introducir tanto letras como números.

DESCRIPCIÓN En este campo podrá poner la manera de envío.

#### **1.4.3. REPRESENTANTES**

| 🔄 Alfa Windows                                       |                            |                       |                              |                      |
|------------------------------------------------------|----------------------------|-----------------------|------------------------------|----------------------|
|                                                      |                            |                       |                              |                      |
| MANTENIMIENTO                                        | REPRESENTANTES             |                       |                              | 13/05/03             |
| CODIGO<br>NOMBRI                                     | 0001<br>REPRESENTANTE      | ZONA 1                |                              |                      |
| CALL                                                 | E                          |                       |                              |                      |
| POBLACIO<br>PROVINCI<br>CI<br>TELEFON<br>FA<br>E-MAI | N<br>A<br>F<br>O<br>X<br>L |                       |                              |                      |
| % COMISIO                                            | N 0,00                     |                       |                              |                      |
| OBSERV                                               |                            |                       |                              |                      |
|                                                      |                            |                       |                              |                      |
| 🚦 Siguiente 🚦                                        | Anterior 📕 🛛 Lta           | Modificar Lo          | calizar <mark>B</mark> orrar | 🖥 Fin A              |
| Re.Pagina <repg></repg>                              | Borr.Linea <f9></f9>       | Ins.Linea <f10></f10> | Aceptar <cr></cr>            | Terminar <esc></esc> |

Se da de alta el código del representante y el nombre del mismo.

CÓDIGO Puede ser alfanumérico, es decir puede introducir tanto letras como números.

**NOMBRE** En este campo podrá poner el nombre del representante.

CALLE, POBLACIÓN Y PROVINCIA Se refieren a la dirección del representante.

CIF Del representante, el programa validara el CIF y si este no es correcto dará un mensaje de error.

TELEFONO, FAX Podrá indicar el teléfono y fax de contacto con nuestro representante.

E-MAIL Indicará la dirección de E-mail de nuestro representante.

% COMISIÓN que se le aplica al representante.

**OBSERVACIONES** Sobre el representante

#### 1.4.4. FAMILIAS

🔚 Alfa Windows \_ 🗆 × MANTENIMIENTO FAMILIAS 13/05/03 0001 CODIGO DESCRIPCION PROGRAMAS DE FACTURACION Modificar Alta Localizar Borrar F Fin 🕂 Siguiente - Anterior A. Re.Pagina <RePg> Borr.Linea <F9> Ins.Linea <F10> Terminar <ESC> Aceptar <CR>

Se dan de alta las familias de artículos y su descripción.

CÓDIGO Puede ser alfanumérico, es decir puede introducir tanto letras como números.

DESCRIPCIÓN En este campo podrá poner el nombre de la familia de artículos.

#### **1.4.5. CUENTAS CONTABLES**

Se dan de alta las diferentes cuentas contables de los clientes y proveedores para luego enlazar con contabilidad y hacer los pagos y cobros.

Si la cuenta que va a dar de alta pertenece a una cuenta bancaria saldrá la siguiente pantalla:

| 🔄 Alfa Windows                                                                 |                                                                           |                             |                                  |                      |
|--------------------------------------------------------------------------------|---------------------------------------------------------------------------|-----------------------------|----------------------------------|----------------------|
|                                                                                |                                                                           |                             |                                  |                      |
| MANTENIMIENTO                                                                  | CUENTAS CONTAB                                                            | LES                         |                                  | 13/05/03             |
| CODIGO                                                                         | 5702100                                                                   |                             |                                  |                      |
| BANC<br>DIRECCIO<br>POBL. BANCO<br>SUFIJO N-1<br>NOR.:1)19 2)5<br>RIESGO MAXIM | 0 LA CAIXA<br>N MALDONADO 125<br>MADRID<br>9 000 N-58<br>8 1<br>0 1000,00 |                             | C.C.C. 2525<br>5444<br>CTA. 5456 | DC 35<br>465455      |
| 🕂 Siguiente 🗧                                                                  | Anterior 📕 🗛                                                              | M <mark>odificar L</mark> o | calizar <mark>B</mark> orrar     | 🖥 Fin A              |
| Re.Pagina <repg></repg>                                                        | Borr.Linea <f9></f9>                                                      | Ins.Linea <f10></f10>       | Aceptar <cr></cr>                | Terminar <esc></esc> |

CÓDIGO Puede ser alfanumérico, es decir puede introducir tanto letras como números, siempre comenzará por 572.

NOMBRE En este campo pondrá el nombre del banco.

CALLE, POBLACIÓN Y PROVINCIA Se refieren a la dirección de sucursal bancaria.

C.C.C. Indicará los 20 dígitos de la cuenta bancaria.

SUFIJO N-19/ N-58 Se refiere al sufijo que se pondrá para emitir los recibos bancarios.

NOR. 19/58 Se indica cual es la normativa que utiliza nuestro banco para emitir recibos bancarios.

**RIESGO MÁXIMO** Es el riesgo máximo que tiene la cuenta bancaria.

Si la cuenta que va a dar de alta es de otro tipo la pantalla que se se mostrará será la siguiente:

| 🔄 Alfa Windows          |                                |                       |                              |                      |
|-------------------------|--------------------------------|-----------------------|------------------------------|----------------------|
| MANTENIMIENTO           | CUENTAS CONTAB                 | EES                   |                              | 13/05/03             |
| CODIGO                  | 6000100                        |                       |                              |                      |
| DESCRIPCIO              | N <mark>COMPRAS DE DI</mark> S | COS                   | l                            |                      |
|                         |                                |                       |                              |                      |
|                         |                                |                       |                              |                      |
|                         |                                |                       |                              |                      |
|                         |                                |                       |                              |                      |
|                         |                                |                       |                              |                      |
|                         |                                |                       |                              |                      |
|                         |                                |                       |                              |                      |
| 🕂 Siguiente 🗧           | Anterior 📕 Ita                 | Modificar Lo          | calizar <mark>B</mark> orrar | 🖥 Fin 🕅              |
| Re.Pagina <repg></repg> | Borr.Linea <f9></f9>           | Ins.Linea <f10></f10> | Aceptar <cr></cr>            | Terminar <esc></esc> |

CÓDIGO Puede ser alfanumérico, es decir puede introducir tanto letras como números.

**DESCRIPCIÓN** En este campo podrá poner el nombre de la cuenta contable.

#### **1.4.A POBLACIONES**

Aquí se irán dando de alta las diversas poblaciones de nuestros clientes/proveedores. El programa por defecto trae ya todos los códigos postales en un fichero que se llama POB.ZIP, si quiere activarlo solo tendrá que descomprimirlo.

| 🔄 Alfa Windows |                |           |          |        |          |
|----------------|----------------|-----------|----------|--------|----------|
|                |                |           |          |        |          |
| MANTENIMIENTO  | POBLACIONES    |           |          |        | 13/05/03 |
| CODIGO         | 010            |           |          |        |          |
| NOMBRE         | VITORIA-GASTEI | IZ        |          |        |          |
|                |                |           |          |        |          |
|                |                |           |          |        |          |
|                |                |           |          |        |          |
|                |                |           |          |        |          |
|                |                |           |          |        |          |
|                |                |           |          |        |          |
|                |                |           |          |        |          |
| 🕂 Siguiente 📕  | Anterior Alta  | Modificar | ocalizar | Borrar | Ein -    |
|                |                | -         | -        |        |          |
|                |                |           |          |        |          |

CÓDIGO Es el código postal de la población

NOMBRE Es el nombre de la población

#### 1.4.B. ALMACENES.

| 😂 Alfa Windows |                |           |           |        | _ 8      |
|----------------|----------------|-----------|-----------|--------|----------|
|                |                |           |           |        |          |
| MANTENIMIENTO  | ALMACENES      |           |           |        | 13/05/03 |
| CODIGO         | 0001           |           |           |        |          |
| NOMBRE         | ALMACEN MADRID |           |           |        |          |
|                |                |           |           |        |          |
|                |                |           |           |        |          |
|                |                |           |           |        |          |
|                |                |           |           |        |          |
|                |                |           |           |        |          |
|                |                |           |           |        |          |
|                |                |           |           |        |          |
|                |                | _         | _         | _      | _        |
| 🛨 Siguiente 🗧  | Anterior Alta  | Modificar | Localizar | Borrar | 📕 Fin 🔺  |
|                |                |           |           |        |          |
|                |                |           |           |        |          |

# CÓDIGO Es el código del almacén

NOMBRE Del almacén que hemos dado de alta.

#### 1.4.D. DIVISAS.

Para las empresas que utilicen mas de una moneda por dedicarse a la importación/exportación aquí darán de alta las monedas utilizadas.

| ∃Alfa Windows          |                   |                    |           |                         |        |        | - 8 |
|------------------------|-------------------|--------------------|-----------|-------------------------|--------|--------|-----|
| MANTENIMIENTO          | DIVISAS           |                    |           |                         |        | 13/05/ | 03  |
| CODIGO                 | LIB               |                    |           |                         |        |        |     |
| PARIDAD<br>DESCRIPCION | 1,526<br>LIBRA ES | TERLINA            | A         | -                       |        |        |     |
|                        |                   |                    |           |                         |        |        |     |
|                        |                   |                    |           |                         |        |        |     |
|                        |                   |                    |           |                         |        |        |     |
|                        |                   |                    |           |                         |        |        |     |
|                        |                   |                    |           |                         |        |        |     |
| 🕂 Siguiente 🗧          | Anterior          | <mark>A</mark> lta | Modificar | L <mark>ocalizar</mark> | Borrar | 🗧 Fin  | A   |

ÓODIGO Código de la divisa que vamos a dar de alta.

**PARIDAD** Con respecto al euro.

DESCRIPCIÓN Nombre de la moneda que ha dado de alta.

# **1.5. FICHAS DE ARTÍCULOS**.

| 🔄 Alfa Windows           |                                                                            |                    | _ 8 ×                |
|--------------------------|----------------------------------------------------------------------------|--------------------|----------------------|
|                          |                                                                            |                    |                      |
| Movimientos Art;cu       | los                                                                        |                    | 13/05/03             |
| DE<br>HA                 | SDE ARTICULO<br>STA ARTICULO<br>DESDE FECHA 01/01/0<br>HASTA FECHA 31/12/0 | 33                 |                      |
| L                        |                                                                            |                    |                      |
| Configurar <repg></repg> | Visualizar <avpg></avpg>                                                   | Imprimir <f2></f2> | Terminar <esc></esc> |

En esta opción se emitirá una ficha de todos los movimientos de un determinado articulo. Se tendrá que teclear el código del articulo y la fecha desde la cual se quiere que aparezcan los movimientos.

La ficha dará la siguiente información:

| Visualizacion C:\WINDOWS\TEMP\LIS.DOC                                                                                          |         |
|----------------------------------------------------------------------------------------------------|---------|
| PROGRAMA EN DEMOSTRACION MOVIMIENTOS DE ARTICULOS (13/05/03) Pag. 1                                                            | E       |
| : FECHA : PROCEDENCIA 0 : CANTIDAD: PRECIO : CANTIDAD: PRECIO : EXIST.:<br>: : DESTINO : ENTRADA : COMPRA : SALIDA : VENTA : : |         |
| Del Articulo EUROPLACON al EUROPLACON                                                                                          |         |
| Del 01/01/03 al 31/12/03                                                                                                    |         |
|                                                                                                    |         |
|                                                                                                    |         |
|                                                                                                    |         |
|                                                                                                    |         |
|                                                                                                    |         |
|                                                                                                    |         |
|                                                                                                    |         |
|                                                                                                    |         |
|                                                                                                    |         |
|                                                                                                    |         |
| ्र                                                                                                    | ۲<br>ار |
|                                                                                                    |         |

Si el movimiento ha sido una entrada le dirá la cantidad entrada y el precio de compra, si ha sido una salida se dirá la cantidad vendida y el precio, también se notificara las existencias actuales de dicho artículo.

Si quiere configurar la impresora pulse el botón de configuración y podrá elegir la impresora deseada. Esto se explicara mas detalladamente en la opción 4-3-P

# **1.A. LISTADO DE CLIENTES.**

Primero se introducirá el intervalo de códigos para los que desea el listado, el nombre del cliente o los códigos postales. Después preguntará la manera en que quiere que salga el listado ordenado, si por código, descripción, o por código postal. Una vez elegido este campo se preguntará que tipo de modelo de listado desea si el completo o el resumido, mas tarde dirá si quiere incluir en el listado los clientes que no están activos.

| 🔄 Alfa Windows           |                                                                                                  |                                                                                                    |                   | _ 🗆 ×                |
|--------------------------|--------------------------------------------------------------------------------------------------|----------------------------------------------------------------------------------------------------|-------------------|----------------------|
| [ <del></del>            |                                                                                                  |                                                                                                    |                   |                      |
| Listado Client           | ies                                                                                              |                                                                                                    |                   | 13/05/03             |
| ORDEN: (A                | EMPE<br>TERM<br>EMPEZAR EN<br>TERMINAR EN<br>()lfabetico (C)od<br>MODELO: 1)RESUMI<br>INCLUIR NO | ZAR EN CODIGO<br>INAR EN CODIGO<br>ZAR EN NOMBRE<br>INAR EN NOMBRE<br>CODIGO POSTAL<br>CODIGO POSTAL<br>CODIGO POSTAL<br>1gos (P)ostal<br>DO 2)COMPLETO<br>ACTIVOS (S/N) |                   |                      |
| Configurar <repg></repg> | Visualizar <avpg></avpg>                                                                         | Imprimir <f2></f2>                                                                                                    | Validar <f2></f2> | Terminar <esc></esc> |

Una vez seleccionados los intervalos podrá o bien visualizarlo por pantalla pulsando el botón de visualizar o imprimirlo directamente pulsando validar.

La diferencia entre el modelo resumido y el completo son los campos que facilita, en los apéndices se facilita una muestra de cada listado.

Con la opción de configuración podrá configurar la impresora por la que listaremos.

### **1.B. LISTADO DE PROVEEDORES.**

Primero se elegirá el modo de presentación que desea, si ordenado por código o por descripción, una vez elegido este campo se preguntará que tipo de modelo de listado si el completo o el resumido, mas tarde incluirá el intervalo de proveedores para los que desea el listado y a los proveedores que están activos o no.

| 🔄 Alfa Windows                                                                                                    |                   |               |              |                |  |
|----------------------------------------------------------------------------------------------------|-------------------|---------------|--------------|----------------|--|
|                                                                                                    |                   |               |              |                |  |
| Listado Prove                                                                                                    | edores            |               |              | 13/05/03       |  |
| ORDEN: (A)lfabetico (C)odigos<br>MODELO: 1)RESUMIDO 2)COMPLETO<br>EMPEZAR EN 4000100<br>TERMINAR EN 5720007<br>NCLUIR NO ACTIVOS (S/N) N |                   |               |              |                |  |
| Configurar (BaPa)                                                                                                    | Visualizar (AvPo) | Imprimir (F2) | Validar (E2) | Terminar (ESC) |  |
| Configurar <repg>   Visualizar <avpg>   Imprimir <f2>   Validar <f2>   Terminar <esc></esc></f2></f2></avpg></repg>                      |                   |               |              |                |  |

Una vez seleccionados los intervalos podrá o bien visualizarlo por pantalla pulsando el botón de visualizar o imprimirlo directamente pulsando validar.

La diferencia entre el modelo resumido y el completo son los campos que nos facilita, en los apéndices se facilita una muestra de cada listado.

Con la opción de configuración podrá configurar la impresora por la que listaremos.

## **1.C. LISTADO DE ARTICULOS.**

Primero se elegirá el modo de ordenación de los campos, si lo queremos ordenado por código o por descripción, una vez elegido este campo se preguntará que tipo de modelo de listado

En todas las opciones podrá acotar los listados por código de articulo o por la familia, también se preguntara si quiere que salgan los no activos y el proveedor.

Si activamos lista de precios aparecerá una pantalla como la siguiente:

| 🔄 Alfa Windows                                                                                                    |                          |                    | _ 🗆 ×                |  |  |
|----------------------------------------------------------------------------------------------------|--------------------------|--------------------|----------------------|--|--|
|                                                                                                    |                          |                    |                      |  |  |
| Articulos                                                                                                    |                          |                    | 13/05/03             |  |  |
| ORDEN: (A)lfabetico (C)odigos<br>MODELO:1) LISTA PRECIOS 2) MARGENES 3) POR PROVEEDOR 4) COMPRA-VENTA<br>EMPEZAR EN ARTICULO<br>TERMINAR EN ARTICULO<br>EMPEZAR EN FAMILIA<br>TERMINAR EN FAMILIA<br>PROVEEDOR<br>NCLUIR NO ACTIVOS (S/N)<br>IVA INCLUIDO (S/N) |                          |                    |                      |  |  |
| Configurar <repg></repg>                                                                                                    | Visualizar <avpg></avpg> | Imprimir <f2></f2> | Terminar <esc></esc> |  |  |

En la que además de los campos comunes podrá elegir si queremos el precio con IVA. Nos facilitará la lista de precios en euros

Si elige el listado por márgenes verá la siguiente pantalla:

| 🔄 Alfa Windows                                                                                                    |                                                                                                    |                     |                      |
|----------------------------------------------------------------------------------------------------|----------------------------------------------------------------------------------------------------|---------------------|----------------------|
|                                                                                                    |                                                                                                    |                     |                      |
| Articulos                                                                                                    |                                                                                                    |                     | 13/05/03             |
| ORDEN: (A)lfabe<br>MODELO:1) LISTA<br>EMPEZAR EN<br>TERMINAR EN<br>EMPEZAR EN<br>TERMINAR EN<br>P<br>NCLUIR NO ACTIV<br>EN s/ C)ompra /<br>% MARGEN<br>% MARGEN | tico (C)odigos C<br>PRECIOS 2) MARGENES<br>ARTICULO EUROPLACON<br>IFAMILIA<br>FAMILIA ZZZZ<br>ROVEEDOR<br>OS (S/N) N<br>V)enta<br>INFERIOR -999<br>SUPERIOR 999 | 3) POR PROVEEDOR 4) | COMPRA-VENTA 2       |
| Configurar <repg></repg>                                                                                                    | Visualizar <avpg></avpg>                                                                                                    | Imprimir <f2></f2>  | Terminar <esc></esc> |

En la que además de los campos comunes a todos los listados podrá elegir entre el precio de compra y venta y acotar el intervalo de márgenes que deja cada producto. Se visualizará el precio medio, el precio de última compra, el de venta, el margen y su porcentaje.

Si el listado elegido es **por proveedor** se mostrará el código del artículo, su descripción, el precio de compra y el proveedor que lo suministra.

Al listar el **precio de compra-venta** verá el precio bruto de compra, el descuento si se ha aplicado, el precio de compra y el precio de venta.

En los apéndices se muestran los modelos de los listados

### **1.D. LISTADO DE STOCK.**

Podrá listar el stock de varias maneras:

| 🔄 Alfa Windows                                                                                                    |                                                        |                                                          |                           |                      |  |
|----------------------------------------------------------------------------------------------------|--------------------------------------------------------|----------------------------------------------------------|---------------------------|----------------------|--|
|                                                                                                    |                                                        |                                                          |                           |                      |  |
| Stock                                                                                                    |                                                        |                                                          |                           | 13/05/03             |  |
| ORDEN: (A)1<br>MODELO:1) A<br>5) S                                                                                                    | fabetico (C)odig<br>CTUAL 2) BAJO MI<br>OLO EXISTENCIA | os <mark>C</mark><br>NIMO 3) VIRTUAL<br>6) STOCK + PRECI | 4) A UNA FECHA<br>O VENTA | 4                    |  |
| TERMINAR EN ARTICOLO A<br>TERMINAR EN ARTICULO YYLC<br>EMPEZAR EN FAMILIA<br>TERMINAR EN FAMILIA ZZZZ<br>NCLUIR NO ACTIVOS (S/N) N<br>XCLUIR SI EXISTENCIA=0 S<br>FECHA DE REFERENCIA 13/05/03 |                                                        |                                                          |                           |                      |  |
|                                                                                                    |                                                        |                                                          |                           |                      |  |
|                                                                                                    |                                                        |                                                          |                           |                      |  |
| Configurar <repg></repg>                                                                                                    | Visualizar <b>«</b> AvPg <b>»</b>                      | Imprimir <f2></f2>                                       | Validar <f2></f2>         | Terminar <esc></esc> |  |

En todas ellas se pedirán los mismos datos menos en la de a una fecha que además se pedirá la fecha de referencia.

En el listado podrá acotar por artículo, familia si quiere incluir los no activos y si quiere excluir los que tengan existencia cero.

#### **1.E. EDITOR DE TEXTOS.**

El programa tiene un pequeño editor para realizar cartas a clientes o proveedores.

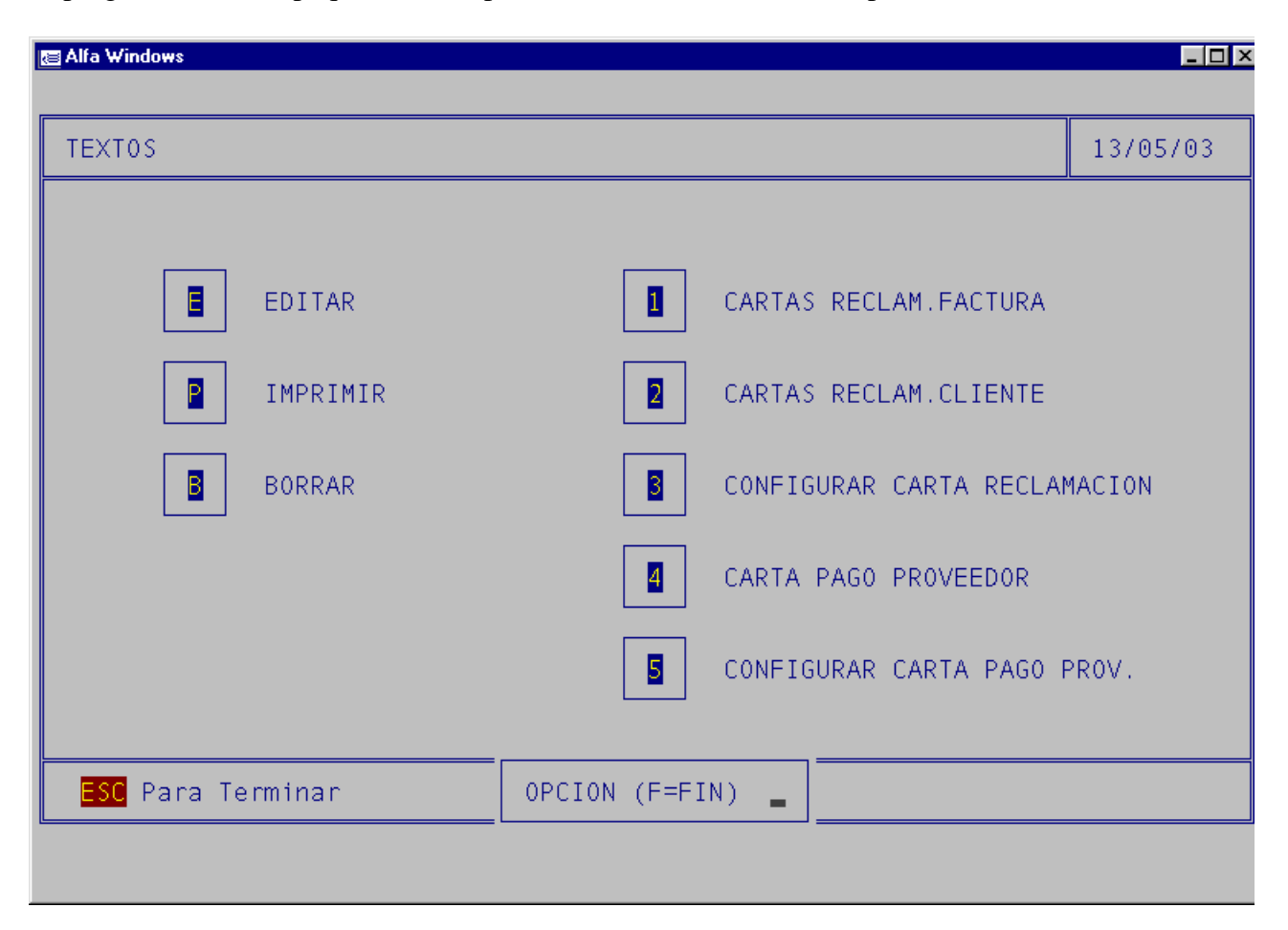

Antes de nada tendrá que configurar la carta, si lo que quiere es hacer una carta de reclamación de facturas tendrá que ir a la opción 3 o a la 5.

Allí configurará los márgenes y escribirá la carta de reclamación.

Se utiliza la opción 1 si lo que quieres es listar las reclamaciones por facturas, si quiere agruparlas por cliente tendrá que utilizar la opción 2.

Si lo que quiere es listar una reclamación a un proveedor utilice la opción 4 y tendrá que introducir el numero de factura.

También podrá hacer modelos de cartas libre por ejemplo para informar a nuestros clientes de algún nuevo producto, entonces lo que tiene que hacer es editar la carta con la opción E, si ya la tiene escrita cuando le pida el nombre de la carta le ENTER y listara todas las cartas realizadas.
# 2. MOVIMIENTOS

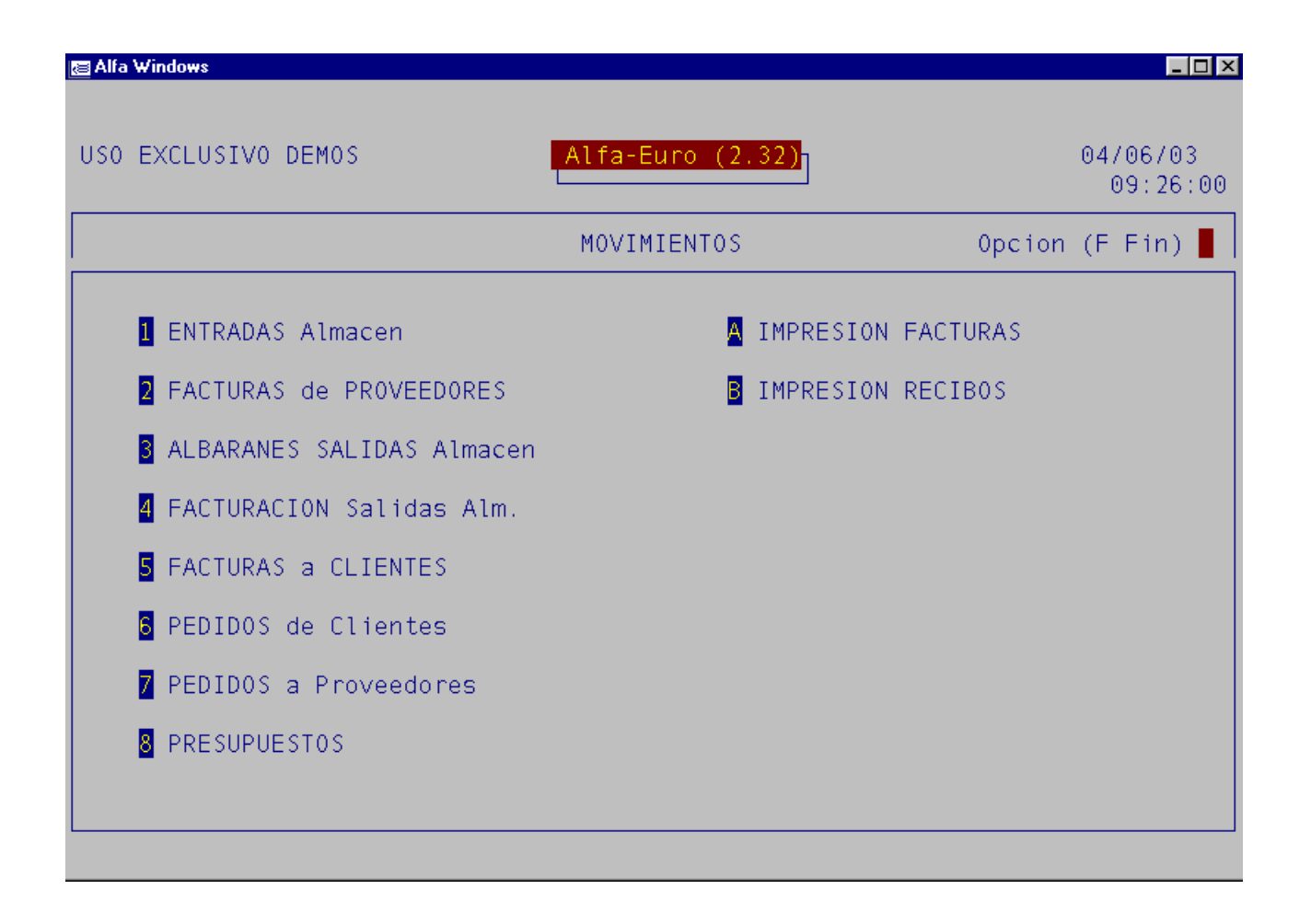

| 🔄 Alfa Windows    |           |               |     |                 |          |
|-------------------|-----------|---------------|-----|-----------------|----------|
|                   |           |               |     |                 |          |
| FACTURAS CLIENTES |           |               |     |                 | 13/05/03 |
| ALTA              | S         |               | IMP | OR., EXPOR.     |          |
| MODI              | FICACION  |               | MAI | L, PORTAPAPELES | ;        |
| VI SU             | ALIZACION |               | DES | -FACTURAR       |          |
| CONS              | ULTAS     |               |     |                 |          |
| IMPR              | ESION     |               |     |                 |          |
| BORR              | ADO       |               |     |                 |          |
|                   | C         | PCION (F=FIN) | A   |                 |          |
|                   |           |               |     |                 |          |

Al entrar en cualquier opción de movimientos aparecerá un menú con las siguientes opciones.

A ALTAS para registrar nuevos documentos.

M MODIFICACIONES para modificarlos.

**V** VISUALIZACION para verlos sin modificar.

**B** BORRADO para borrarlos.

P IMPRIMIR el documento seleccionado.

I IMPORTACION/EXPORTACION Sirve para intercambiar datos entre ordenadores, genera ficheros de extensión DBF.

**1** COPIAR A PORTAPAPELES Para copiar en el portapapeles de Windows y luego por ejemplo poder pegarlo en un correo electrónico.

C CONSULTAS le sirve para buscar documentos. Al consultar si PULSA Enter a los dos campos que salen por defecto se mostrara una pantalla como la siguiente

| 🔄 Alfa Windows    |                    |                      |             |
|-------------------|--------------------|----------------------|-------------|
|                   |                    |                      |             |
| FACTURAS CLIENTES | BORRADO            |                      | 13/05/03    |
|                   |                    |                      |             |
| Número FECHA Cl   | iente              | Base Imponible       | Total L T O |
| 205 13/05/03 LIN  | NN LINNEO SOFTWARE | 300,00 3             | 48,00       |
|                   |                    |                      |             |
|                   |                    |                      |             |
|                   |                    |                      |             |
|                   |                    |                      |             |
|                   |                    |                      |             |
|                   |                    |                      |             |
|                   |                    |                      |             |
|                   |                    |                      |             |
|                   |                    |                      |             |
|                   |                    |                      |             |
| <u> </u>          | TECLA              |                      | ]           |
| Aceptar           | <cr></cr>          | Terminar <esc></esc> |             |

En esta pantalla se muestra el numero de movimiento, la fecha, el cliente, la base imponible y el total del movimiento.

También se indica si ha sido listada (L), traspasada a contabilidad (T) y si hay observaciones en ese movimiento (O).

Al hacer un Alta la primera pregunta será el número del Documento (albarán, factura, etc.).

El programa le propone un número y usted lo valida con un <INTRO>. Si desea modificarlo puede hacerlo en la opción 4-3-C.

Si otro usuario esta introduciendo el mismo tipo de documento el número por defecto irá incrementándose y reflejará siempre él primer número disponible.

Si hace Modificación o Visualización se le preguntará el número de documento a modificar o visualizar.

Cuando aparezca en pantalla podrá seleccionarlo usando las teclas de cursor. Una vez seleccionado podrá Modificarlo, Visualizarlo, o Borrarlo pulsando la tecla correspondiente, (M,V,B).

Una vez validada la pantalla inicial entrará en la pantalla de detalle.

El descuento se calcula a través de la tabla de descuentos, opción 4 (3-D) "Tabla de Descuentos" dependiendo de la clave de descuento del cliente y el artículo.

Puede utilizar las teclas  $\langle Av.Pág. \rangle$  y  $\langle Re.Pág. \rangle$  para moverse de una pantalla a la anterior o a la siguiente. Pulse la tecla  $\langle ESC \rangle$  o la tecla  $\langle F2 \rangle$  para salir.

Se le preguntará si quiere imprimir el documento. La Impresión se controla por un fichero de formato. Puede seleccionar en modelo en la opción 4 (3-P) "Configuración de Impresora".

Las siguientes teclas nos permitirán una mayor rapidez a la hora de manejar el programa:

<F4> Siempre nos iremos a la base de datos relacionada del campo donde se encuentre.

**<F9>** Borra la línea en la que esta situado.

<**F10>** Inserta una línea.

<**F2**> Valida pantalla.

<**F7**> Retrocede al campo anterior.

<**F3**> Accede a la ficha de maestros.

**<RePag>** Volvemos a la pantalla anterior.

<Cr> Pasa al campo siguiente

**<ESC>** Salimos de la pantalla actual.

## 2.1. ENTRADAS ALMACÉN.

Adema de las opciones comunes a todos los movimientos Esta opción se utilizará para registrar la entrada de material en el almacén. Es una opción independiente de las facturas de proveedor.

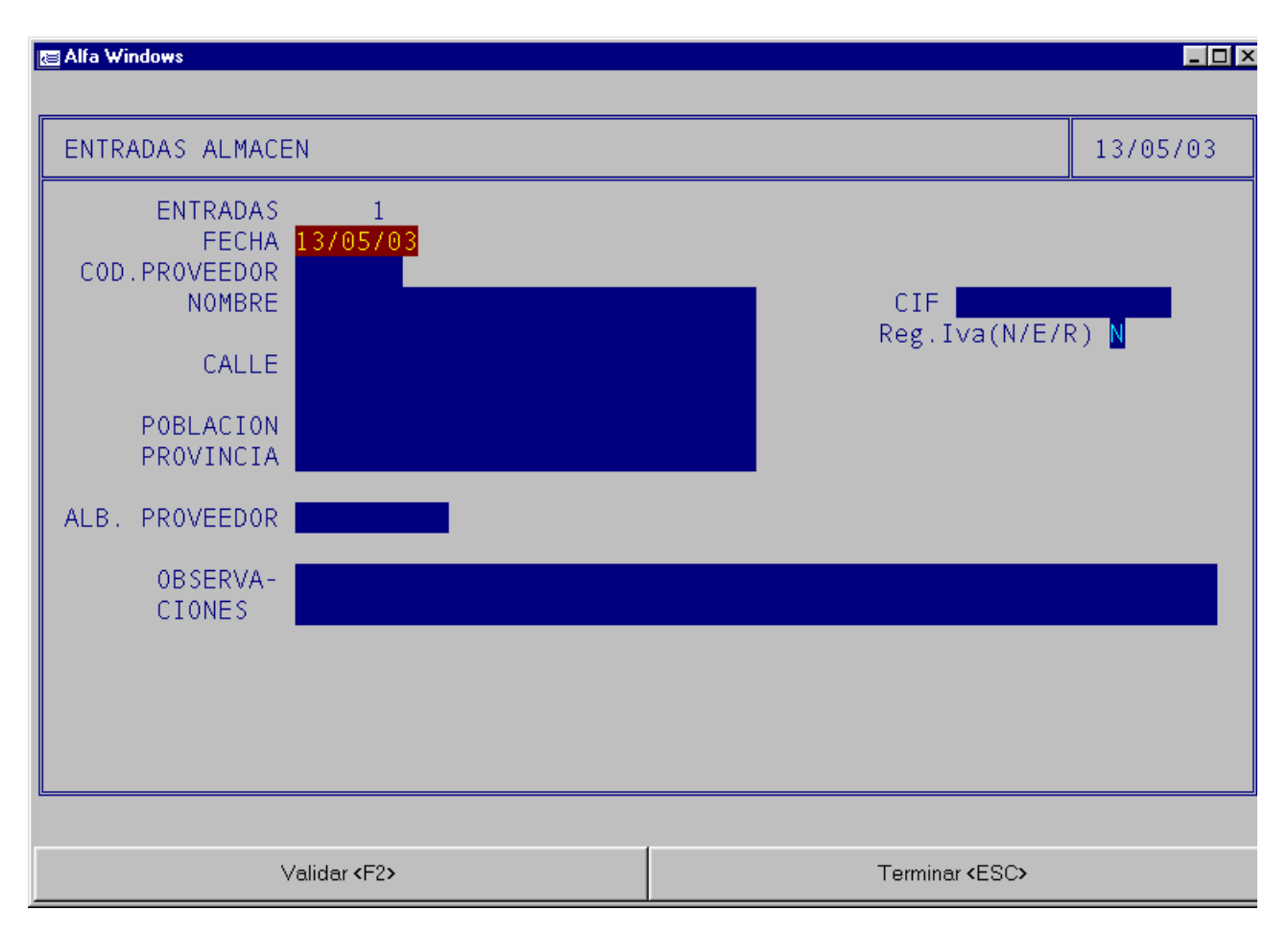

El número de factura siempre será el anterior mas 1 a no ser que lo configure en la opción 4-3-V para que usted pueda indicar el que quiera. Se le pedirá el número código del proveedor, sino se acuerda puede pulsar F4 para ir a la base de datos de proveedores. Además pedirá el número de albarán del proveedor y un campo de observaciones de la factura.

| 🔄 Alfa Windows                                                                                                    |                                                                                                    |     |                      |                       |                   |          | _ 🗆 ×                     |
|----------------------------------------------------------------------------------------------------|----------------------------------------------------------------------------------------------------|-----|----------------------|-----------------------|-------------------|----------|---------------------------|
|                                                                                                    |                                                                                                    |     |                      |                       |                   |          |                           |
| ENTRADAS ALMACEN                                                                                                    |                                                                                                    |     |                      |                       |                   | 13/05/03 |                           |
| ENT<br>COD.PROV                                                                                                    | RADAS 1<br>FECHA <mark>13/05/</mark><br>ÆEDOR                                                                                                    | 03  |                      |                       |                   |          | ( Dog 1 )-                |
| CANTIDAD                                                                                                    | CODIGO                                                                                                    | DES | CRIPCION             |                       | PRECIO            | DT       | IMPORTE                   |
|                                                                                                    |                                                                                                    |     |                      |                       |                   |          |                           |
|                                                                                                    |                                                                                                    |     |                      |                       |                   |          |                           |
|                                                                                                    |                                                                                                    |     |                      |                       |                   |          |                           |
|                                                                                                    |                                                                                                    |     |                      |                       |                   |          |                           |
|                                                                                                    |                                                                                                    |     |                      |                       |                   |          |                           |
|                                                                                                    |                                                                                                    |     |                      |                       |                   |          |                           |
|                                                                                                    |                                                                                                    |     |                      |                       |                   |          | 0,00                      |
|                                                                                                    |                                                                                                    |     |                      |                       |                   |          |                           |
| Re.Pagina <rep< td=""><td>'g&gt; Mas Datos <i< td=""><td>=3&gt;</td><td>Borr.Linea <f9></f9></td><td>Ins.Linea <f10></f10></td><td>Aceptar <cr></cr></td><td>  .</td><td>Terminar <b>&lt;</b>ESC&gt;</td></i<></td></rep<> | 'g> Mas Datos <i< td=""><td>=3&gt;</td><td>Borr.Linea <f9></f9></td><td>Ins.Linea <f10></f10></td><td>Aceptar <cr></cr></td><td>  .</td><td>Terminar <b>&lt;</b>ESC&gt;</td></i<> | =3> | Borr.Linea <f9></f9> | Ins.Linea <f10></f10> | Aceptar <cr></cr> | .        | Terminar <b>&lt;</b> ESC> |

En esta pantalla podrá indicar las líneas de detalle de la entrada de almacén, es decir la cantidad de artículos que se introducen en el almacén con su código y el precio de compra, este precio actualizará el precio de compra del artículo en la ficha de mantenimiento de artículos siempre que dicha opción este activada en 4-3-V.

| 🗃 Alfa Windows                                      |                                                                                            |                        |                |              |         | _ 🗆 ×         |
|-----------------------------------------------------|--------------------------------------------------------------------------------------------|------------------------|----------------|--------------|---------|---------------|
|                                                     |                                                                                            |                        |                |              |         |               |
| ENTRADAS                                            | ENTRADAS ALMACEN 13                                                                        |                        |                |              |         |               |
| EN1<br>COD.PRO\                                     | TRADAS 1<br>FECHA <mark>13/05/0</mark><br>/EEDOR                                           | 3                      |                |              | ( . D.a | a 1 )-        |
| CANTIDAD                                            | CODIGO                                                                                     | DESCRIPCION            |                | PRECIO       | DTII    | MPORTE        |
|                                                     |                                                                                            |                        |                |              |         |               |
|                                                     | Impresora:Epson LQ-300 ESC/P 2<br>Papel:Carta (216 x 279 mm)<br>Orientación:1<br>Formato:1 |                        |                |              |         |               |
|                                                     | IMPRIMIR (S/N):                                                                            |                        |                |              |         |               |
| Sun                                                 | n <mark>as Dto P.P</mark><br>),00 0,1                                                      | . Base Imp.<br>00 0,00 | I.v.a.<br>0,00 | R.e.<br>0,00 |         | TOTAL<br>0,00 |
| Configurar <repg> Aceptar <cr> Terminar</cr></repg> |                                                                                            | nar <b>«</b> ESC»      |                |              |         |               |

Si quiere imprimir la entrada en el almacén pulse S o hagas clic en el botón de aceptar.

Para configurar la impresión pulse en configurar. Para ver la configuración de las impresoras ver en la guía de referencia en la opción 4-3-P.

#### **2.2. FACTURAS DE PROVEEDORES**

Esta opción registrará las facturas de los proveedores.

Los datos que introduzca en esta opción afectan a los listados de gestión de proveedores, al I.V.A. soportado, a la generación de asientos contables y a los listados de salidas.

| 🔄 Alfa Windows                               |                   |                            |           |
|----------------------------------------------|-------------------|----------------------------|-----------|
|                                              |                   |                            |           |
| FACTURAS PROVEE                              | DOR               |                            | 13/05/03  |
| FACTURAS<br>FECHA<br>COD.PROVEEDOR<br>NOMBRE | 215<br>13/05/03   |                            |           |
| POBLACION<br>PROVINCIA                       |                   | DTO.P.P.<br>Reg.Iva(N/E/R) | 0,00<br>N |
| FAC. PROVEEDOR<br>DESCRIPCION<br>CUENTA PAGO |                   |                            |           |
| OBSERVA-<br>CIONES                           |                   |                            |           |
| V                                            | /alidar <f2></f2> | Terminar (ESC)             |           |

En esta primera pantalla se pedirá el código del proveedor, si no lo recuerda pulse F4 dentro del campo código para acceder a la base de datos de proveedores.

También pedirá el numero de factura del proveedor y un campo de descripción por si quiere escribir algo como referencia y la cuenta de pago.

Otros datos de esta pantalla son si la empresa pertenece a la CEE el descuento pronto pago y el tipo de IVA aplicable.

A continuación se visualiza la pantalla de detalle de la factura.

| 🔄 Alfa Windows                                                                                                    |                                                                                                    |                                                                                                    |              |             |                                                                           |      |                           |
|----------------------------------------------------------------------------------------------------|----------------------------------------------------------------------------------------------------|----------------------------------------------------------------------------------------------------|--------------|-------------|---------------------------------------------------------------------------|------|---------------------------|
| FACTURAS PROVEEDOR                                                                                                    |                                                                                                    |                                                                                                    |              |             |                                                                           |      | 13/05/03                  |
| FACTURAS 215<br>FECHA 13/05/03<br>COD.PROVEEDOR                                                                                                    |                                                                                                    |                                                                                                    |              |             |                                                                           |      |                           |
| CANTIDAD                                                                                                    | CODIGO                                                                                                    | DESCRIPCION                                                                                                    |              |             | PRECIO                                                                    | ) DT | IMPORTE                   |
|                                                                                                    |                                                                                                    |                                                                                                    |              |             |                                                                           |      |                           |
| 0,00                                                                                                    |                                                                                                    |                                                                                                    |              |             |                                                                           |      |                           |
| Re.Pagina <rep< td=""><td>rg&gt; Mas Datos <f< td=""><td>3&gt; Borr.Linea <f< td=""><td>9&gt; Ins.Linea</td><td><f10></f10></td><td>Aceptar <cr:< td=""><td>•</td><td>Terminar <b>&lt;</b>ESC&gt;</td></cr:<></td></f<></td></f<></td></rep<> | rg> Mas Datos <f< td=""><td>3&gt; Borr.Linea <f< td=""><td>9&gt; Ins.Linea</td><td><f10></f10></td><td>Aceptar <cr:< td=""><td>•</td><td>Terminar <b>&lt;</b>ESC&gt;</td></cr:<></td></f<></td></f<> | 3> Borr.Linea <f< td=""><td>9&gt; Ins.Linea</td><td><f10></f10></td><td>Aceptar <cr:< td=""><td>•</td><td>Terminar <b>&lt;</b>ESC&gt;</td></cr:<></td></f<> | 9> Ins.Linea | <f10></f10> | Aceptar <cr:< td=""><td>•</td><td>Terminar <b>&lt;</b>ESC&gt;</td></cr:<> | •    | Terminar <b>&lt;</b> ESC> |

Todas los artículos que introduzca en esta pantalla se darán de alta en el almacén.

Cuando pulse <F2> o <ESC> aparecerá el pie de factura con los datos del desglose de las cuentas de gastos y la previsión de pagos.

| 🔄 Alfa Windows                                                                                     |                                             |                      |                                                                                                  |                                        |                           | _ 🗆 ×                |
|----------------------------------------------------------------------------------------------------|---------------------------------------------|----------------------|--------------------------------------------------------------------------------------------------|----------------------------------------|---------------------------|----------------------|
| FACTURAS PR                                                                                        | OVEEDOR                                     |                      |                                                                                                  |                                        |                           | 13/05/03             |
| FACTU<br>FE<br>COD.PROVEE                                                                          | RAS 215<br>CHA <mark>13/05/03</mark><br>DOR |                      |                                                                                                  |                                        | IVA IMPORT.<br>DTO.P.PAGO | 0,00                 |
| CANTIDAD C                                                                                         | ODIGO D                                     | ESCRIPCION           |                                                                                                  | CTA.RETEN.                             | 0,00                      |                      |
|                                                                                                    |                                             |                      |                                                                                                  |                                        | DIF.IVA                   | 0,00                 |
| Base<br>Imponible                                                                                  | % % d<br>Iva R.e. e                         | Cuenta<br>Gasto<br>  | Importe                                                                                          |                                        | TO I                      | MPORTE               |
| 0,00 16,0 0,0 0,00   0,00 7,0 0,0 0,00   0,00 4,0 0,0 0,00   0,00 0,0 0,0 0,00   0,00 0,0 0,0 0,00 |                                             |                      | ///////////////////////////////////////                                                          | ////////////////////////////////////// | 0,00<br>0,00<br>0,00<br>  |                      |
|                                                                                                    |                                             |                      |                                                                                                  |                                        |                           |                      |
| Re.Pagina <repg></repg>                                                                            | Mas Datos <b><f< b="">3&gt;</f<></b>        | Borr.Linea <f9></f9> | Ins.Linea <f< td=""><td>=10&gt;</td><td>Aceptar <cr></cr></td><td>Terminar <esc></esc></td></f<> | =10>                                   | Aceptar <cr></cr>         | Terminar <esc></esc> |

La suma de los importes asignados a las cuentas de gastos debe coincidir con las sumas de las Bases imponibles + Dto. P.P.

Si modifica una factura traspasada a contabilidad tendrá que modificar en contabilidad el asiento correspondiente.

## 2.3. ALBARANES SALIDAS DE ALMACÉN

Esta opción del programa es para registrar las salidas de artículos que todavía no se han facturado. Estos albaranes pueden facturarse con la opción 2 (4)"Facturación salidas almacén".

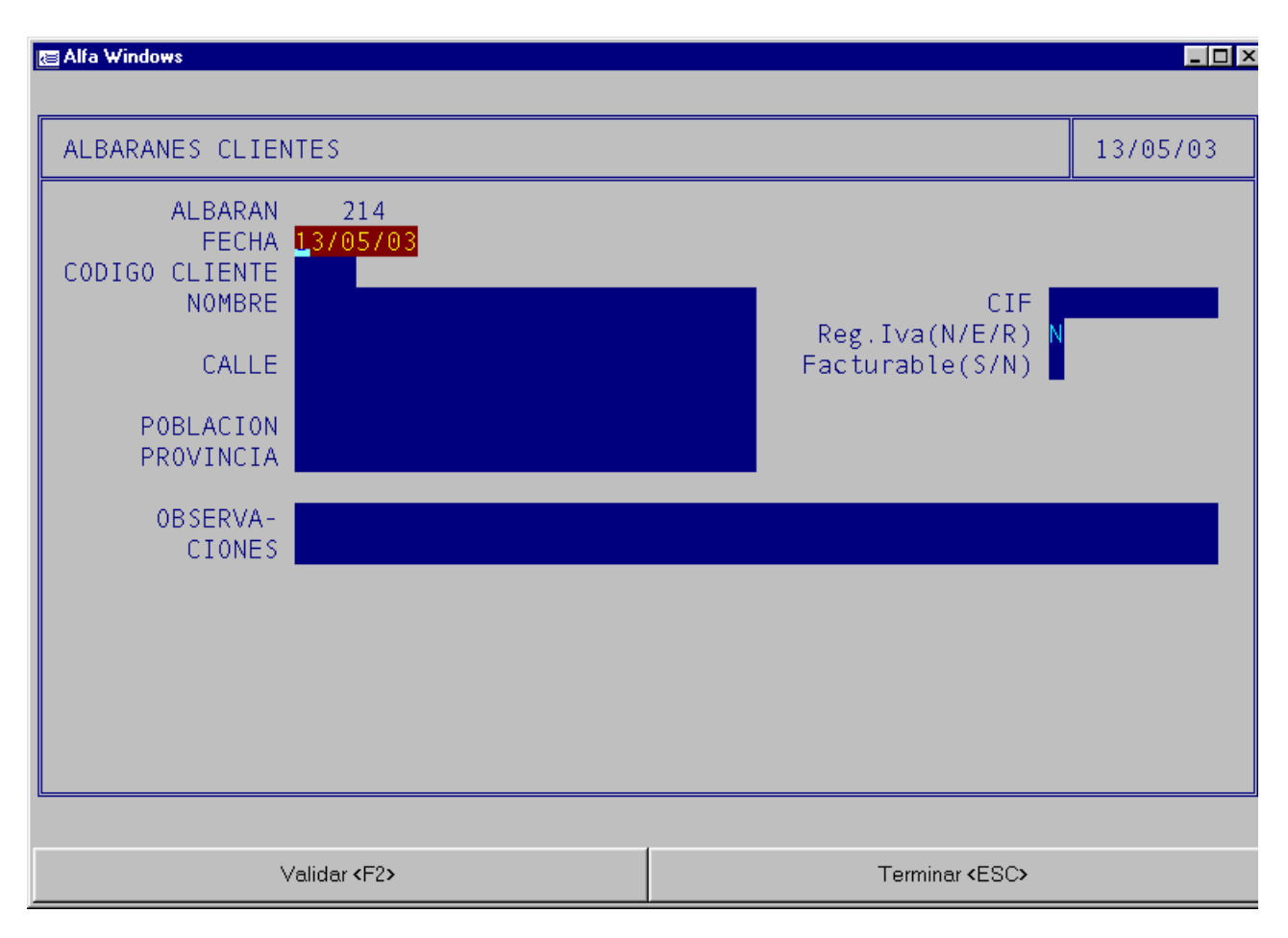

En esta pantalla se introducen los datos del cliente al que se le va a efectuar el albarán, mas tarde se incluiran las líneas de detalle del albarán para mas tarde imprimirlo.

## 2.4. FACTURACIÓN SALIDAS ALMACÉN

Esta opción sirve para facturar los albaranes introducidos en la opción 2-3 "Albaranes salidas almacén".

Al seleccionar esta opción aparecerá:

| 🔄 Alfa Windows                                                                                              |          |  |  |  |
|----------------------------------------------------------------------------------------------------|----------|--|--|--|
|                                                                                                    |          |  |  |  |
| FACTURACION                                                                                                 | 13/05/03 |  |  |  |
| EMPEZAR EN EL CLIENTE MINIMO A FACTURAR                                                                     | 1,00     |  |  |  |
| FACTURAR DESDE EL DIA 777 HASTA EL DIA <mark>13/05/03</mark><br>FECHA DE LAS FACTURAS <mark>13/05/03</mark> | 1        |  |  |  |
| IMPRIMIR FACTURAS (S/N) N                                                                                   |          |  |  |  |
| Hace una factura por cada Cliente - Dto.P.P.                                                                |          |  |  |  |
| ESC Para Terminar                                                                                           |          |  |  |  |
|                                                                                                    |          |  |  |  |

Puede seleccionar los clientes a facturar, hasta que fecha de albarán facturar, y la fecha de las facturas, así como el importe mínimo para el que se desean hacer las facturas y si desea imprimirlas.

Es conveniente compactar el fichero de albaranes cuando se detecte que la entrada a la opción de albaranes se ralentiza.

Al facturar se agrupan los albaranes por cliente, se hace la factura correspondiente y se borran los albaranes.

Si un cliente tiene mas de un Descuento pronto pago se le hará una factura por cada uno.

## **2.5. FACTURAS DE CLIENTES**

Esta opción sirve tanto para hacer facturas en modo directo como para modificar las facturas hechas a través de albaranes o las que han sido traspasadas desde presupuestos o pedidos.

| 🔄 Alfa Windows                                                                  |              |                       |                                                                                 |                                      |
|---------------------------------------------------------------------------------|--------------|-----------------------|---------------------------------------------------------------------------------|--------------------------------------|
|                                                                                 |              |                       |                                                                                 |                                      |
| FACTURAS CLIENTES                                                               |              |                       |                                                                                 | 13/05/03                             |
| FACTURA<br>FECHA<br>CODIGO CLIENTE<br>NOMBRE<br>CALLE<br>POBLACION<br>PROVINCIA | 206<br>05703 | Re                    | CIF<br>eg.Iva (N/E/R)<br>% RETENCION<br>REPRESENTANTE<br>% COMISION<br>DTO.P.P. | N<br>0,00<br>0,00                    |
| OBSERVA-<br>CIONES                                                              | •            |                       |                                                                                 |                                      |
|                                                                                 |              | T C<br>CC<br>CC<br>PE | DTAL FACTURA<br>DBRADO CONT.<br>DBRADO APLA.<br>ENDIENTE                        | 0,00<br>0,00<br>0,00<br>0,00<br>0,00 |
| Validar <b>&lt;</b> F2>                                                         |              |                       | Terminar <esc></esc>                                                            |                                      |

Además de introducir los datos del cliente también podrá introducir la forma de pago y la forma de envío del material así como las observaciones de la factura.

Al validar esta pantalla podrá dar de alta las líneas de detalle de la factura, si lo que quiere es recuperar un albarán pulse la tecla F3 y podrá seleccionar el número de albarán que quiere facturar.

La ultima pantalla seria la de impresión de la factura.

Dentro del menú de facturas tenemos una opción de desfacturar que eliminará las facturas y las convertirá en albaranes.

| 🔄 Alfa Windows                                                                                                    |                    |          |  |  |
|----------------------------------------------------------------------------------------------------|--------------------|----------|--|--|
|                                                                                                    |                    |          |  |  |
| FACTURAS CLIENTES                                                                                                    | DES-FACTURACION    | 04/06/03 |  |  |
|                                                                                                    | EMPEZAR EN FACTURA |          |  |  |
| AVISO: Al desfacturar una factura modificada se recuperan los<br>albaranes que la generaron.<br>Mientras se desfactura No se deben hacer albaranes en otros puestos. |                    |          |  |  |
|                                                                                                    |                    |          |  |  |

### 2.6. PEDIDOS DE CLIENTES.

🔄 Alfa Windows \_ 🗆 🗙 PEDIDOS CLIENTES 04/06/03 PEDID0 1 FECHA )4/06/03 CODIGO CLIENTE NOMBRE CIF eg.Iva(N/E/R) CALLE POBLACION PROVINCIA FECHA ENTREGA CANCELADO OBSERVA-CIONES Validar <F2> Terminar <ESC>

Sirve para introducir los pedidos de los clientes que aun no han sido servidos.

En esta pantalla además de introducir los datos del cliente se indicará la fecha prevista de entrega del pedido y si este ya ha sido servido completamente.

El resto de pantallas es similar al resto de movimientos.

Además el programa permite traspasar el pedido a factura o albarán pulsando la opción T dentro del menú de altas.

| 🖀 Alfa Windows    |                      |       |                      |          |
|-------------------|----------------------|-------|----------------------|----------|
|                   |                      |       |                      | 1        |
| PEDIDOS CLIENTES  | TRASPAS0             |       |                      | 13/05/03 |
| PEDIDO            | 1                    |       |                      |          |
|                   |                      | Total | 0,00                 |          |
| HACER: 1)A        | ALBARAN, 2)FACTURA 📕 |       |                      |          |
|                   |                      |       |                      |          |
|                   |                      |       |                      |          |
|                   |                      |       |                      |          |
|                   |                      |       |                      |          |
|                   |                      |       |                      |          |
|                   |                      |       |                      |          |
|                   |                      |       |                      |          |
|                   |                      |       |                      |          |
| Aceptar <cr></cr> |                      |       | Terminar <esc></esc> |          |

Al elegir que es lo que deseas hacer, el programa directamente realizara la factura o el albarán.

Los artículos que se den de baja en esta opción serán dados de baja en el stock virtual de la opción 1-D-3.

#### 2.7. PEDIDOS DE PROVEEDORES.

🔄 Alfa Windows \_ 🗆 × PEDIDOS PROVEEDORES 13/05/03 PEDIDO 1 FECHA 13/05/03 COD.PROVEEDOR CIF NOMBRE Reg.Iva(N/E/R) N CALLE POBLACION PROVINCIA FECHA RECEP. CANCELADO OBSERVA-CIONES Terminar <ESC> Validar <F2>

Sirve para introducir los pedidos a los proveedores que aun no han sido recibidos.

El funcionamiento es igual que el de los pedidos de los clientes.

Los artículos que sean introducidos en esta opción serán dados de alta en el stock virtual de la opción 1-D-3.

#### 2.8. PRESUPUESTOS.

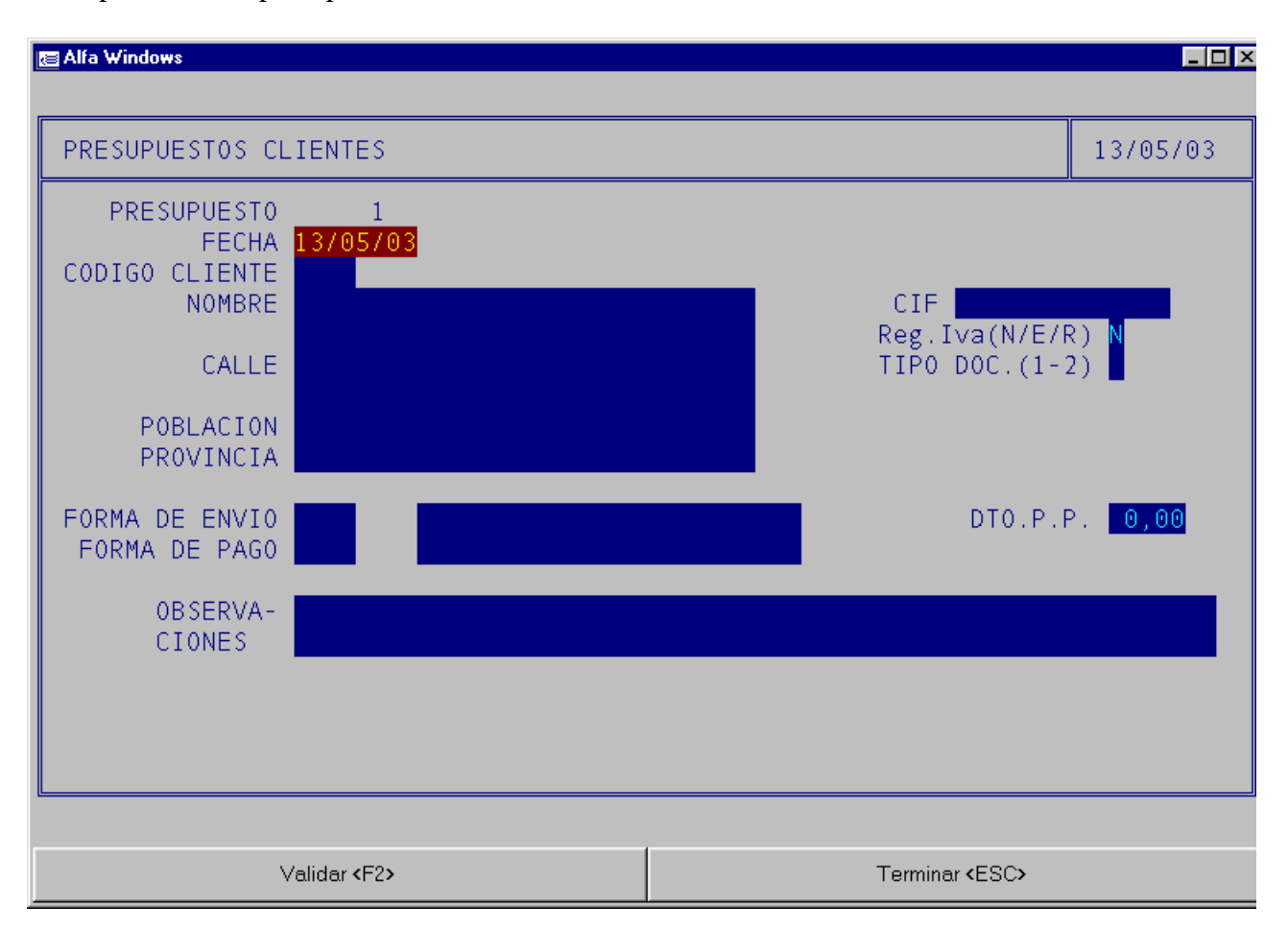

Sirve para realizar presupuestos a los clientes.

El funcionamiento es igual que el de facturas, al finalizar el presupuesto este se podrá traspasar a albarán, pedido o factura mediante la opción T

## 2.A. IMPRESION DE FACTURAS.

| 📇 Alfa Windows           |                                                                                              |                      |
|--------------------------|----------------------------------------------------------------------------------------------|----------------------|
|                          |                                                                                              |                      |
| Impresi¢n de Facturas    |                                                                                              | 13/05/03             |
| Exc                      | Empezar en la Factura<br>Terminar en la Factura<br>cluir las listadas (S/N) S<br>N§ Copias 1 | 205<br>206           |
|                          |                                                                                              |                      |
| Configurar <repg></repg> | Imprimir <f2></f2>                                                                           | Terminar <esc></esc> |

Con esta opción podrá imprimir todas las facturas elegidas consecutivamente

Podrá seleccionar el intervalo de facturas que desea imprimir, si quiere excluir de la impresión las que ya han sido listadas y el numero de copias que desea listar.

Mediante la opción de configuración podrá seleccionar la impresora y tipo de papel.

## 2.B. IMPRESIÓN DE RECIBOS.

Sirve para imprimir los recibos correspondientes a las facturas seleccionadas.

| 🔄 Alfa Windows                                                                                                    |                    |                      |  |  |  |  |
|----------------------------------------------------------------------------------------------------|--------------------|----------------------|--|--|--|--|
| Impresión de Recibos                                                                                                    |                    | 13/05/03             |  |  |  |  |
| Empezar en la Factura <mark>205</mark><br>Terminar en la Factura 206<br>Nº Copias <mark>1</mark>                                                                                                    |                    |                      |  |  |  |  |
| N° Copias 1<br>Excluir los listados (S/N)<br>Excluir remesados (S/N)<br>Excluir si se paga por Banco (S/N)<br>Excluir si CCC es correcto (S/N)<br>Excluir si Vto=Fecha Factura (S/N)<br>Excluir si Vto=Fecha Factura (S/N)<br>Empezar imprimiendo en el recibo n° 1 |                    |                      |  |  |  |  |
|                                                                                                    |                    |                      |  |  |  |  |
| Configurar <repg></repg>                                                                                                    | Imprimir <f2></f2> | Terminar <esc></esc> |  |  |  |  |

En esta pantalla podrá seleccionar el intervalo de facturas para el que desea imprimir los recibos, así como el numero de copias.

También puedes imprimir los que ya han sido listados

Los remesados que son los que ya se ha efectuado el cobro mediante la opción 5-1.

La pregunta si excluir si se paga por banco se refiere a sí el recibo se pasa por banco en disco directamente.

Si el C.C.C es correcto se supone que se hará el recibo por disco para enviar directamente al banco.

Los recibos se imprimen adaptados a uno de los formatos estándar. Consulte el apéndice A sí desea modificarlo.

La localidad de expedición que aparece impresa en el recibo se modifica en la opción 4 (3-E)"Variables, Empresa".

# **3.INFORMES**

| 🔚 Alfa | Windows                 |                    |              |                      |        |                      |
|--------|-------------------------|--------------------|--------------|----------------------|--------|----------------------|
| USO    | EXCLUSIVO               | DEMOS              | Alfa-Euro (2 | <mark>. 32)</mark> 1 |        | 04/06/03<br>10:01:18 |
|        |                         |                    | INFORMES     |                      | 0pcion | (F Fin) 📕            |
|        | 1 Gestion               | CLIENTES           | A            | IVA Soportado        |        |                      |
|        | 2 Gestion               | PROVEEDORES        | B            | IVA Repercutid       | o      |                      |
|        | 3 Gestion               | ARTICULOS          | C            | Liquidación IV       | 4      |                      |
|        | 4 Resumen               | Albaranes          | D            | Mayores 3005.00      | 6 Eur  |                      |
|        | 5 Resumen               | Facturas/Presupues | tos          | Listado ENTRAD/      | ۹S     |                      |
|        | <mark>6</mark> Liq. Rep | presentantes       | G            | Listado SALIDA:      | s      |                      |
|        |                         |                    |              |                      |        |                      |
|        |                         |                    |              |                      |        |                      |
|        |                         |                    |              |                      |        |                      |
|        |                         |                    |              |                      |        |                      |

Todos los listados pueden listarse por pantalla o impresora

La visualización en pantalla puede hacerse de dos modos diferentes:

- 1) Texto
- 2) Gráfico.

**Nota:** Si la versión de windows tiene recursos limitados (win95, win98, winml) el modo 2 solo podrá utilizarse hasta el limite de los recursos disponibles.

La selección se hace en la opción 4-3-V "Varios – Configuración – Varios". Recomendamos el modo 2.

Haciendo Clic en el botón Configurar o pulsando la tecla <Retroceso de Página> pasa a la pantalla de configuración. Lo que configure es esta pantalla es válido para el listado correspondiente y para el usuario que lo establece. Los datos que se dejan en blanco asumirán los valores genéricos del programa y si estos están en blanco los establecidos en Windows. Por ejemplo puede establecer a que impresora se enviará un listado. Si lo deja en blanco lo enviará a la impresora definida en la opción 4-3-P "Varios – Configuración – Impresora" y si aquí también está en blanco a la impresora predeterminada por Windows.

| 圏 Alfa Windows                                                                            |                                                                                                    |                                 |          |
|-------------------------------------------------------------------------------------------|----------------------------------------------------------------------------------------------------|---------------------------------|----------|
| CONFIGURACION                                                                             | Gestion Clientes                                                                                                    |                                 | 28/05/03 |
| FUENT<br>TAMAÑO<br>FUENTE<br>TAMAÑO<br>DISTANCIA ENT<br>ORI<br>Margen<br>Margen<br>Margen | IMPRESORA<br>PAPEL<br>E LISTADO<br>DEL PUNTO<br>PANTALLA<br>DEL PUNTO<br>RE LINEAS<br>ENTACION<br>I<br>Superior (0-1000) *0.1m<br>Inferior (0-1000) *0.1m<br>Izquierdo(0-1000) *0.1m<br>Derecho (0-1000) *0.1m | m 0<br>m 0<br>m 0<br>m 0<br>m 0 |          |
|                                                                                           | Validar <f2></f2>                                                                                                    | Terminar <esc></esc>            |          |

El campo fuente de pantalla y tamaño del punto solo afecta a la visualización. La distancia entre líneas y la orientación solo al listado.

## 3.1. LISTADO GESTIÓN CLIENTES

Listará los datos de la gestión de los clientes. Estos datos se toman de las facturas de clientes.

| 😂 Alfa Windows           |                                                                        |                    |                      |
|--------------------------|------------------------------------------------------------------------|--------------------|----------------------|
| Gestion Clientes         |                                                                        |                    | 28/05/03             |
| D<br>H                   | ESDE CODIGO<br>ASTA CODIGO                                             |                    |                      |
| DESDE NOM<br>HASTA NOM   | BRE CLIENTE                                                            |                    |                      |
|                          | DESDE FECHA <mark>01/01/02</mark><br>HASTA FECHA <mark>31/12/20</mark> |                    |                      |
| SIF.(1-Codig             | o 2-Nombre) 📘                                                          |                    |                      |
|                          |                                                                        |                    |                      |
|                          |                                                                        |                    |                      |
|                          |                                                                        |                    |                      |
| <u> </u>                 |                                                                        |                    |                      |
| Configurar <repg></repg> | Visualizar <avpg></avpg>                                               | Imprimir <f2></f2> | Terminar <esc></esc> |

Podrá seleccionar el intervalo de código de cliente o de nombre para el que desea emitir el listado así como el intervalo de fechas.

También puede elegir la manera de presentar los datos si por el nombre del cliente o por su código.

Los datos que se facilitan son los de código del cliente, nombre del cliente, las ventas a ese cliente, el coste de dichas ventas y el margen de beneficio.

Para ver ejemplos de estos listados diríjase a los apéndices.

## 3.2. LISTADO GESTIÓN PROVEEDORES

Sirve para listar los datos de la gestión de los proveedores.

| 🔚 Alfa Windows           |                                                                        |                    |                      |
|--------------------------|------------------------------------------------------------------------|--------------------|----------------------|
|                          |                                                                        |                    |                      |
| Gestion Proveedore       | :S                                                                     |                    | 28/05/03             |
| C<br>H                   | ESDE CODIGO                                                            |                    |                      |
| C<br>H                   | ESDE NOMBRE                                                            |                    |                      |
|                          | DESDE FECHA <mark>01/01/02</mark><br>HASTA FECHA <mark>31/12/20</mark> |                    |                      |
| SIF.(1-Codig             | ;o 2-Nombre) <mark>1</mark>                                            |                    |                      |
|                          |                                                                        |                    |                      |
|                          |                                                                        |                    |                      |
|                          |                                                                        |                    |                      |
|                          |                                                                        |                    |                      |
|                          |                                                                        |                    |                      |
| Configurar <repg></repg> | Visualizar <b>«</b> AvPg <b>»</b>                                      | Imprimir <f2></f2> | Terminar <esc></esc> |

Los datos de este listado se calculan en función de las facturas de proveedores, no se consideran las entradas de almacén.

Podrá seleccionar el intervalo de código de proveedor o de nombre para el que desea emitir el listado así como el intervalo de fechas.

También podrá elegir la manera de presentar los datos si por el nombre del proveedor o por su código.

Se facilitan los datos de las compras a dicho proveedor. Para ver ejemplos del listado mirar los apéndices

## 3.3. LISTADO GESTIÓN ARTÍCULOS

| Sirve para | listar los | datos de | la gestión | de Artículos. |
|------------|------------|----------|------------|---------------|
|------------|------------|----------|------------|---------------|

| 🔁 Alfa Windows           |                                                                        |                    |                      |
|--------------------------|------------------------------------------------------------------------|--------------------|----------------------|
|                          |                                                                        |                    |                      |
| Gestión Artículos        |                                                                        |                    | 28/05/03             |
| DE<br>HA                 | SDE CODIGO<br>STA CODIGO                                               |                    |                      |
| DE<br>HA                 | SDE NOMBRE                                                             |                    |                      |
| DES<br>HAS               | DE FAMILIA<br>TA FAMILIA                                               |                    |                      |
|                          | DESDE FECHA <mark>01/01/02</mark><br>HASTA FECHA <mark>31/12/20</mark> |                    |                      |
| SIF.(1-Codig             | (o 2-Nombre) <mark>1</mark>                                            |                    |                      |
|                          |                                                                        |                    |                      |
|                          |                                                                        |                    |                      |
| L                        |                                                                        |                    |                      |
| Configurar <repg></repg> | Visualizar <avpg></avpg>                                               | Imprimir <f2></f2> | Terminar <esc></esc> |

Los datos de compras se toman de los albaranes de entrada y de las facturas de proveedores, los de ventas de los albaranes de salida y de las facturas a clientes.

En esta pantalla podrá introducir los intervalos de los artículos bien por su código, por su descripción o por la familia a la que pertenecen, así como el intervalo de fechas para el que desea emitir el listado.

Los datos facilitados son los de código, descripción, unidades compradas y vendidas y el importe de dichas compras y ventas. Para ver ejemplos del listado mirar los apéndices

### **3.4. RESUMEN DE ALBARANES.**

Lista el resumen de la los albaranes tanto de proveedores como de clientes.

En esta pantalla tanto en la opción de clientes como de proveedores podrá elegir el intervalo de fechas, de albaranes y de clientes o proveedores para los que desea emitir el informe.

| 🔄 Alfa Windows                                                     |                                                           |                                                                   |                                             |
|--------------------------------------------------------------------|-----------------------------------------------------------|-------------------------------------------------------------------|---------------------------------------------|
| Resumen ALBARANES                                                  | Clientes                                                  |                                                                   | 28/05/03                                    |
| DESDE<br>HASTA<br>DESDE AL<br>HASTA AL<br>DESDE CLIE<br>HASTA CLIE | FECHA 01/01/02<br>FECHA 31/12/20<br>BARAN<br>BARAN<br>NTE |                                                                   | ^                                           |
| EXCLUIR FACTU<br>CLASIFICAD                                        | IRADOS S<br>10 POR 1                                      | CLASIFICAD<br>1 = NUMERO<br>2 = FECHA<br>3 = CLIENT<br>4 = CLIENT | 0 POR:<br>DE ALBARAN<br>E<br>E + SALTO PAG. |
| Configurar <repg></repg>                                           | Visualizar <b>«</b> AvPg <b>»</b>                         | Imprimir <f2></f2>                                                | Terminar <esc></esc>                        |

El listado podrá estar clasificado por el número de albarán, por la fecha de emisión, por el proveedor o cliente y por el proveedor o cliente además imprimiendo cada proveedor o cliente en páginas diferentes.

Si desea ver ejemplos de los listados puede hacerlo en el apéndice.

#### 3.5. RESUMEN DE FACTURAS/PRESUPUESTOS.

Lista el resumen de la las facturas tanto de proveedores como de clientes y los presupuestos.

En esta pantalla tanto en la opción de clientes como de proveedores podrá elegir el intervalo de fechas, de facturas y de clientes o proveedores para los que deseamos emitir el informe.

| 🔄 Alfa Windows                                                                                  |                                                                           |                                                                                                    | _ 🗆 ×                                                                            |
|-------------------------------------------------------------------------------------------------|---------------------------------------------------------------------------|----------------------------------------------------------------------------------------------------|----------------------------------------------------------------------------------|
| Resumen Facturas P                                                                              | roveedores                                                                |                                                                                                    | 28/05/03                                                                         |
| DESDE<br>HASTA<br>DESDE FA<br>HASTA FA<br>DESDE PROV<br>HASTA PROV<br>MODELO<br>CLASIFICADO POR | FECHA 01/01/02<br>FECHA 31/12/20<br>CTURA<br>CEEDOR<br>(1-2) 1<br>(1-4) 1 | MODELO:<br>1 = RESUME<br>2 = PENDIE<br>CLASIFICAD<br>1 = NUMERO<br>2 = FECHA<br>3 = PROVEE<br>4 = PROVEE | N FACTURACION<br>NTES DE PAGO<br>O POR:<br>DE FACTURA<br>DOR<br>DOR + SALTO PAG. |
| Configurar <repg></repg>                                                                        | Visualizar <avpg></avpg>                                                  | Imprimir <f2></f2>                                                                                       | Terminar <esc></esc>                                                             |

También podrá elegir si desea imprimir todas las facturas (modelo 1) o solo las que están pendientes de pago o de cobro (modelo 2).

Si desea ver ejemplos de los listados puede hacerlo en el apéndice.

Si la opción elegida es la 3 ósea presupuestos la pantalla que se nos mostrará será la siguiente:

| 📧 Alfa Windows                                                                                        |                                                                                |                                                                   |                                                 |
|----------------------------------------------------------------------------------------------------|--------------------------------------------------------------------------------|-------------------------------------------------------------------|-------------------------------------------------|
|                                                                                                    |                                                                                |                                                                   |                                                 |
| Resumen Presupuest                                                                                    | :05                                                                            |                                                                   | 28/05/03                                        |
| DESDE<br>HASTA<br>DESDE PRESUP<br>HASTA PRESUP<br>DESDE CL<br>HASTA CL<br>REPRESEN<br>CLASIFICADO POR | FECHA 01/01/02<br>FECHA 31/12/20<br>UESTO<br>UESTO<br>IENTE<br>IENTE<br>ITANTE | CLASIFICAD<br>1 = NUMERO<br>2 = FECHA<br>3 = CLIENT<br>4 = CLIENT | 0 POR:<br>DE PRESUPUESTO<br>E<br>E + SALTO PAG. |
|                                                                                                    |                                                                                |                                                                   |                                                 |
|                                                                                                    |                                                                                |                                                                   |                                                 |
| Configurar <repg></repg>                                                                              | Visualizar <avpg></avpg>                                                       | Imprimir <f2></f2>                                                | Terminar <esc></esc>                            |

Este listado también lo podrá clasificar por número, fecha, código de cliente y código de cliente pero cada uno en una página.

## 3.6. LIQUIDACIÓN REPRESENTANTES

Imprime la liquidación de los representantes.

| 📧 Alfa Windows                              |                                                   |               |                |
|---------------------------------------------|---------------------------------------------------|---------------|----------------|
|                                             |                                                   |               |                |
| Liquidacion Repres                          | entantes                                          |               | 28/05/03       |
| DESDE<br>HASTA<br>REPRESEN<br>LISTAR MARGEN | FECHA 01/01/02<br>FECHA 31/12/20<br>TANTE (S/N) N |               |                |
| Configurar (BePa)                           | Vigualizar (AvPo)                                 | Imprimir (E2) | Terminar (ESC) |
| coundaries at on de                         | riedenzen er fer gr                               |               |                |

La asignación del cliente al representante y la comisión se establecen en la ficha del cliente.

Estos datos se traspasan a la factura y se pueden modificar desde la misma factura.

En esta pantalla se introduciran el intervalo de fechas para el que desea emitir el listado, el código del representante y si deea ver el margen del representante.

### **3.A. LISTADO IVA SOPORTADO**

Imprime la liquidación del I.V.A. soportado

| 📧 Alfa Windows                              |                                                                            |                    |                                                       |
|---------------------------------------------|----------------------------------------------------------------------------|--------------------|-------------------------------------------------------|
| <b>E Alfa Windows</b><br>Iva Soportado<br>M | DESDE FECHA 01/01/02<br>HASTA FECHA 31/12/20<br>PROVEEDOR<br>ODELO (1-4) 1 |                    | ×<br>28/05/03<br>MODEL0<br>1 = IVA<br>2 = DETENCIONEC |
| LASIF.(1-Fec                                | ha 2-N°Fac) <mark>1</mark>                                                 |                    | 2 = RETENCIONES<br>3 = INVERSIONES<br>4 = C.E.E.      |
| Configurar <repg></repg>                    | Visualizar <avpg></avpg>                                                   | Imprimir <f2></f2> | Terminar <esc></esc>                                  |

Tanto la inclusión como el orden del listado es por criterio de fechas. Los totales aquí obtenidos tienen que coincidirá con los de la opción 3-C "liquidación del I.V.A.".

En esta pantalla tendrá que elegir el intervalo de fechas para emitir el informe o si quiere el código de un solo proveedor así como el orden de presentación de los datos.

El modelo de informe puede ser un informe del IVA, de las retenciones efectuadas al proveedor, de las inversiones o bien de los proveedores que operan en la CEE.

Para ver los diferentes modelos lo puede hacer al final del manual en los apéndices.

### **3.B. LISTADO IVA REPERCUTIDO**

Imprime la liquidación del I.V.A. repercutido.

| 🔄 Alfa Windows                                         |                                                                                             |                    | _ 🗆 ×                                                                      |
|--------------------------------------------------------|---------------------------------------------------------------------------------------------|--------------------|----------------------------------------------------------------------------|
| E Alfa Windows<br>Iva Repercutido<br>M<br>LASIF.(1-Fec | DESDE FECHA 01/01/02<br>HASTA FECHA 31/12/20<br>CLIENTE<br>10DEL0 (1-4) 1<br>cha 2-NºFac) 1 | 2                  | MODELO<br>1 = IVA<br>2 = RETENCIONES<br>3 = IVA SIN R.E.<br>4 = IVA + RET. |
|                                                        |                                                                                             |                    |                                                                            |
| Configurar <repg></repg>                               | Visualizar <b>&lt;</b> AvPg <b>&gt;</b>                                                     | Imprimir <f2></f2> | Terminar <esc></esc>                                                       |

Tanto la inclusión como el orden del listado es por criterio de fechas. Los totales aquí obtenidos tienen que coincidir con los de la opción 3-C "liquidación del I.V.A.".

En esta pantalla se elegirás el intervalo de fechas para emitir el informe y si quiere el código de un solo cliente así como el orden de presentación de los datos.

El modelo de informe puede ser un informe del IVA o de las retenciones efectuadas a clientes

Para ver los diferentes modelos lo puede hacer al final del manual en los apéndices.

## 2.3.C. LIQUIDACIÓN IVA

Esta opción sirve para preparar la liquidación del I.V.A..

| LIQUIDACION IVA                                    | 28/05/03     |
|----------------------------------------------------|--------------|
| EJERCICIO 2003 PERIODO (1-4) 📕 IVA A COMPENSAR 🧕 0 | , <b>0 0</b> |
| ESC Para Terminar                                  |              |

Basta con introducir el trimestre a liquidar y el año para que aparezca por pantalla la liquidación correspondiente.

Si deja en blanco el trimestre calculará el IVA de todo el año.

Si pulsa la tecla <Av.Página> podrá seleccionar un rango de fechas.

También habrá que indicar el IVA a compensar de anteriores trimestres.

Una vez realizada la liquidación preguntará si desea imprimir el modelo oficial de presentación del IVA o modelo 300. Este modelo lo podrá presentar ya en Hacienda siempre que su impresora sea láser.

#### 3.D. MAYORES 3005,06 EUROS

Esta opción le permite obtener la relación de clientes y proveedores cuya cifra de negocio (I.V.A. incluido) supere los 3005,06 euros.

| Alfa Windows             |                  |                   |
|--------------------------|------------------|-------------------|
| SUPERIORES 3005.06 Euros |                  | 28/05/03          |
| GENERAR FICHERO          | ACTUALIZAR       | CIF DESDE MAESTRO |
| EDITAR FICHERO           |                  |                   |
| LISTADO                  |                  |                   |
| CARTAS                   |                  |                   |
| EXPORTACION A MODELO     | 347              |                   |
|                          |                  |                   |
| ESC Para Terminar        | OPCION (F=FIN) 1 |                   |
|                          |                  |                   |

Para generar el archivo de mayores de 3005,06 pulse la opción 1 e indique el año para el que deseamos emitir el listado.

Una vez generado el fichero lo podrá editar con la opción 2 o bien listar por pantalla o impresora con la opción 3.

Si lo que desea es imprimir las cartas pulse la opción 4, previamente tendrá que haber generado la carta de mayores de 3005,06 con la opción 1-D. Puede usar como referencia los modelos M500.doc y M500E.doc.

También podrá exportar al programa Modelo -347 de la Agencia Tributaria.

Desde la opción A podrá actualizar el CIF de las facturas de clientes y proveedores siempre que ese dato este dentro de la ficha de maestros de clientes o de proveedores.

#### **3.E. LISTADO DE ENTRADAS.**

En este listado se indican todos los movimientos entrados en el almacén.

| 🗃 Alfa Windows           |                                                                                                    |                    |                      |
|--------------------------|----------------------------------------------------------------------------------------------------|--------------------|----------------------|
|                          |                                                                                                    |                    |                      |
| Listado de Entrada       | IS                                                                                                    |                    | 28/05/03             |
| 1) Alba<br>Excluir Alb.  | DESDE FECHA 01<br>HASTA FECHA 31<br>DESDE PROVEEDOR<br>HASTA PROVEEDOR<br>DESDE ARTICULO<br>HASTA ARTICULO<br>DESDE FAMILIA<br>HASTA FAMILIA<br>HASTA FAMILIA<br>Facturados (S/N) S | /01/02<br>/12/20   |                      |
| Configurar <repg></repg> | Visualizar «AvPg»                                                                                                    | Imprimir <f2></f2> | Terminar <esc></esc> |

Para emitir dicho informe se pedirán los intervalos de fechas, código de proveedor, articulo o familia y si desea que el listado se haga a partir de las facturas de proveedor o de las entradas de almacén y si queremos excluir los albaranes facturados.

Los datos que facilita el listado son el código, la descripción, la fecha de la entrada o de la factura, el proveedor que nos lo ha suministrado y la cantidad introducida. Para ver un ejemplo del listado generado lo puede hacer en los apéndices.

### **3.G. LISTADO DE SALIDAS.**

En este listado se indicaran todos los movimientos de salida del almacén.

| 🔄 Alfa Windows               |                                                                                                    |                                                        |                      |
|------------------------------|----------------------------------------------------------------------------------------------------|--------------------------------------------------------|----------------------|
| Listado de Salidas           | )                                                                                                    |                                                        | 28/05/03             |
| 1) Alb. 2) F<br>Excluir Alb, | DESDE FECHA<br>HASTA FECHA<br>DESDE CLIENTE<br>HASTA CLIENTE<br>DESDE ARTICULO<br>HASTA ARTICULO<br>DESDE FAMILIA<br>HASTA FAMILIA<br>Facturas 3) Repar.<br>Rep Factur.(S/N)<br>MODELO (1-2) | /01/02<br>/12/20<br>MODEL0<br>1 = Generi<br>2 = Margen | co<br>es             |
| Configurar <repg></repg>     | Visualizar <avpg></avpg>                                                                                                    | Imprimir <f2></f2>                                     | Terminar <esc></esc> |

Para emitir dicho informe se pedirán los intervalos de fechas, código de cliente, articulo o familia y si desea que el listado se haga a partir de las facturas de clientes, de los albaranes de salida de almacén o de las reparaciones (en el caso que se haya activado dicha opción) y si quiere excluir los albaranes facturados o presupuestos facturados..

Podrá elegir entre 2 tipos de listado el genérico que nos facilita el código, la descripción, la fecha, el cliente, la cantidad, el descuento y el importe. Si el listado solicitado es por márgenes los datos serán los siguientes: el número de factura, la fecha, el cliente, el artículo, la cantidad los precios de venta y el de coste, el margen y el porcentaje del margen.

Para ver un ejemplo del listado generado lo puede hacer en los apéndices.
# **4.VARIOS**

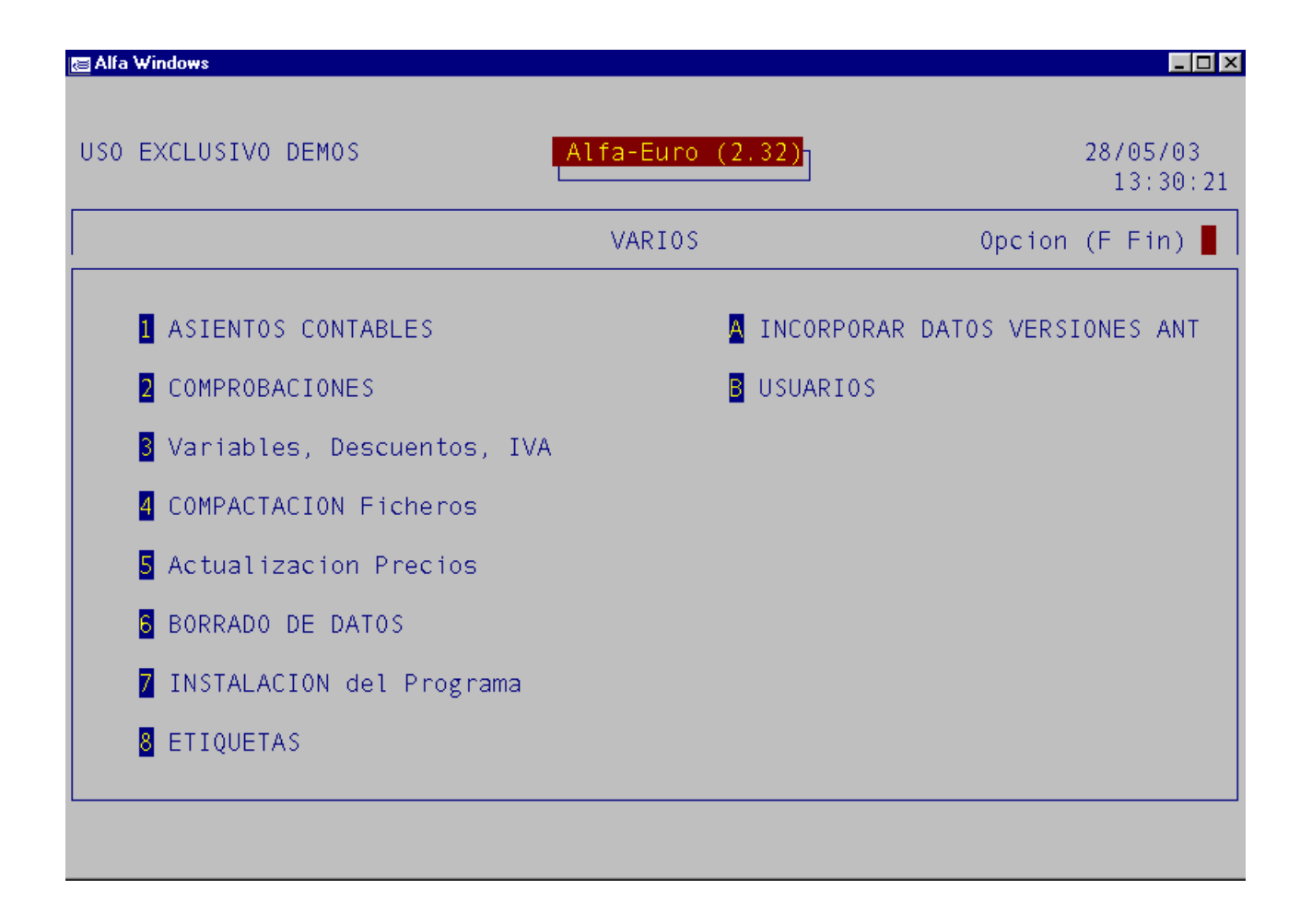

# 4.1. GENERACIÓN DE ASIENTOS CONTABLES

Esta opción genera los asientos contables correspondientes a las facturas de clientes y proveedores así como los cobros y los pagos.

Aparecerá la siguiente pantalla:

| 🔄 Alfa Windows                                                                                                    |                                                                                                    |                                                     |                                                                             |                  |
|----------------------------------------------------------------------------------------------------|----------------------------------------------------------------------------------------------------|-----------------------------------------------------|-----------------------------------------------------------------------------|------------------|
|                                                                                                    |                                                                                                    |                                                     |                                                                             |                  |
| TRASPASO A PLACON                                                                                                    |                                                                                                    |                                                     |                                                                             | 28/05/03         |
| PROVEEDORE FACTURAS (S<br>NOTAS ABONO<br>PAGOS<br>VENCIMIENTOS<br>DATOS<br>DESDE<br>HASTA<br>EXCLUIR LAS TRASPASADA<br>DIRECTORIO DE | S/N/F) <mark>S C<br/>(S/N) S<br/>(S/N) S<br/>(S/N) N<br/>(S/N) N<br/>E EL DIA 01/01/<br/>A EL DIA 31/12/<br/>AS (S/N) S<br/>E PLACON Xxpl</mark> | LIENTES FAC<br>NOT<br>COB<br>VEN<br>DAT<br>02<br>20 | TURAS (S/N/F)<br>AS CARGO (S/N)<br>ROS (S/N)<br>CIMIENTOS (S/N)<br>OS (S/N) | S<br>S<br>N<br>N |
| NUMERO DE LA<br>EJERCICIO (                                                                                                    | EMPRESA 1<br>CONTABLE 03                                                                                                    |                                                     | Torminer                                                                    | ESON             |
| Configurar <repg></repg>                                                                                                    | Validar «                                                                                                    | F2>                                                 | l erminar <                                                                 | ESU>             |

Podrá elegir el traspasar las facturas de proveedor o de cliente, las notas de cargo o de abono, los pagos o los cobros y los vencimientos de dichas facturas y los datos de la ficha de maestros.

La opción F en traspaso de facturas de clientes y de proveedores es para traspasar la factura como tal (y no solo sus apuntes). No utilice esta opción si utiliza cuatro tipos de IVA.

Normalmente excluirá del traspaso las facturas traspasadas.

DIRECTORIO PLACON Es el directorio en el que se encuentra el programa de contabilidad EUROPLACON, normalmente \XPL o \PL9.

EMPRESA Es la empresa a la que van destinados los apuntes.

EJERCICIO CONTABLE Es el ejercicio al que van destinados los apuntes. Recuerde que tiene que modificarlo cada año.

La selección que se haga para este proceso se conservará y será a que se proponga por defecto en los usos posteriores de esta opción.

Para definir los conceptos que se quieren traspasar pulse la tecla <RePag> y le aparecerá la siguiente pantalla:

| 🔚 Alfa Windows                                                                                                    |                                                                                      |
|----------------------------------------------------------------------------------------------------|--------------------------------------------------------------------------------------|
| CONFIGURACION ASIENTOS                                                                                                    | 28/05/03                                                                             |
| Conceptos de los Asientos:<br>FACTURAS PROVEEDORES <mark>80</mark><br>NOTAS ABONO PROVE. 81<br>PAGOS 82                            | FACTURAS CLIENTES 70<br>NOTAS CARGO CLIENTES 71<br>COBROS 72                         |
| Descripciones de los Asientos:<br>F.PRO. <mark>'Nº '+STR(FAP-&gt;NUM_FAP,6)+' '+F</mark><br>F.CLI. 'Nº '+STR(FAC->NUM FAC,6)+' '+F | AP->DESCRIP                                                                          |
| PAGOS 'N° '+STR(PAG->NUM_PAG,6)+str(L<br>'N° '+STR(PAG->NUM_PAG,6)<br>COBROS 'N° '+STR(COB->NUM_COB,6)+str(L                       | .PA->NUM_FAP,7)+' '+STR(LPA->NUM_GIR,1)+<br>.CO->num_fac,7)+' '+STR(LCO->NUM_GIR,1)+ |
| 'N° '+STR(COB->NUM_COB,6)                                                                                                    |                                                                                      |
|                                                                                                    |                                                                                      |
| Validar <f2></f2>                                                                                                    | Terminar <esc></esc>                                                                 |

En esta pantalla se introduce el numero de concepto contable de cada una de las opciones a traspasar, estos conceptos tienen que coincidir con los que tenemos asignados en el programa de contabilidad.

En la definición de conceptos los campos que aparecen entre comillas son los literales que se verán en la descripción en Europlacon.

El campo NUM\_FAP se refiere al numero de factura de proveedor, FAP->DESCRIP a la descripción de la factura.

NUM\_FAC es el numero de factura de cliente y DESCRIP->RASO es la razón social de la empresa.

NUM\_PAG es el numero de pago, LAP->NUM\_FAP es la línea de pago relacionada con el numero de factura del proveedor, NUM\_GIR se refiere al tipo de pago y LPA->RASO relaciona la línea de pago con la razón social del proveedor.

NUM\_COB es el numero de cobro, LCO->NUM\_FAC es la línea de cobro relacionada con el numero de factura del cliente, LCO->NUM\_GIR se refiere al tipo de cobro y LCO->RASO relaciona la línea de cobro con la razón social del cliente

#### **4.2. COMPROBACIONES Y RECALCULOS**

Esta opción sirve para comprobar la coherencia entre los distintos ficheros de la aplicación. Es recomendable hacer copia de seguridad en discos nuevos antes de realizar alguna de estas operaciones

| 🖾 Alfa Windows                   |          |
|----------------------------------|----------|
|                                  |          |
| COMPROBACIONES Y RECALCULOS      | 28/05/03 |
|                                  |          |
| ENTRADAS ALMACEN                 |          |
| FACTURAS PROVEEDORES             | Г.СОМ.   |
| ALBARANES SALIDAS ALMACEN        |          |
| FACTURAS CLIENTES                |          |
|                                  |          |
|                                  |          |
| ESC Para Terminar OPCION (F=FIN) |          |
|                                  |          |

Esta opción **no es necesario usarla en circunstancias normales**. Pero si ha habido averías de cualquier tipo (Corte de electricidad, avería del ordenador) deber comprobar todos los ficheros.

La opción 1 verificará las entradas de almacén que se hayan efectuado con la opción 2-1, comprobará los errores de calculo y la introducción errónea de los nombres.

Con la opción 2 se verificaran las entradas efectuadas mediante las facturas de proveedor, también corregirá los errores de calculo y los cambios de nombre.

Mediante la opción 3 se comprobaran las salidas de almacén o los albaranes.

La opción 4 verificará los posibles errores de las facturas de clientes.

Si hay diferencias en el stock la opción "A" las recalculará y actualizará, además podrá actualizar también el stock inicial mediante la opción I. El stock de un artículo debe ser igual a su stock inicial + entradas - albaranes - facturas.

Para actualizar el precio medio o el de compra utilizará la opción B.

# 4.3. VARIABLES, DESCUENTOS, TIPOS IVA

Esta opción sirve para modificar diversas variables que se utilizan en el programa.

| a Alfa Windows 🔁 |                   |          |   |                   |          |
|------------------|-------------------|----------|---|-------------------|----------|
| CONFIGURACI      | ON                |          |   |                   | 28/05/03 |
| 3                | EMPRESA           |          |   | DATOS HACIENDA    |          |
|                  | CONTADORES        |          | 1 | CUENTAS           |          |
|                  | IMPRESORA Y FORMA | TOS      | 2 | UBIC.DATOS,CNF.PA | NT.      |
|                  | DESCUENTOS        |          |   |                   |          |
|                  | IVA               |          |   |                   |          |
|                  | VARIOS            |          | R | RESTAURAR COPIA   |          |
| ESC Para To      | erminar           | OPCION _ |   |                   |          |
|                  |                   |          |   |                   |          |

Si selecciona la opción E la aplicación mostrara la siguiente pantalla:

| a Alfa Windows                                                                                                    |                                                                                                    |
|----------------------------------------------------------------------------------------------------|----------------------------------------------------------------------------------------------------|
| CONFIGURACION EMPRESA                                                                                                    | 28/05/03                                                                                                    |
| FECHA MINIMA ADMISIBLE <mark>01/01/02</mark><br>FECHA MAXIMA ADMISIBLE <mark>31/12/20</mark><br>COLOR <mark>B/BW,RG+/R,,,BG+/B</mark> | FECHA ULTIMO BORRADO / /<br>FECHA INICIO EJERCICIO <mark>01/01/02</mark><br>FECHA FIN EJERCICIO <u>31/12/20</u>         |
| DECIMALES EN CANTIDAD 0<br>DECIMALES EN PRECIO 2                                                                                      | NIVEL (1,2) 2<br>CTRL.USUARIOS (S/N) N<br>COPIA SEGURIDAD (S/N) S<br>LONG.COD.ARTICULO (3-18) 12                        |
| NOMBRE USO EXCLUSIVO DEMOS<br>DIRECCION<br>POBLACION<br>PROVINCIA<br>CIF o DNI                                                        | LONG.DESCRIPCION (12-66) 30<br>LONG.COD.CUENTA (7-12) 7<br>IDIOMA PROG.(C,E)<br>IDIOMA DTOS.(C,A,E)<br>VERSION ESPECIAL |
| CLAVE USUARIO 1039858                                                                                                    |                                                                                                    |
| Validar <f2></f2>                                                                                                    | Terminar <esc></esc>                                                                                                    |

El rango de fechas admisibles validará las fechas de todos los documentos. Puede indicarle el intervalo de fechas que desee pero no es lógico que supere los limites del ejercicio en curso.

La fecha de inicio de ejercicio y fin de ejercicio se utilizan como fechas por defecto en algunos listados y en el fin de ejercicio.

La opción Color le permite seleccionar los colores que aparecen en pantalla, si borra este campo toma por defecto una configuración de color, si desea blanco y negro ponga

COLOR ENTRADAS: W,/W

La cadena que define el color tiene cinco parámetros separados por el signo,

El primer parámetro es el color principal.

El segundo es el color del elemento activo.

Los parámetros tercero y cuarto no se utilizan.

El quinto es el color de los elementos no seleccionados

Puede utilizar los siguientes colores:

| Ν  | Negro   |
|----|---------|
| В  | Azul    |
| G  | Verde   |
| BG | Cían    |
| R  | Rojo    |
| RB | Magenta |
| GR | Marrón  |
| W  | Blanco  |

Puede utilizar el signo + para aumentar la intensidad del color y el signo \* para aumentar la intensidad del color de Fondo. El signo I invierte el color.

Puede probar las siguientes combinaciones de colores:

BG+/N,BG+/B,,,BG+/B N/W,W+/B,,,W+/N BG+/N,RG+/R,,,BG+/B N/BW,RG+/R,,,BG+/B W/N,RG+/R,,,BG+/B B/BW,RG+/R,,,BG+/B

Decimales en cantidad y en precio. Se refiere a la cantidad máxima de decimales con el que se quiere operar, para una mayor rigurosidad en el redondeo se aconseja poner un numero alto de decimales en el precio de euros.

Nivel ½ se refiere al nivel del programa, si usted a comprado la versión Eurogestion su nivel será el 1 y si ha comprado Eurogestion Extra su nivel será el 2.

Control de Usuarios (S/N) sirve para activar el control de usuarios. Si lo activa la próxima vez que inicie el programa le pedir el nombre de usuario y la palabra clave para acceder a la aplicación. Se puede configurar las opciones del programa que estarán disponibles para cada usuario (opción 4-B "Varios – Usuarios").

Por defecto se crea el usuario ADM y su clave de acceso es ADM.

Copia de seguridad, si la activa siempre que salga del programa le solicitara realizar copias de seguridad.

Razón social, etc. son los datos del usuario del programa. Según el formato de impresión aparecen o no en albaranes y facturas.

La Razón social es la referencia para el cálculo de la clave. Por lo tanto no podrá modificarla después de haber solicitado la clave.

El campo población aparece en el recibo en el apartado Localidad de Expedición.

Podrá también elegir la longitud de los códigos de artículo y de las cuentas contables así como los caracteres de la descripción de artículo.

Si quiere poner los textos de los menús y de los documentos en catalán en las opciones de idioma tendrá que poner una C.

En el caso de que su programa tenga alguna modificación y si el proveedor se lo indica es el campo de versión especial tendrá que poner lo que se le especifique.

#### Si selecciona la opción C vera la siguiente pantalla

| 🔄 Alfa Windows         |                                                                                                    |                      |          |
|------------------------|----------------------------------------------------------------------------------------------------|----------------------|----------|
|                        |                                                                                                    |                      |          |
| CONFIGURACION          | CONTADORES                                                                                                    |                      | 28/05/03 |
| ALE<br>FAU<br>PE<br>PE | BARAN PROVEEDOR 1<br>CTURA PROVEEDOR 1<br>ALBARAN CLIENTE 4<br>FACTURA CLIENTE 3<br>PEDIDO CLIENTE 1<br>EDIDO PROVEEDOR 1<br>PRESUPUESTO 1<br>COBRO 1<br>PAGO 1<br>NOTA CARGO CLI. 1<br>NOTA ABONO PRO. 1<br>Reg. Intracomun 0<br>eg. Inversiones 0 |                      |          |
| A                      | Aceptar <cr></cr>                                                                                                    | Terminar <esc></esc> |          |

En ella podrá modificar el número del próximo albarán de proveedor, factura de proveedor, albarán de cliente, factura de cliente, pedido de cliente, pedido de proveedor, presupuesto, cobro, pago, nota de cargo de cliente, nota de abono de proveedor, registro intracomunitario y registro de inversiones.

Si selecciona la opción P de impresora:

| 🔄 Alfa Windows                                                                                                    |                                                                                                    |                                                        |
|----------------------------------------------------------------------------------------------------|----------------------------------------------------------------------------------------------------|--------------------------------------------------------|
| Configuraci¢n Impresora y                                                                                                    | / Formatos                                                                                                | 28/05/03                                               |
| IMPRESORA<br>PAPEL<br>SEP.LINEAS<br>n Superior (0-100<br>n Inferior (0-100<br>Izquierdo (0-100                                                                        | 00) *0.1mm 0<br>00) *0.1mm 0<br>00) *0.1mm 0                                                              |                                                        |
| FORMATOS IMPRESIO<br>ALBARAN ENTRADA<br>FACTURA PROVEEDOF<br>ALBARAN SALIDA<br>FACTURA CLIENTE<br>PEDIDO CLIENTE<br>PEDIDO PROVEEDOF<br>PRESUPUESTO CLI<br>REPARACION | DN:<br>A 1 CO<br>P<br>A 1 NOTAS CARGO<br>E 1 NOTAS ABONO P<br>E 1 RECIBO FACT<br>R 1 RECIBO MA<br>1 TRASP | BROS<br>AGOS<br>CLI.<br>ROV.<br>URAS 1<br>NUAL<br>ASOS |
| Formato <f4></f4>                                                                                                    | Validar < E2>                                                                                             | Terminar <esc></esc>                                   |

IMPRESORA Por defecto saldrá la impresora que ya tenga configurada en Windows, si quiere elegir otra impresora pulse F4 y seleccione la impresora deseada en la lista que se le muestre. Si deja la impresora en blanco se utilizará la impresora por defecto de Windows.

PAPEL. Podrá seleccionar el tipo de papel que va a utilizar para las facturas o para los listados, pulsando F4 podrá acceder a los diferentes tipos de papel. Si lo deja en blanco utilizará el papel predeterminado de la impresora seleccionada.

SEP. LINEAS Aquí indicaría el espacio interlineal en los listados. Si lo deja en blanco utilizará el espacio predeterminado de la fuente.

MARGEN SUPERIOR, INFERIOR E IZQUIERDO. Expresado en décimas de milímetro.

FORMATOS (ALBARAN, FACTURA, PRESUPUESTO, PEDIDO, RECIBO, REPARACION, COBROS, PAGOS, NOTAS DE CARGO O DE ABONO) le permiten seleccionar el modelo de impresión correspondiente. Si desea acceder a la edición del formato pulse F4 encima del formato elegido. Si desea modificarlos o verlos consulte el apéndice

Si selecciona la opción D de descuentos tendrá opción a modificar la tabla de descuentos en una pantalla como la siguiente:

| 🔄 Alfa Windows |                  |         |   |                                           |          |
|----------------|------------------|---------|---|-------------------------------------------|----------|
|                |                  |         |   |                                           |          |
| CONFIGURACION  | DESCUENTOS       |         |   |                                           | 28/05/03 |
|                |                  | CLIENTE |   |                                           |          |
|                | 1                | 2       | 3 | 4                                         | 5        |
| ARTICULO 1     | 0                | 0       | 0 | 0                                         |          |
| 2              | 0                | 0       | 0 | 0                                         | 0        |
| 3              | 0                | 0       | 0 | 0                                         | 0        |
| 4              | 0                | 0       | 0 | 0                                         | 0        |
| 5              | 0                | 0       | 0 | 0                                         |          |
|                |                  |         |   |                                           |          |
|                |                  |         |   |                                           |          |
|                |                  |         |   |                                           | ]        |
| A              | ceptar <cr></cr> |         |   | Terminar <esc< td=""><td>&gt;</td></esc<> | >        |

Esta tabla define el descuento por defecto de cada línea de factura o albarán en función de la clave de descuento del cliente y la clave de descuento del articulo.

La opción 1 le mostrara las cuentas contables por defecto que enlazaran con las de EUROPLACON:

| 🔄 Alfa Windows                                                                                                    |                       |
|----------------------------------------------------------------------------------------------------|-----------------------|
|                                                                                                    |                       |
| CONFIGURACION CUENTAS                                                                                                    | 28/05/03              |
| IVA SOPORT.DEDUC. 4720000   IVA SOP. NO DED. 6300000   IVA REPERCUTIDO 4770000   PROVEEDORES 4000000   CLIENTES 4300000   DESC.P.P.PROV. 6650000   COMPRAS 6000000   VENTAS 7000000   RETENCION CLIENT. 4751000   RETENCION PROV. 4751000 |                       |
|                                                                                                    |                       |
| Aceptar <cr></cr>                                                                                                    | l erminar <esc></esc> |

Si selecciona la opción I (I.V.A.) tendrá opción a modificar la tabla del I.V.A:

| 🗃 Alfa Windows |                     |       |       |                      |          |
|----------------|---------------------|-------|-------|----------------------|----------|
|                |                     |       |       |                      |          |
| CONFIGURACION  | I.V.A.              |       |       |                      | 28/05/03 |
|                | <u>.</u>            |       |       |                      |          |
|                | ARTICUL             | 0     |       |                      |          |
|                | 1                   | 2     | 3     | 4                    |          |
| % IVA          | 1 <mark>6,00</mark> | 16,00 | 16,00 | 16,00                |          |
| % RE           | 4,00                | 4,00  | 4,00  | 4,00                 |          |
|                |                     |       |       |                      |          |
|                |                     |       |       |                      |          |
|                |                     |       |       |                      |          |
|                |                     |       |       |                      |          |
|                |                     |       |       |                      |          |
|                |                     |       |       |                      |          |
|                |                     |       |       |                      |          |
| A              | ceptar <cr></cr>    |       |       | Terminar <esc></esc> |          |

En esta tabla puede establecer, en función de la clave de I.V.A. de los artículos, los porcentajes de I.V.A. y Recargo de Equivalencia.

Según el Régimen de I.V.A. del cliente se aplicará solo el I.V.A. (Clave I.V.A. del cliente=N), el I.V.A. y el R.e. (Clave=R) o ninguno de los dos(Clave="E").

La opción de Varios contiene otras variables que se usan en las opciones de facturación y en la generación de apuntes:

| 🗃 Alfa Windows                                                                                                    |                                                                                                    |   |                                                                                                    | _ 🗆 ×                               |
|----------------------------------------------------------------------------------------------------|----------------------------------------------------------------------------------------------------|---|----------------------------------------------------------------------------------------------------|-------------------------------------|
|                                                                                                    |                                                                                                    |   |                                                                                                    |                                     |
| CONFIGURACION                                                                                                    | VARIOS                                                                                                    |   |                                                                                                    | 28/05/03                            |
| Cab.Albar.al f<br>Coste Art: M)e<br>Ent.Act.Precio<br>VISUAL.LIST.:1<br>ACTIVAR PULSAD<br>Aviso si Marge<br>Mayusculas en<br>Recibos como D<br>Sustituir punt | acturar (S/N/1)<br>dio, C)Ul.Compra<br>Compra (S/N/?)<br>)Texto 2)Gráfico<br>DRES (S/N)<br>n Menor que<br>Claves (S/N)<br>ocum./Etiquetas<br>os por ceros | 0 | Preg. Precio Venta (S/C/N)<br>Preguntar Contadores (S/N)<br>Preguntar Cta. Ventas (S/N)<br>Inc.Alb.en F.Prov. (S/N)<br>Inc.Pedidos en Fac.Cli.(S/N)<br>Inc.Pedidos en Fac.Pro.(S/N)<br>Aviso Observ.Cliente (S/N)<br>Preguntar % Iva (S/N)<br>1)Pl9 2)Pl12 3) xPl C)C.Plus<br>Separador decimales (.,) | )<br>) N<br>) N<br>)<br>)<br>)<br>) |
| Texto Impr. I<br>Texto Menu                                                                                                    | MPRIMIR (S/N)                                                                                                    |   | Separar Miles (M/S/N)<br>Facturacion Agrupada (S/N)<br>Metodo calculo Vto (1/2)<br>2ª lin.Cli.=Nom.Fiscal (S/N)<br>Confirmar con Ret (S/N)                                                                                                    | )<br>) N<br>) N                     |
| Texto Publi-<br>cidad                                                                                                    |                                                                                                    |   |                                                                                                    |                                     |
|                                                                                                    |                                                                                                    |   |                                                                                                    |                                     |
|                                                                                                    | Aceptar <b>«</b> CR <b>»</b>                                                                                                    |   | Terminar <esc></esc>                                                                                                    |                                     |

**CAB.ALBAR. AL FACTURAR.** Podrá indicar al hacer la factura a que albarán pertenecen las líneas de detalle de la factura

**COSTE ART.** Dependiendo del coste del artículo puede poner:

M para utilizar el "coste medio ponderado" como coste de los artículos.

C para utilizar el "último precio de Compra" como coste de los artículos.

**ENT. ACT PRECIO DE COMPRA.** Aquí podrá elegir si quiere que cada vez que introduzca el precio en una factura de proveedor se actualice el precio en la ficha del articulo automáticamente o bien que lo pregunte cada vez.

VISUAL. LIST. Se refiere a la manera en la que se visualizan los listados

1) Modo texto. Usando si en modo MS-DOS.

2) Modo Gráfico. Si utiliza este método podrá seleccionar la fuente a utilizar en cada listado.

**ACTIVAR PULSADORES** Si activa esta opción en todos los menús en la parte inferior saldrán unos botones indicadores de teclas de función que facilitan el trabajo.

**AVISAR SI MARGEN MENOR QUE**. Avisa si el margen al que estamos vendiendo es menor al indicado.

MAYUSCULAS EN CLAVES Si quiere distinguir entre mayúsculas y minúsculas en los códigos de los maestros.

**PREGUNTAR PRECIO DE VENTA** Si selecciona S al hacer Entradas Almacén o Facturas de proveedores le preguntará el precio de venta de los Artículos.

**PREGUNTAR CONTADORES**. Por defecto el programa asignará automáticamente el número de contadores, si quiere introducirlo manualmente tiene que responder S.

**PREGUNTAR CTA. DE VENTAS**. Si quiere modificar la cuenta de ventas asignada a las facturas.

**INC. ALB. EN F. PROV**. Cada vez haga o modifique una factura de proveedores le dará opción a seleccionar e incorporar los albaranes del proveedor.

**INC. ALB. EN F. CLI**. Cada vez haga o modifique una factura de clientes le dará opción a seleccionar e incorporar los albaranes del cliente.

**INC. PEDIDOS EN F. CLI**. Cada vez haga o modifique una factura de clientes le dará opción a seleccionar e incorporar, línea a línea, los pedidos del cliente.

**INC. PEDIDOS EN F. PRO**. Cada vez haga o modifique una factura de proveedores le dará opción a seleccionar e incorporar, línea a línea, los pedidos del proveedor.

**AVISO OBSERVACIONES CLIENTE**. Si selecciona S y utiliza el campo observaciones en la fichas de un cliente le mostrará este dato cada vez que haga un movimiento (albarán, factura, etc) de ese cliente.

PREGUNTAR % I.V.A. Si quiere que en cada artículo le pregunte el porcentaje del IVA.

1)PL9, 2)Pll2, 3) XPL, C) C.Plus Aquí se indicará cual es el programa de contabilidad al que se traspasaran las facturas.

**SEPARADOR DECIMALES**. Puede elegir el carácter para separar los decimales. Aunque seleccione la **,(coma)** puede utilizar el **.(punto)** en la entrada de datos y se visualizará como **,(coma)**)

**SEPARADOR MILES**. Si responde S separará los miles y M los miles y millones.

**FACTURACION AGRUPADA** Al facturar albaranes mediante la opción 2-4 si no tiene activada esta opción podrá ver en la factura a que albarán pertenece cada parte de la factura.

**METODO CALCULO VENCIMIENTO.** Selecciona el método de calculo de los vencimientos. La opción 1 es la más utilizada. Calcula los vencimientos como si los meses fueran de 30 días. Si hoy es 13/03/2002 y giramos a 90 días el vencimiento será el 13/06/2002. Si utilizamos el método 2 el vencimiento se calcula sumando días reales. En el ejemplo anterior 11/06/2002.

 $2^{a}$  LINC.CLI= NOM.FISCAL. En todo el programa hay dos líneas para escribir el nombre del cliente. Cuando un cliente tiene un nombre comercial pondremos este nombre el la primera línea y el fiscal en la segunda. En este caso responderemos **S** para que en el listado del IVA y en el de mayores de 3000 Euros aparezca esta segunda línea. En cualquier caso si está en blanco aparecerá la primera.

CONFIRMAR CON RET Si pulsa ENTER validará el dato introducido.

TEXTO IMPR. Es el texto que se ve al imprimir los movimientos para confirmar la impresión.

**TEXTO MENU**: Es el texto que se ve en el menú principal justo debajo del nombre de la empresa a la que se la otorgado la licencia.

**TEXTO PUBLICIDAD**: Este texto puede salir en cualquier documento. Para esto deberá hacer referencia a las variables VSTEX1 y VSTEX2 en los formatos.

#### La opción 2 sirve para configurar la pantalla

| 😂 Alfa Windows                              |                                                                           |                                                 |
|---------------------------------------------|---------------------------------------------------------------------------|-------------------------------------------------|
|                                             |                                                                           |                                                 |
| CONFIGURACION DATOS                         | LOCALES                                                                   | 28/05/03                                        |
| MAESTROS EN C:\PRU<br>MOVIMIENTOS EN C:\PRU | BA\<br>BA\                                                                |                                                 |
| TECLA APERTUR                               | CAJON 0                                                                   |                                                 |
| FICHER0 bmp, (<br>CONFIG. AUTOM/            | FUENTE <mark>System VIO</mark><br>OORDENADAS<br>TICA (S/N) <mark>N</mark> | 0 0 0                                           |
| ANCH0 10<br>ALTO 20                         | Para 640 x 480 -> ancho<br>800 x 600 -> ancho<br>1024 x 768 -> ancho      | ) = 8 alto=16<br>) =10 alto=20<br>) =12 alto=24 |
| DESP.VEN.X<br>Y                             | 0<br>0                                                                    |                                                 |
|                                             |                                                                           |                                                 |
|                                             |                                                                           |                                                 |
|                                             |                                                                           |                                                 |
| Validar <f2></f2>                           | Aceptar <cr></cr>                                                         | Terminar <esc></esc>                            |

Podrá también cambiar la ubicación de los datos, tanto de los maestros como de los movimientos.

También podrá activar la tecla que abrirá el cajón de la TPV siempre que se haya activado la opción TPV dentro del programa, si quiere actuvarla pregunte a su distribuidor como hacerlo.

Para configurar el tamaño de la pantalla tendremos que desactivar la configuración automática podrá indicarle los valores de alto y ancho para su pantalla.

#### Mediante la opción R restaurará la copia de seguridad.

| 🔄 Alfa Windows                  |                      |          |
|---------------------------------|----------------------|----------|
| I                               |                      |          |
| RESTAURACION COPIA DE SEGURIDAD |                      | 28/05/03 |
|                                 |                      |          |
| DESTAUDAD CODIA D               |                      |          |
| RESTAURAR COPIA L               | E SEGURIDAD (S/N/C)  |          |
|                                 |                      |          |
|                                 |                      |          |
|                                 |                      |          |
|                                 |                      |          |
|                                 |                      |          |
|                                 |                      |          |
|                                 |                      |          |
|                                 |                      |          |
|                                 |                      |          |
|                                 |                      |          |
| Acentar (CB)                    | Terminar (ESC)       |          |
| Aceptar <cr></cr>               | Terminar <esc></esc> |          |

Esta copia la habrá generado con la opción de Fin o salida del programa.

Con la opción C podrá editar el texto de recuperación de la copia por si los parámetros no son los standard.

| 🔄 Alfa Windows                                                 |                   |           |          |             |             |
|----------------------------------------------------------------|-------------------|-----------|----------|-------------|-------------|
|                                                                |                   |           |          |             |             |
| CONFIGURACION                                                  | HACIENDA          |           |          |             | 28/05/03    |
| ADMINISTRACION<br>CIF EMPR                                     | ESA/APELLIDOS     | NOMBRE    |          |             |             |
| CALLE/PLAZA/AV                                                 | . NOMBRE          |           | N º      | ESC.        | PISO PUERTA |
| C.POSTAL MUNI                                                  | CIPIO             | PROVINCIA |          |             | TELEFONO    |
| C.C.C. ABONOS<br>C.C.C. DEVOL.<br>CODIGO I.N.E.<br>RESPONSABLE |                   |           |          |             |             |
| V                                                              | 'alidar <f2></f2> |           | Terminar | <esc></esc> |             |

Con la opción H se introducirán todos los datos de la Hacienda pública.

En el campo de administración ponga el código que tiene su Delegación de Hacienda. Los datos fiscales el programa los recogerá de los datos que tengas anotados en la configuración de la empresa.

C.C.C Abonos Se refiere a la cuenta desde la cual efectuará los pagos a la Hacienda Pública.

C.C:C Devol. Se refiere a los 20 dígitos de la cuenta bancaria donde la Hacienda Pública le abonará las devoluciones.

Código INE es el código que asigna el Instituto Nacional de Estadística.

Y por último introduzca el nombre de la persona responsable de la empresa.

## 4.4. COMPACTACION DE FICHEROS

Esta opción sirve para compactar ficheros, regenerar índices y modificar estructuras. Antes de realizar cualquiera de las opciones **haga copias de seguridad para evitar posibles perdidas de información.** 

| 🔄 Alfa Windows         |                      |
|------------------------|----------------------|
|                        |                      |
| COMPACTACION FICHEROS  | 29/05/03             |
| (R)eindexar (M)od. est | ructura 🛚            |
|                        |                      |
|                        |                      |
|                        |                      |
|                        |                      |
|                        |                      |
|                        |                      |
|                        |                      |
|                        |                      |
|                        |                      |
|                        |                      |
| Validar <f2></f2>      | Terminar <esc></esc> |

Opción **REINDEXAR** genera de nuevo los índices de los ficheros seleccionados. Los índices son los que posibilitan el acceso rápido a los ficheros de datos y la actividad del ordenador se dedica en gran parte a su continua actualización.

Por lo tanto en caso de averías (corte eléctrico, error de disco, etc.) es muy posible que reindexando los ficheros se arreglen los errores.

Nota: Previamente es necesario utilizar el programa SCANDISK del sistema operativo para corregir los errores de asignación de sectores.

**COMPACTAR** sirve para recuperar el espacio que ocupan en disco los registros anulados.

La opción **MODIFICAR ESTRUCTURA** la utilizará cuando cambie de versión del programa. También se utiliza en algunos casos de recuperación de datos. Esta opción genera un fichero vacío y le añade los datos del fichero en uso. Al terminar renombra el fichero de datos asignándole la extensión .BAK y asigna su nombre al fichero que ha generado.

Si terminado este proceso observa alguna anomalía no intente repetirlo ya que destruiría el fichero bak y por tanto la posibilidad de recuperar datos por esta vía.

# 4.5. ACTUALIZACION DE PRECIOS

Sirve para aplicar una subida de un % especificado en los precios de compra o de venta de los artículos.

| 🔄 Alfa Windows                                                                                    |                                      |         |                  |          |
|---------------------------------------------------------------------------------------------------|--------------------------------------|---------|------------------|----------|
|                                                                                                   |                                      |         |                  |          |
| ACTUALIZAR PRECIOS DE VENTA                                                                       |                                      |         |                  | 29/05/03 |
| EMPEZAR EN<br>TERMINAR EN<br>FAMILIA<br>% INCREMENTO<br>REF: 1)VENTA,2)COMPRA<br>CON CONFIRMACION | Z Z Z Z Z Z Z Z<br>0 , 000<br>1<br>S |         |                  |          |
| Validar <f2></f2>                                                                                 |                                      | Termina | ar <b>«</b> ESC» |          |

Indique el intervalo de artículos para el que desea realizar la actualización de precios o la familia. También especifique el porcentaje que quiere incrementar o decrementar y el tipo de precio si el de compra o el de venta.

El incremento lo podrá hacer redondeando los precios y confirmando cada actualización.

### **4.6. FIN DE EJERCICIO**

Esta opción borra de los ficheros de movimientos los datos del ejercicio anterior y actualiza los acumulados de los maestros.

| 🔚 Alfa Windows                                                                                                    | _ 🗆 ×           |
|----------------------------------------------------------------------------------------------------|-----------------|
|                                                                                                    |                 |
| BORRADO DE DATOS                                                                                                    | 29/05/03        |
| Este proceso borra los movimientos de todas las empresas<br>la fecha especificada en el campo FECHA LIMITE.<br>Antes de Borrarlos actualiza la existencia inicial y el p<br>medio inicial de los Articulos y el saldo inicial de los<br>Clientes y Proveedores.<br>FECHA LIMITE <u>31/12/02</u> | hasta<br>precio |
| FOESE EA TECEA NESCA SI NO DESEA BORRAR DATOS                                                                                                    |                 |
| ESC Para Terminar                                                                                                    |                 |
|                                                                                                    |                 |

Antes de realizar este proceso se recomienda hacer copias de seguridad.

Tal y como se le advierte este proceso borra información referente a movimientos y por lo tanto antes de realizar este proceso debe asegurarse de que no la necesitará.

Asegurase de haber facturado todos los albaranes, haber impreso todas las facturas y recibos, y haber listado las liquidaciones de I.V.A. soportado y repercutido.

## 4.7. INSTALACION DEL PROGRAMA

Esta opción sirve para borrar todos los datos de todos los ficheros.

| INSTALACION                                                                                                    |                                                                                                    |                                                                                        |                                                                                        | 2 | 29/05/03 |
|----------------------------------------------------------------------------------------------------|----------------------------------------------------------------------------------------------------|----------------------------------------------------------------------------------------|----------------------------------------------------------------------------------------|---|----------|
| FICHERO DE :                                                                                                    |                                                                                                    |                                                                                        |                                                                                        |   |          |
| Clientes<br>Proveedores<br>Articulos<br>Entradas<br>Facturas de Proveedores<br>Salidas<br>Facturas Clientes<br>Varios<br>Cobros y Pagos<br>Pedidos<br>Presupuestos | Existe.<br>Existe.<br>Existe.<br>Existe.<br>Existe.<br>Existe.<br>Existe.<br>Existe.<br>Existe.<br>Existe.<br>Existe. | Borrar<br>Borrar<br>Borrar<br>Borrar<br>Borrar<br>Borrar<br>Borrar<br>Borrar<br>Borrar | (S/N)<br>(S/N)<br>(S/N)<br>(S/N)<br>(S/N)<br>(S/N)<br>(S/N)<br>(S/N)<br>(S/N)<br>(S/N) |   |          |
| ESC Para Terminar                                                                                                    |                                                                                                    |                                                                                        |                                                                                        |   |          |

Es evidente la peligrosidad de esta opción:

#### :NO HAGA PRUEBAS! :NO LA UTILICE SI TIENE DUDAS!

¡Pulse la tecla <ESC> para salir sin hacer nada!

## 4.8. ETIQUETAS

Esta opción sirve para imprimir etiquetas de clientes, proveedores, artículos, y etiquetas libres.

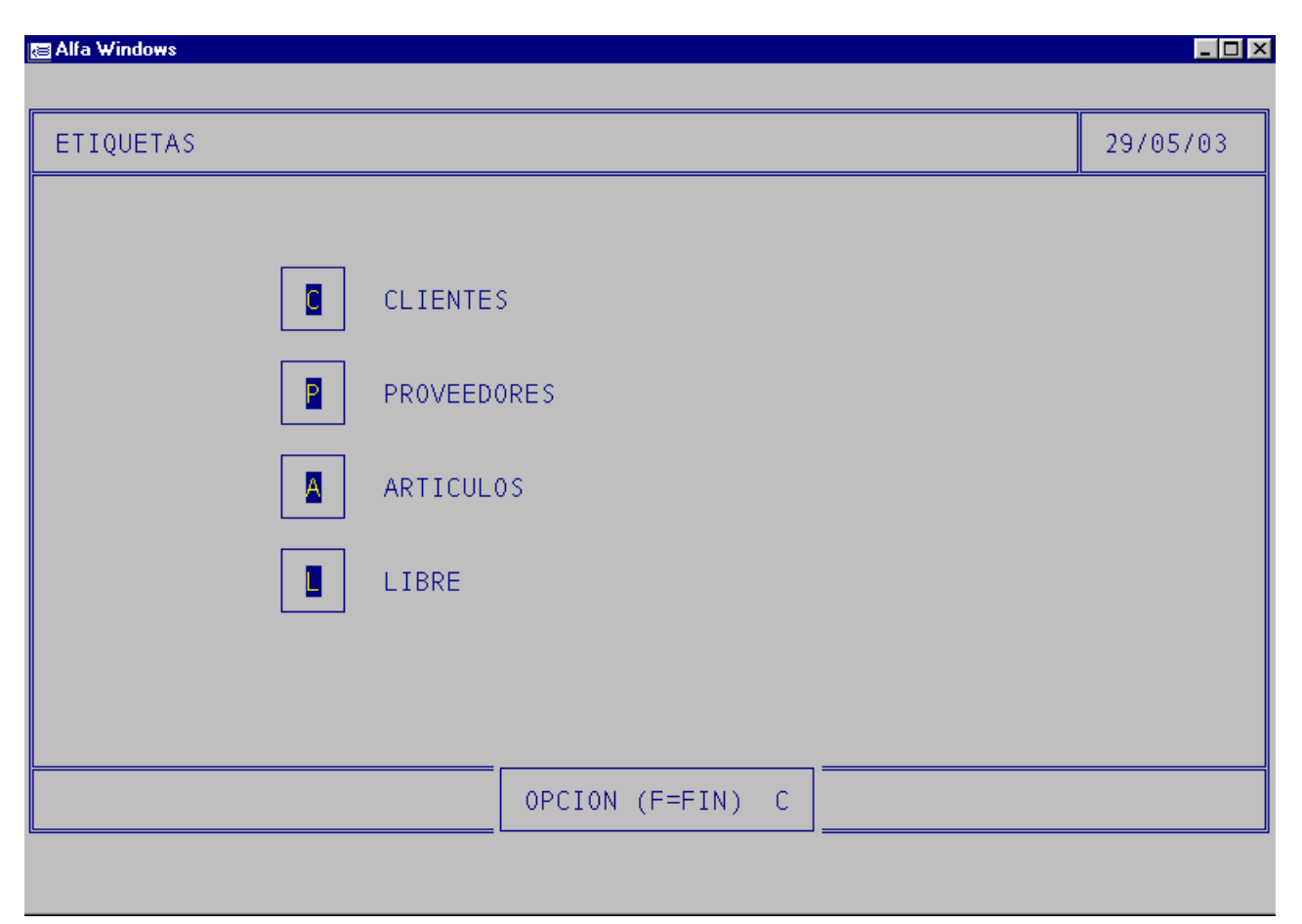

En las opciones de clientes, proveedores y artículos podrá indicar el intervalo de códigos para los que desea listar las etiquetas, el código postal en las de los clientes y proveedores, el número de copias y el formato de impresión de las etiquetas.

En las etiquetas de definición libre escriba el texto que desea imprimir, el numero de copias y el formato de la etiqueta.

Para modificar las etiquetas tendrá que editar los ficheros FOREART1.TXT, FORECLI1.TXT, FOREPRO1.TXT y FORELIB1.TXT para modificar las etiquetas de artículos, clientes, proveedores y libre respectivamente.

#### 4.A. INCORPORAR DATOS VERSIONES ANTERIORES.

#### No utilice esta opción si haber realizado copias de seguridad de los datos

Sirve para leer los datos de versiones anteriores del ALFA.

| 🖾 Alfa Windows                  |          |
|---------------------------------|----------|
|                                 |          |
| ACTUALIZAR VERSION              | 29/05/03 |
|                                 |          |
| INCORPORAR DATOS ALFA3          |          |
| INCORPORAR DATOS AF4-AF9        |          |
| INCORPORAR DAF                  |          |
|                                 |          |
|                                 |          |
|                                 |          |
| ESC Para Terminar OPCION (F IN) |          |
|                                 |          |

Si Vd. Es antiguo cliente de LINNEO SOFTWARE tendría que utilizar la opción 1. En ella solo tendría que poner la ruta de acceso al antiguo directorio de ALFA.

Se recomienda traspasar solo los maestros es decir clientes, proveedores y artículos para evitar errores en las estadísticas de las salidas.

Si es antiguo cliente de las versiones AF tiene que utilizar la opción 2 e igualmente teclear la ruta del antiguo directorio de AF.

En ambas opciones después de recuperar los datos tiene que hacer una modificación de estructura (4-4-M).

## 4.B. CONTROL DE USUARIOS.

| 🔚 Alfa Windows                                                            |                                                                                                    |          |
|---------------------------------------------------------------------------|----------------------------------------------------------------------------------------------------|----------|
| MANTENIMIENTO                                                             | USUARIOS                                                                                                    | 29/05/03 |
| CODIGO                                                                    | ADM                                                                                                    | ·        |
| NOMBR<br>CLAV<br>OPCIONES EN<br>OPCIONES EN<br>OPCIONES EN<br>OPCIONES EN | ADMINISTRADUR   ADM   1 2 3 4 5 6 7 8 9 0 A B C C E G H I J K   1 2 3 4 5 6 7 8 9 0 A B C D E G H I J K   3 1 2 3 4 5 6 7 8 9 0 A B C D E G H I J K   1 2 3 4 5 6 7 8 9 0 A B C D E G H I J K   1 2 3 4 5 6 7 8 0 A B C D E F G H I J X K   5 1 2 3 4 5 <t< th=""><th></th></t<> |          |
| 🚦 Siguiente 🗧                                                             | Anterior Alta Modificar Localizar Borrar                                                                                                    | 🖥 Fin 🔺  |
| <u> </u>                                                                  |                                                                                                    |          |

Sirve para bloquear el programa a los diferentes usuarios.

Para utilizar esta opción después de dar de alta a los usuarios tiene que ir a la opción 4-3-E y poner S a control de usuarios.

El alta de usuarios se realizara indicándole un código a cada usuario, un nombre y su clave de acceso.

Después le indicara en cada menú las opciones a las que puede acceder. Para hacerlo basta con indicar el numero de la opción que quiere activar.

# **5. COBROS Y PAGOS**

| 🔄 Alfa Windows             |                     |                      |
|----------------------------|---------------------|----------------------|
| USO EXCLUSIVO DEMOS        | Alfa-Euro (2.32)    | 29/05/03<br>10:30:51 |
|                            | COBROS Y PAGOS Op   | ocion (F Fin) 📕      |
| COBROS CLIENTES            | A PAGOS PROVEEDORES | 5                    |
| 2 NOTAS CARGO CLIENTES     | B NOTAS CARGO PROVE | EDORES               |
| 3 L.PREVISION COBROS       | L.PREVISION PAGOS   | 5                    |
| 4 FICHAS MOVTOS. CLIENTES  | D FICHAS MOVTOS. PR | ROVEEDOR             |
| SALDOS Y RIESGOS CLIENTES  | SALDOS PROVEEDORE   | ES                   |
| LISTADO COBROS Y PAGOS     |                     |                      |
| Z LISTADO RIESGO DE BANCOS |                     |                      |
|                            | Z COMPROBACIONES    |                      |
|                            |                     |                      |
|                            |                     |                      |

## **5.1. COBROS A CLIENTES.**

La pantalla inicial es igual a la de movimientos.

Las únicas diferencias son la D de disco y la R de recibos.

La opción D de disco se utiliza para emitir los recibos bancarios en disco una vez efectuada la remesa bancaria:

| g Alfa Windows                                                                                                    |          |
|----------------------------------------------------------------------------------------------------|----------|
| TRASPASO DE RECIBOS A BANCOS                                                                                                    | 29/05/03 |
| N° REMESA<br>NOMBRE FICHERO<br>MODELO (1-2)<br>CIF EMISOR<br>POBLACION<br>CODIGO POSTAL<br>SUFIJO<br>IMPRIMIR PRES. (S/N)<br>AGRUPAR REC.CLI.(S/N) |          |
| MODELO: 1)NORMA 19<br>2)NORMA 58                                                                                                    |          |
| <mark>ESC</mark> Para Terminar                                                                                                    |          |

Primero habrá que especificar el numero de remesa que quiere enviar al banco y el nombre del fichero que va a generar. En el ejemplo se va a generar sobre el disquete(A:). Si se va a enviar por Internet se copiará a una carpeta del disco duro. Por ejemplo c:\envios\remesa98.txt

A continuación se seleccionará la Norma de la AEB que vamos a utilizar., esta puede ser la 19 o la 58. La 19 es para enviar recibos al cobro y la 58 para anticipos de créditos. Consulte con su banco para mas detalles.

El campo del CIF del emisor es decir de la empresa que emite los recibos y el código postal. Estos datos los toma de la opción 4-3-E (Varios – Variables – Empresa)

El sufijo lo toma de la ficha del Banco.

Se recomienda imprimir la presentación para poder llevar el listado al banco con el total de recibos y el importe de ellos.

La Opción R de recibos imprime los recibos que ya han sido remesados. Los imprimirá cuando la remesa sea de contados.

| Alfa Windows         |          |
|----------------------|----------|
|                      |          |
| IMPRESION DE RECIBOS | 29/05/03 |
| N§ COBRO 1           |          |
| 0001                 |          |
| 592,76               |          |
| IMPRIMIR (S/N/T)     |          |
|                      |          |
|                      |          |
|                      |          |

La opción T es para imprimir todos los recibos.

Para dar de alta un cobro a un cliente hay que introducir primero el banco o cuenta por la que se realiza el cobro. A continuación se indica el tipo de cobro que vamos a efectuar si es por talón bancario, recibo, efectivo u otra forma de pago.

| 🔄 Alfa Windows                                                 |                                                                      |
|----------------------------------------------------------------|----------------------------------------------------------------------|
| COBROS CLIENTES                                                | 29/05/03                                                             |
| N° COBRO 2<br>FECHA 29/05/03<br>BANCO<br>TIPO<br>OBSERVACIONES | 1)Remesa Efectos<br>2)Remesa Talones<br>3)Efectivo<br>9)Otros Cobros |
| Validar <b>&lt;</b> F2>                                        | Terminar <esc></esc>                                                 |

El tipo de cobro es:

- 1- Remesa de efectos para enviar al Banco.
- 2- Remesa talones. Cuando un cliente nos paga por talón bancario podremos especificar el número de talón y el banco que ha emitido el talón.
- 3- Efectivo para los cobros en metálico.
- 4- Otros cobros como pueden ser las transferencias bancarias.

Hecho esto se accederá en una segunda pantalla

| 🔠 Alfa Wir      | ndows             |               |                         |        |      |        |    |      |                      | _ 🗆 ×                |
|-----------------|-------------------|---------------|-------------------------|--------|------|--------|----|------|----------------------|----------------------|
|                 |                   |               |                         |        |      |        |    |      |                      |                      |
| COBROS CLIENTES |                   |               |                         |        |      |        |    |      | 29/05/03             |                      |
|                 | N° CO<br>EECHA 29 | BR0<br>705703 | 2                       |        |      |        |    |      |                      |                      |
|                 | BANCO 57          | 00000         | CAJA                    |        |      |        |    |      | -( Doo               | 1 \_                 |
| CLI.            | NOMBRE            |               | DESCRIPCIO              | N      | X    | Fac/Im | G. | IMPC | =( Pag<br>)RTE       | . 1) <u>-</u><br>VT0 |
|                 |                   |               |                         |        |      |        |    |      |                      |                      |
|                 |                   |               |                         |        |      |        |    |      |                      |                      |
|                 |                   |               |                         |        |      |        |    |      |                      |                      |
|                 |                   |               |                         |        |      |        |    |      |                      |                      |
|                 |                   |               |                         |        |      |        |    |      |                      |                      |
|                 |                   |               |                         |        |      |        |    |      |                      |                      |
|                 | <u> </u>          |               |                         |        |      |        |    |      | ,                    |                      |
|                 |                   |               |                         |        |      |        |    |      |                      |                      |
|                 | Editar <f3></f3>  | E             | Buscar <b><f4></f4></b> | Valida | ar < | F2>    |    | Tern | ninar <b>&lt;</b> ES | ic>                  |

Indique el código del cliente que va a cobrar, aparecerán los datos de dicho cliente.

El campo X sirve para indicar si el cobro se refiere a una factura (F) o a un Impagado (nota de cargo) (I).

El siguiente campo es para indicar el número de la factura o impagado.

(G) Indicará, en el caso de las facturas, el número del giro.

Puede pulsar la tecla F4 para visualizar las facturas y notas de cargo pendientes de dicho cliente.

Una vez localizado el elemento a cobrar copiará lo pendiente de ese elemento al campo importe. Podemos modificar este importe en caso de cobros parciales.

También podrá cambiar el vencimiento.

Si sabe el número de factura puede dejar en blanco el cliente y pasar al campo X y escribir F (por factura) y a continuación el número de factura aparecerá el cliente.

## **5.2. NOTAS CARGO CLIENTES.**

En esta opción se hacen las notas de cargo a los clientes, normalmente se usan para introducir los impagados.

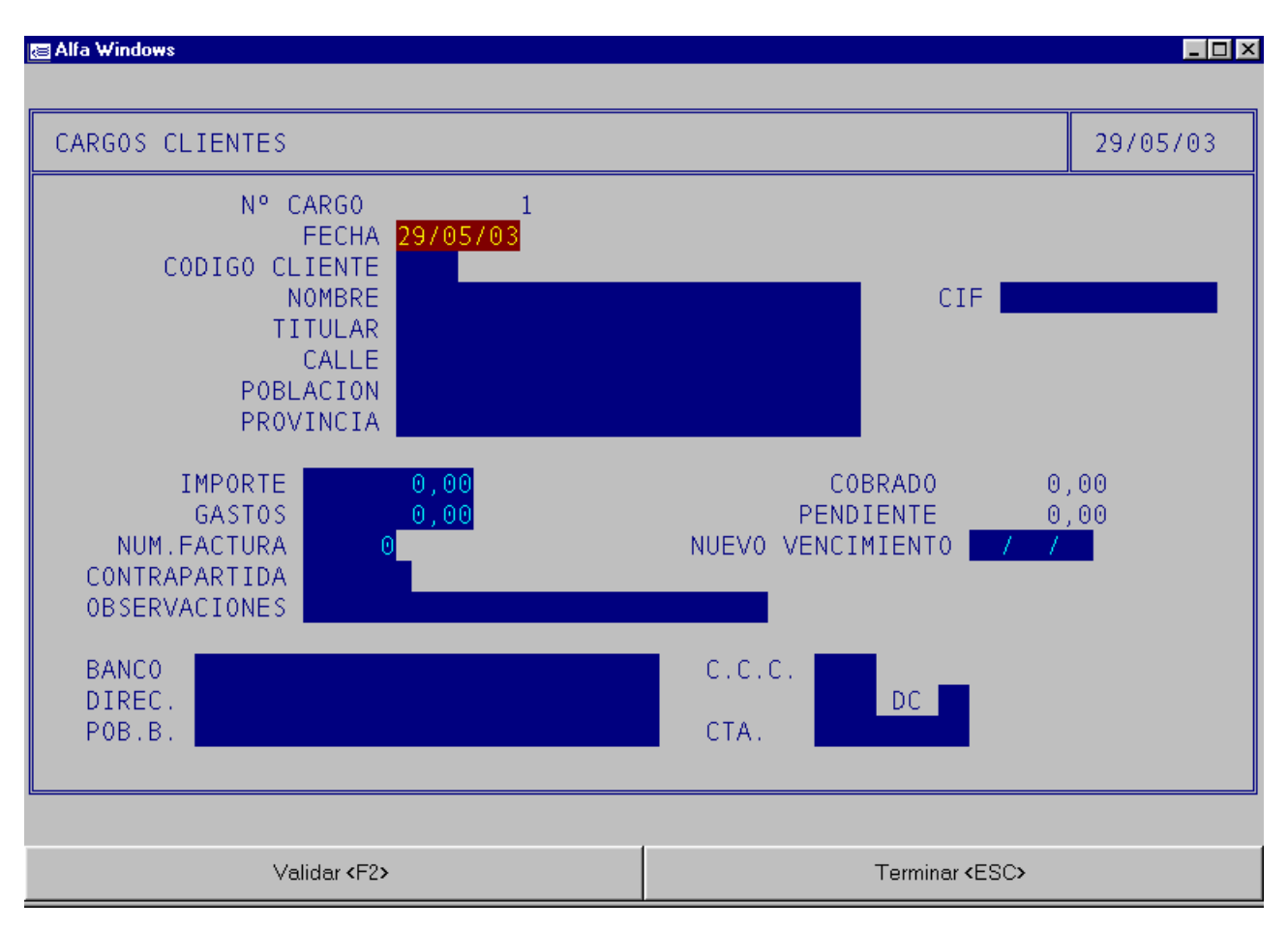

Para hacer una nota de cargo hay que especificar el código del cliente, el importe de dicho cobro y los gastos que generan dicho cobro, el número de factura asociada a dicho cobro, el nuevo vencimiento del cobro y la contrapartida contable de dicho cobro que normalmente será la cuenta de tesorería por la que ha llegado la devolución.

También se introducirán los datos del banco del cliente (para poder remesarlo).

### **5.3. LISTADO DE PREVISION DE COBROS.**

En este apartado se emitirá un listado de los cobros pendientes de realizar.

| 🔄 Alfa Windows           |                                                                                |                                                                   |                      |
|--------------------------|--------------------------------------------------------------------------------|-------------------------------------------------------------------|----------------------|
|                          |                                                                                |                                                                   |                      |
| Previsión Cobros         |                                                                                |                                                                   | 29/05/03             |
|                          | EMPEZAR EN VENCI<br>TERMINAR EN VENCI<br>EMPE<br>TERMI<br>ORDEN 1) CLIENTES 2) | MIENTO 01/01/02<br>MIENTO 31/12/20<br>ZAR EN<br>NAR EN<br>VTOS. 2 |                      |
| Configurar <repg></repg> | Visualizar <b>«</b> AvPg <b>»</b>                                              | Imprimir <f2></f2>                                                | Terminar <esc></esc> |

Para efectuar dicho listado habrá que introducir primero el intervalo de fechas para el que se desea emitir el listado y el intervalo de clientes. Se podrá emitir el listado por clientes o por vencimientos de cobros y podrá verse por pantalla o impresora.

Si el listado se ordena por cliente o vencimiento se visualizaran los datos de vencimiento, numero de factura o cargo, fecha, cliente e importe de la factura. Para ver un ejemplo de este listado diríjase a los apéndices.
### **5.4. FICHA DE CLIENTE.**

Al pulsar esta opción saldrá una pantalla como la siguiente:

| 🗃 Alfa Windows                                 |                                                                           |                    |                      |
|------------------------------------------------|---------------------------------------------------------------------------|--------------------|----------------------|
| _                                              |                                                                           |                    |                      |
| FICHAS MOVIMIENTOS                             | CLIENTES                                                                  |                    | 29/05/03             |
| DESDE<br>HASTA<br>DESD<br>HAST<br>EXCLUIR CONC | CLIENTE<br>CLIENTE<br>DE FECHA 01/01/02<br>A FECHA 31/12/20<br>TILIADAS N |                    |                      |
| ESC Para Terminar                              |                                                                           |                    |                      |
| Configurar <repg></repg>                       | Visualizar <b>«</b> AvPg <b>»</b>                                         | Imprimir <f2></f2> | Terminar <esc></esc> |

Lo primero que pedirá será el intervalo de códigos de clientes para el que deseamos emitir la ficha.

Mas tarde pedirá el intervalo de fechas y si quiere excluir las facturas y cobros conciliados.

Los datos que muestra son todos los movimientos con sus fechas, si este a sido una factura o una nota o cobro, la descripción, el vencimiento y el importe.

Si desea ver un ejemplo del listado puede hacerlo en los apéndices.

### 5.5. SALDOS Y RIESGOS DE CLIENTES.

En este listado se facilitará el saldo de los clientes con todos lo que ya se le ha facturado, cobrado, etc.

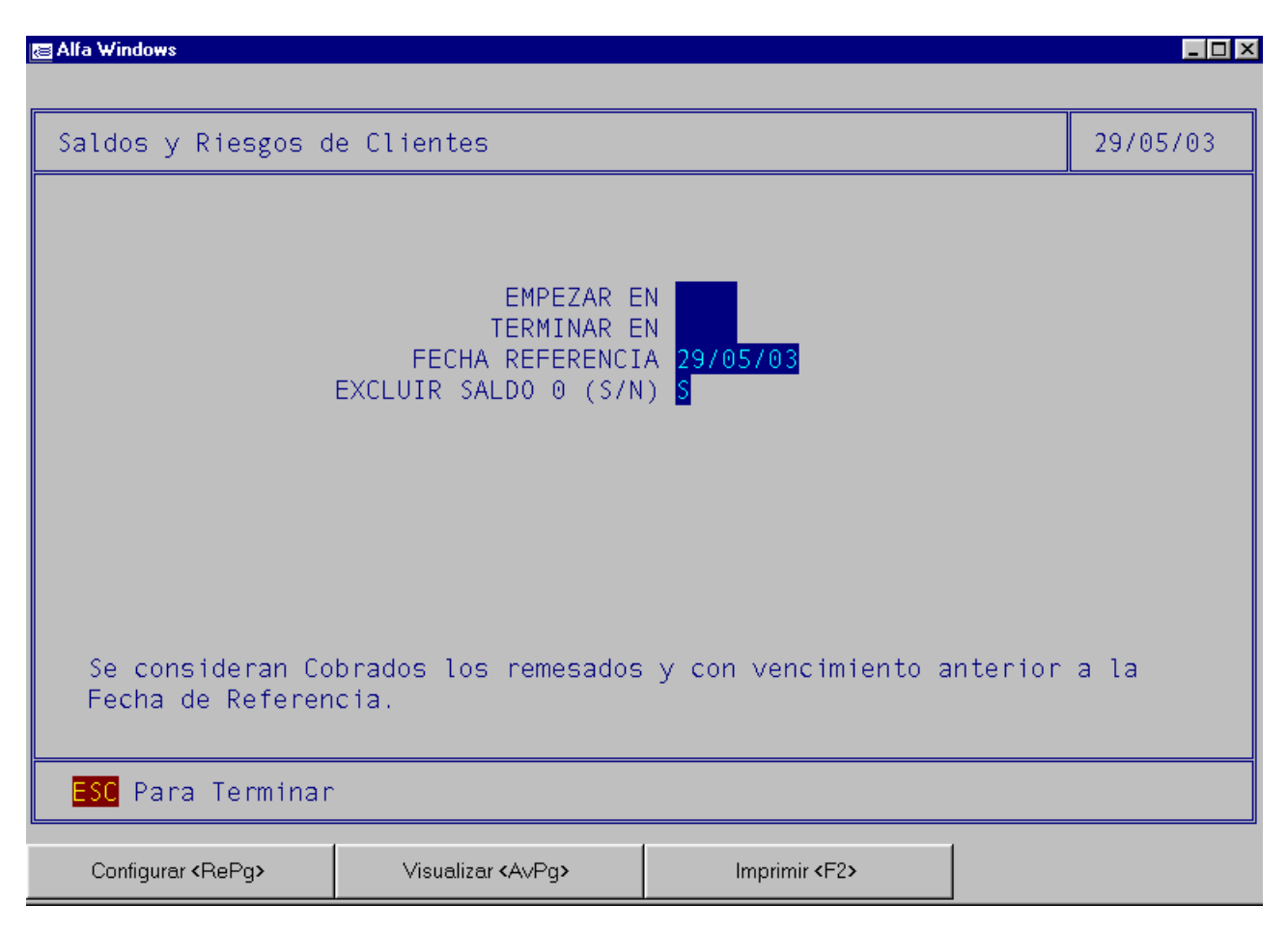

Al entrar en esta opción se pedirá el intervalo de códigos de cliente, la fecha de referencia y si quiere excluir a los clientes que en ese momento no tienen saldo.

En este listado se visualizarán todos los saldos del cliente, los iniciales, lo facturado y lo cobrado.

Si desea ver un ejemplo lo puede hacer en los apéndices.

## 5.6. LISTADO DE COBROS Y PAGOS

En este listado podrá ver los movimientos de las cuentas bancarias, así podrá contrastar con los extractos bancarios.

| 🗃 Alfa Windows           |                                                                                  |                                            |                      |
|--------------------------|----------------------------------------------------------------------------------|--------------------------------------------|----------------------|
|                          |                                                                                  |                                            |                      |
| Listado de Cobros        | y Pagos                                                                          |                                            | 29/05/03             |
|                          | EMPEZAR EN FECHA<br>TERMINAR EN FECHA<br>EMPEZAR EN CUENTA<br>TERMINAR EN CUENTA | 29/05/03<br>29/05/03<br>5000000<br>5999999 |                      |
|                          |                                                                                  |                                            |                      |
| Configurar <repg></repg> | Visualizar «AvPg»                                                                | Imprimir <f2></f2>                         | Terminar <esc></esc> |

Seleccione las cuentas para las que desea emitir el listado y el programa le mostrará un listado en el que podrá ver el cliente o proveedor que ha efectuado el cobro o pago, la fecha de este y la cuenta en la que lo ha hecho.

Si quiere ver un ejemplo de este listado puede hacerlo en los apéndices.

### **5.7. LISTADO RIESGO DE BANCOS**

Podrá ver los ingresos o pagos que tenga pendientes de hacer por una determinada cuenta bancaria.

| Riesgo en Bancos                                                                                                    |          |
|----------------------------------------------------------------------------------------------------|----------|
| 0                                                                                                    | 29/05/03 |
| EMPEZAR EN VENCIMIENTO 19705703<br>TERMINAR EN VENCIMIENTO 29705704<br>EMPEZAR EN BANCO 5700000<br>TERMINAR EN BANCO 5729999<br>EMPEZAR EN CLIENTE<br>TERMINAR EN CLIENTE ZZZZ |          |
| ESC Para Terminar                                                                                                    |          |

Podrá selecciona el intervalo de fechas para el que desea emitir el listado, las cuentas de los bancos y si deseas ver algún cliente en concreto.

El listado mostrará el numero de remesa si se ha cobrado ya alguna parte, el cliente, la fecha del vencimiento y el importa ya cobrado.

Para ver un ejemplo puede dirigirse a los apéndices.

# **5.A. PAGOS A PROVEEDORES**

La pantalla inicial es igual a la de movimientos.

Para dar de alta un pago a un proveedor hay que introducir primero el banco por el que se realiza el pago,

| 🔄 Alfa Windows                                                     |                      |
|--------------------------------------------------------------------|----------------------|
|                                                                    |                      |
| PAGOS A PROVEEDORES                                                | 29/05/03             |
| Nº PAGO 1<br>FECHA <mark>29/05/03</mark><br>BANCO<br>OBSERVACIONES |                      |
|                                                                    |                      |
|                                                                    |                      |
|                                                                    |                      |
| Validar <f2></f2>                                                  | Terminar <esc></esc> |

Hecho esto se entrará en una segunda pantalla

| 🔄 Alfa Window: | 8                               |               |              |         |                              |    |      |                   | _ 🗆 ×        |
|----------------|---------------------------------|---------------|--------------|---------|------------------------------|----|------|-------------------|--------------|
|                |                                 |               |              |         |                              |    |      |                   | ]            |
| PAGOS A        | PROVEEDORE                      | S             |              |         |                              |    |      | 29/0              | 5/03         |
|                | N° PA<br>FECHA <mark>2</mark> 9 | G0<br>1/05/03 | 1            |         |                              |    | ·    |                   |              |
|                | BANCO 57                        | 00000         | CAJA         |         |                              |    |      | - ( Dog           | 1 \_         |
| PROVE.         | NOMBRE                          |               | DESCRIPCI    | on 🔅    | X Fac/Im                     | G. | IMPC | RTE               | · 1 )<br>VT0 |
|                |                                 |               |              |         |                              |    |      |                   |              |
|                |                                 |               |              |         |                              |    |      |                   |              |
|                |                                 |               |              |         |                              |    |      |                   |              |
|                |                                 |               |              |         |                              |    |      |                   |              |
|                |                                 |               |              |         |                              |    |      |                   |              |
|                |                                 |               |              |         |                              |    |      |                   |              |
|                |                                 |               |              |         |                              |    | L    | I                 |              |
|                |                                 |               |              |         |                              |    |      |                   |              |
|                |                                 |               |              |         |                              |    |      |                   |              |
| Edite          | ar <b>&lt;</b> F3>              | Busca         | ar <f4></f4> | Validar | r <b>&lt;</b> F2 <b>&gt;</b> |    | Tern | ninar <b>«</b> ES | 8C>          |

Indique el código del proveedor que va a cobrar, mas aparecerán los datos de dicho proveedor.

El campo X sirve para indicar si el pago se refiere a una factura (F) o a una nota de cargo(I).

El siguiente campo es para indicar el número de la factura o impagado.

Y el siguiente (G) para indicar, en el caso de las facturas, el número del giro.

Puede pulsar la tecla F4 para visualizar las facturas y notas de cargo pendientes de dicho proveedor.

Una vez localizado el elemento a cobrar copiará lo pendiente de ese elemento al campo importe. Podemos modificar este importe en caso de cobros parciales.

También puede cambiar el vencimiento.

Si sabe el número de factura puede dejar en blanco el proveedor y pasar al campo X y escribir F (por factura) y a continuación el número de factura aparecerá el cliente.

### 5.B. NOTAS ABONO PROVEEDORES.

📧 Alfa Windows \_ 🗆 × 29/05/03 NOTAS CARGO PROVEEDORES Nº CARGO FECHA. CODIGO PROVEEDOR NOMBRE CIF TITULAR CALLE POBLACION PROVINCIA IMPORTE 0,00 0,00 GASTOS VENCIMIENTO CONTRAPARTIDA OBSERVACIONES PAGADO 0 PENDIENTE 0 Validar <F2> Terminar <ESC>

En esta opción se hacen las notas de abono a los proveedores.

Para hacer una nota de abono hay que especificar primero el código del proveedor, el importe de dicho pago y los gastos que suponen dicho pago, el vencimiento de dicho pago y la contrapartida contable de dicho pago.

Nos indicará también el importe que ya ha sido pagado y lo que todavía queda pendiente.

### **5.C. LISTADO DE PREVISION DE PAGOS.**

En este apartado se emitirá un listado de los pagos pendientes de realizar.

| 🗃 Alfa Windows           |                                                                                                    |                                                                                                    |                      |
|--------------------------|----------------------------------------------------------------------------------------------------|----------------------------------------------------------------------------------------------------|----------------------|
|                          |                                                                                                    |                                                                                                    |                      |
| Previsión Pagos          |                                                                                                    |                                                                                                    | 29/05/03             |
| ORDEN: 1)-<br>2)-<br>3)- | EMPEZAR EN VENCI<br>TERMINAR EN VENCI<br>EMPEZAR EN PRO<br>TERMINAR EN PRO<br>EMPEZAR EN<br>TERMINAR EN<br>ORDEN<br>>PROVEEDOR + VTO +<br>>VTO + BANCO +<br>>BANCO + VTO + | MIENTO 01/01/02<br>MIENTO 31/12/20<br>VEEDOR<br>BANCO<br>BANCO<br>(1-3) 2<br>BANCO<br>PROVEEDOR<br>PROVEEDOR<br>PROVEEDOR |                      |
| Configurar <repg></repg> | Visualizar <avpq></avpq>                                                                                                    | Imprimir <f2></f2>                                                                                                    | Terminar <esc></esc> |

Para efectuar dicho listado habrá que introducir primero el intervalo de fechas para el que se desea emitir el listado y el intervalo de proveedores. Se podrá emitir el listado por proveedores, banco o por vencimientos de pagos.

Si el listado se ordena por proveedor o vencimiento se visualizaran los datos de vencimiento, numero de factura o cargo, fecha, proveedor e importe de la factura.

Para ver un ejemplo diríjase a los apéndices.

## **5.D. FICHA DE PROVEEDOR.**

En esta opción podrá ver todos los movimientos de los proveedores en cuestión de pagos realizados o pendientes.

| 🗃 Alfa Windows                                       |                                                                         |                    |                      |
|------------------------------------------------------|-------------------------------------------------------------------------|--------------------|----------------------|
|                                                      |                                                                         |                    |                      |
| FICHAS MOVIMIENTOS                                   | PROVEEDORES.                                                            |                    | 29/05/03             |
| DESDE PR<br>HASTA PR<br>DESD<br>HAST<br>EXCLUIR CONC | OVEEDOR<br>OVEEDOR<br>E FECHA 01/01/02<br>A FECHA 31/12/20<br>ILIADAS N |                    |                      |
| ESC Para Terminar                                    | x                                                                       |                    |                      |
| Configurar <repg></repg>                             | Visualizar <avpg></avpg>                                                | Imprimir <f2></f2> | Terminar <esc></esc> |

Lo primero que se pedirá será el código del proveedor para el que desea emitir la ficha.

Mas tarde se pedirá el intervalo de fechas para el que desea emitir el listado y si quiere excluir las facturas ya conciliadas, este listado podrá emitirse por pantalla o impresora.

#### 5.E. SALDOS Y RIESGOS DE PROVEEDORES.

En este listado se facilitará el saldo de los proveedores con todos lo que ya se le ha facturado.

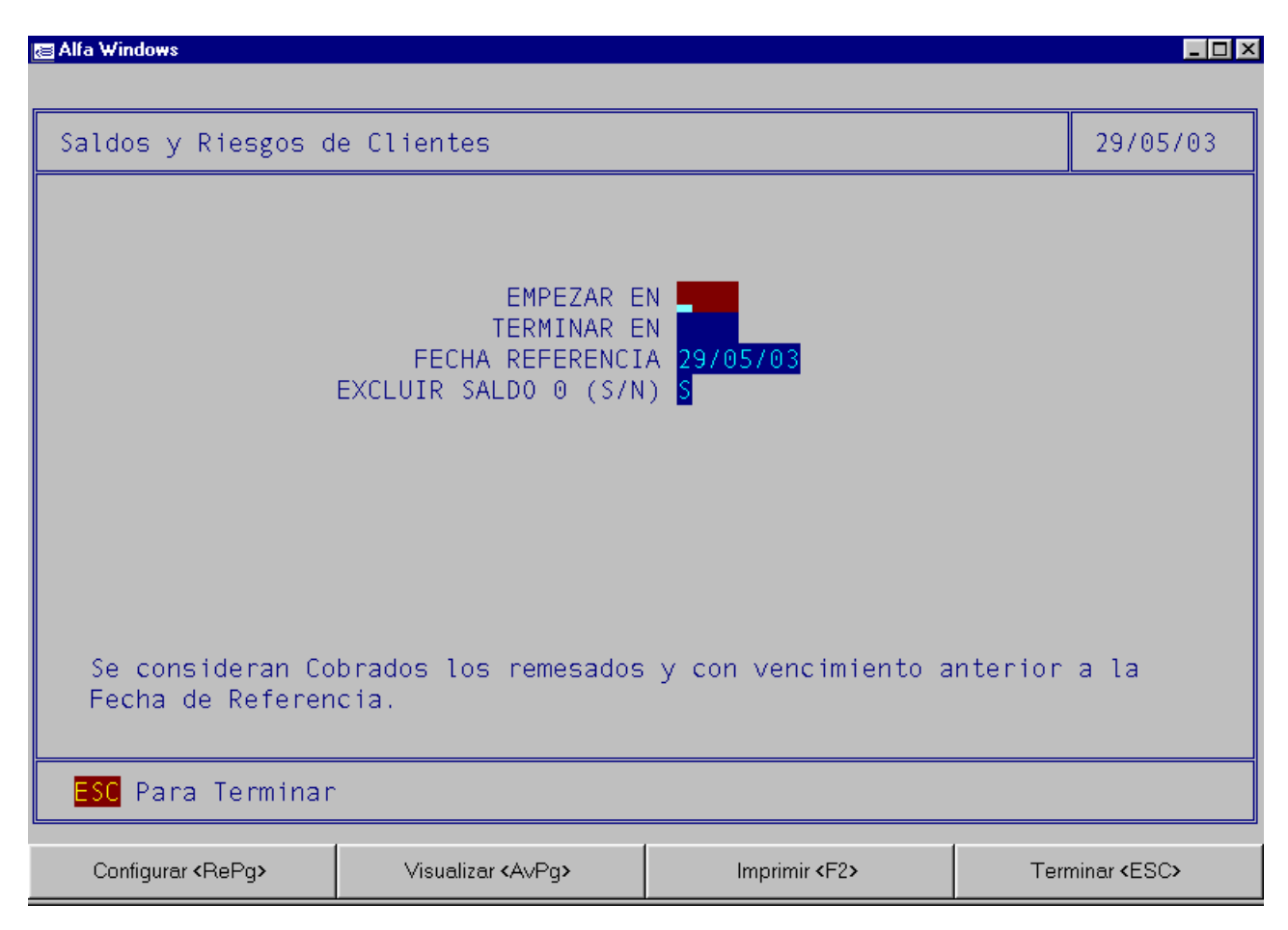

Al entrar en esta opción se pedirá el código del proveedor, una vez introducido este dato habrá que poner el intervalo de fechas para el que se desea emitir el informe y si se quiere excluir los proveedores con saldo cero.

Los datos que facilita el listado son la fecha, el número de nota o cargo, si se ha pagado la totalidad, la descripción, el vencimiento y el importe de dichas facturas o abonos.

# **5.Z COMPROBACIONES**

Antes de realizar cualquiera de estas opciones haga copias de seguridad.

La opción 1 nos mostrará la siguiente pantalla:

| 🔚 Alfa Windows                                                                                                    | _ 🗆 ×    |
|----------------------------------------------------------------------------------------------------|----------|
|                                                                                                    |          |
| COMPROBACION DE CLIENTES                                                                                                    | 29/05/03 |
| EMPEZAR EN 0001<br>TERMINAR EN 0001<br>CORREGIR ERRORES (S/N) S                                                                                                    |          |
| Este programa comprueba que el importe cobrado de cada factura/NC<br>coincide con el del fichero de cobros. Las facturas/NC anteriores<br>al saldo inicial las marca como cobradas. |          |
| ESC Para Terminar                                                                                                    |          |
|                                                                                                    |          |

Aquí podrá comprobar que el importe cobrado de cada factura coincide con el del fichero de cobros.

Cuando tenga facturas anteriores al saldo inicial (de la ficha del cliente) las marcará como cobradas.

Con la opción 2 comprobará que el importe pagado de cada factura coincide con el fichero de pagos.

| ∃ Alfa Windows                                                                                                    |             |
|----------------------------------------------------------------------------------------------------|-------------|
| COMPROBACION DE PROVEEDORES                                                                                                    | 29/05/03    |
| EMPEZAR EN<br>TERMINAR EN<br>CORREGIR ERRORES (S/N) S                                                                                                    |             |
| Este programa comprueba que el importe pagado de cada fac<br>coincide con el del fichero de pagos. Las facturas anterio<br>al saldo inicial las marca como pagadas. | tura<br>res |
| <mark>ESC</mark> Para Terminar                                                                                                    |             |
|                                                                                                    |             |

Las facturas anteriores a la fecha del saldo inicial del proveedor las marca como pagadas.

La opción 3 rehace el fichero de previsiones de pagos y cobros.

| ∃Alfa Windows                                                                                                    |          |
|----------------------------------------------------------------------------------------------------|----------|
| REHACER FICHERO PREVISIONES                                                                                                    | 29/05/03 |
| CONTINUAR (S/N) 🖥                                                                                                    |          |
|                                                                                                    |          |
| PARA UTILIZAR ESTA OPCION DEBEN ESTAR LOS DEMAS USUARIOS FUERA DE<br>Este programa rehace el fichero de previsiones. A¤ade un registro<br>por cada giro no cobrado. Para esto comprueba las facturas de<br>Clientes y proveedores y las notas de Cargo y abono. | LA RED   |
| ESC Para Terminar                                                                                                    |          |
|                                                                                                    |          |

Además añadirá un registro por cada giro no cobrado. Para realizar el proceso comprobará las facturas de clientes y proveedores así como las notas de cargo y abono.

Con la opción 4 se comprobará que el numero de cobro corresponde con el de factura.

| 🗃 Alfa Windows                                                   |          |
|------------------------------------------------------------------|----------|
|                                                                  |          |
| COMP. COBROS -> FACTURAS-IMP.                                    | 29/05/03 |
|                                                                  |          |
|                                                                  |          |
| CONTINUAR (S/N) 📓                                                |          |
|                                                                  |          |
|                                                                  |          |
|                                                                  |          |
|                                                                  |          |
|                                                                  |          |
| Si un cobro hace referencia a una factura y esta no existe       |          |
| puede ser porque se haya borrado en el fin de ejercicio. En este |          |
| caso no se trata de un error.                                    |          |
| ESC Para Terminar                                                |          |
|                                                                  |          |
|                                                                  |          |